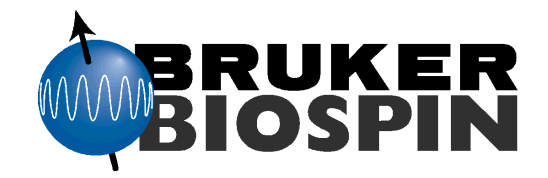

## BSMS Service Manual DAEDALUS - LOCK

Version 005

**Bruker BioSpin** 

The information in this manual may be altered without notice.

Bruker BioSpin accepts no responsibility for actions taken as a result of use of this manual. Bruker BioSpin accepts no liability for any mistakes contained in the manual, leading to coincidental damage, whether during installation or operation of the instrument. Unauthorised reproduction of manual contents, without written permission from the publishers, or translation into another language, either in full or in part, is forbidden.

This manual was written by

C. Gosteli, B. Jud, A. Kuster, A. Schwilch, C. Schumacher

Translated and Desktop Published by

C.M. Brumby and B.Jud

Bruker BioSpin AG, CH-8117 Fällanden

© September 5, 2003: Bruker BioSpin AG Fällanden, Switzerland

> P/N: Z31130 DWG-Nr.: 806 005

# **Contents**

|     | Contents                                     | 3  |
|-----|----------------------------------------------|----|
|     | Index                                        | 7  |
| 1   | Introduction                                 | 15 |
| 2   | General Description                          | 17 |
| 2.1 | Introduction                                 | 17 |
| 2.2 | Features                                     | 17 |
| 2.3 | Design                                       | 19 |
| 2.4 | Installation                                 | 21 |
| 3   | Operation                                    | 23 |
| 3.1 | Lock Parameters                              | 23 |
| 3.2 | Manual Lock-In                               | 25 |
| 3.3 | Optimal Operation with the Digital Lock      |    |
|     | Quick guide for choosing the lock parameters | 29 |
| 3.4 | Drift Calibration Procedure                  | 30 |
| 3.5 | Lock Keyboard Menu Tree                      | 31 |
| 3.6 | Lock-Hold Operation                          | 32 |
|     | Lock-Hold Trouble shooting                   | 33 |
| 4   | 19F Lock Option                              | 35 |
| 4.1 | Introduction                                 | 35 |
| 4.2 | 19F-Option Installation                      | 35 |
| 4.3 | 19F-Wiring                                   | 39 |
| 4.4 | 19F-Operation                                | 40 |
| 5   | Lock Transmitter                             | 43 |
| 5.1 | Function Description                         | 44 |
|     | General                                      | 44 |
|     | Digitalization of the 10 MHz Reference       | 45 |
|     | 60 MHz Multiplier for DDS Clock Frequency    | 45 |
|     | N x 10 MHz Multiplier                        | 46 |
|     | Direct Digital Synthesizer (DDS)             | 46 |
|     | Quadrature Mixer                             | 47 |
|     | Attenuator and Switching                     | 47 |
|     | Digital-Analog Converter (DAC)               | 48 |
|     | PFP / FFA-Mode Switching                     | 48 |
|     | FFA Amplifier                                | 48 |
|     | Pulse-Section                                | 49 |

|      | Transmitter Blanking                                 | 51         |
|------|------------------------------------------------------|------------|
|      | HPPR Gating Pulse TP-F0                              | 52         |
|      | Description of the Most Important Controller Pulses: | 53         |
|      | Print (Hardware) Version                             | 59         |
| 6    | 19F TX Option                                        | 61         |
| 6 1  | Function Description                                 | 61         |
| 0.1  | General                                              | 61         |
|      | Block Diagram                                        | 61         |
|      | 19F LO Synthesis                                     | 62         |
|      | Mixer                                                | 62         |
|      | 19F_TR Signal Path                                   | 62         |
|      | 19F Lock Operation                                   | 63         |
| 7    | Lock Receiver                                        | 65         |
| 71   | Function Description                                 | 66         |
| 7.1  | Concent                                              | 66         |
|      | High Frequency -Section (HE Part)                    | 67         |
|      | Low Frequency Section (LF Section)                   | 67         |
|      | Aquisition                                           | 68         |
|      | Print (Hardware) Version                             | 68         |
| 8    | 19E RX Ontion                                        | 60         |
| 0    |                                                      | 03         |
| 8.1  | Function Description                                 | 69         |
|      | Print (Hardware) Version                             | 71         |
| 8.2  | Connecting the 19F RX-Option                         | 71         |
| 9    | Lock Controller                                      | 73         |
| 9.1  | Function Description                                 | 74         |
|      | General                                              | 74         |
|      | Microcontroller                                      | 74         |
|      | Address Decoder in the Lock System                   | 75         |
|      | VME - Interface                                      | 76         |
|      | Reset and Power up Logic                             | 76         |
|      | RCP- Interface                                       | 76         |
|      | DSP- Host Interface                                  | / /        |
|      | DSP-Section (Hardware)                               | / /        |
|      | DSP-Section (Soliware)                               | / ð        |
|      | Display Data                                         | /0         |
|      | Serial Interface in the Locksystem                   | 79         |
|      |                                                      | 79         |
| 92   | Jumper Setting                                       | 01         |
| 9.3  | Print (Hardware) Version                             | 83         |
| 10   | Lock BS222 Piggy Board                               | <b>8</b> 5 |
| 10   |                                                      | 00         |
| 10.1 | General                                              | 85         |
| 10.2 | Upgrade to ECL01                                     | 85         |

| 11    | Hold Interface for AVANCE Spectrometers | 87  |
|-------|-----------------------------------------|-----|
| 11.1  | Introduction                            | 87  |
| 11.2  | General Description                     | 87  |
| 11.3  | Upgrade to new ECL04                    | 88  |
| 11.4  | Software Configuration                  | 88  |
| 11.5  | Upgrade from LCB ECL02 to ECL03         | 89  |
| 11.6  | Upgrade from LCB ECL03 to ECL04         | 90  |
| 12    | Technical Data                          | 93  |
| 12.1  | Lock Receiver Data                      | 93  |
| 12.2  | Lock 19F Receiver Option Data           | 93  |
| 12.3  | Lock Transmitter Data                   | 94  |
| 12.4  | Lock 19F Transmitter Option Data        | 95  |
| 12.5  | Lock Controller Data                    | 96  |
| 13    | Trouble Shooting                        | 97  |
| 13.1  | Self Test                               | 97  |
| 14    | BSMS service tool                       | 99  |
| 14.1  | Init                                    | 99  |
| 14.2  | DownLoad                                | 99  |
| 14.3  | Delete Error                            | 99  |
| 14.4  | Version, Config.                        | 100 |
| 14.5  | Lock Substance                          | 100 |
| 14.6  | Autolock Mode                           | 100 |
| 14.7  | Magnet Type                             | 100 |
| 14.8  | Trans Blanking On/Off                   | 101 |
| 14.9  | Rec. Blanking On/Off                    | 101 |
| 14.10 | Lock Hold Pulse Polarity                | 101 |
| 14.11 | Display mode                            | 101 |
| 14.12 | Read Lock Level                         | 102 |
| 14.13 | Lock Shift                              | 102 |
| 14.14 | Lock Diagnostic                         | 103 |
| 14.15 | Autolock H0 Calibration                 | 104 |
| 14.16 | Options                                 | 105 |
| 14.17 | Save Lock Settings                      | 105 |
| 14.18 | Load Lock Settings                      | 105 |
| 14.19 | RS232 Display Baudrate                  | 105 |
| 14.20 |                                         | 105 |
| 14.21 |                                         | 100 |
| 15    | Lock Error Messages                     | 107 |
| 15.1  | Error Descriptions                      | 107 |
| 16    | Appendix                                | 115 |
| 16.1  | Technical Data for the H0 Coil          | 115 |
| 16.2  | Regulating Range                        | 116 |
| 16.3  | Frequency Generation                    | 116 |
| 16.4  | Chemical Shifts                         | 119 |

| 16.5<br>16.6 | Frequer<br>List of <i>P</i> | ncy Coding Table<br>Abbreviations Used | 120<br>122 |
|--------------|-----------------------------|----------------------------------------|------------|
|              | Figures                     |                                        | 123        |
|              | Tables .                    |                                        | 125        |

# **General Description**

2.1

## Introduction

To compenstate or eliminate the effects of drift and disturbances to the magnet sysem, a special regulating system has been employed. Every variation in the magnetic field brings about a change in the magnetic resonance signal.

To achieve the necessary high stability we employ a special measurement/regulation system known as the LOCK CHANNEL. This requires an independent, complete transmission/receiving channel for Deuterium that is used to stabilize the magnetic field with a regulating system.

Deuterium is added to samples that we wish to measure. In most cases Deuterium has no influence on the outcome of experiments conducted with the NMR system.

In special cases where Deuterium is the substance of interest an alternative lock channel can be used. This alternative channel (option) uses Fluorine as the lock substance.

The Daedalus Lock is applied to ARX, AMX, DRX, DMX, DPX-Spectrometers.

## Features

2.2

- ULTRA LOW NOISE DESIGN
- SIGNIFICANT IMPROVEMENTS IN SHORT AND LONG TIME STABILITY
- LOWEST T1 NOISE IN 2D SPECTRAS
- INDEPENDEND IN TEMPERATURE CHANGES
- HIGH SUPPRESSION OF MAGNETIC FIELD DISTURBANCES
- VARIABLE REGULATION PARAMETERS
- FAST SEARCH OF LOCK SIGNAL AND FAST LOCK IN (Bloch' Regulator)
- ADJUSTABLE LOCK FREQUENCY (±1MHz)
- VARIABLE LOCK SHIFT (±200ppm)
- NARROW LOCK TRANSMITTER SPECTRUM (Blackman Window)
- COMPUTER CONTROL OF ALL LOCK PARAMETERS
- IMPLEMENTED START UP AND RUN TIME DIAGNOSTICS
- FEATURES FOR GRADIENT SPECTROSCOPY
- ALTERNATING PHASE RECEIVING
- DIGITAL SIGNAL PROCESSING IN RECEIVER AND CONTROLLER

- MOUNTED in 19' HF MOULDED CASES
- GALVANIC ISOLATION between Analog- und Digital elements
- ON FIELD change over to Fluorine (Option)

Figure 2.1. Lock Function Diagram

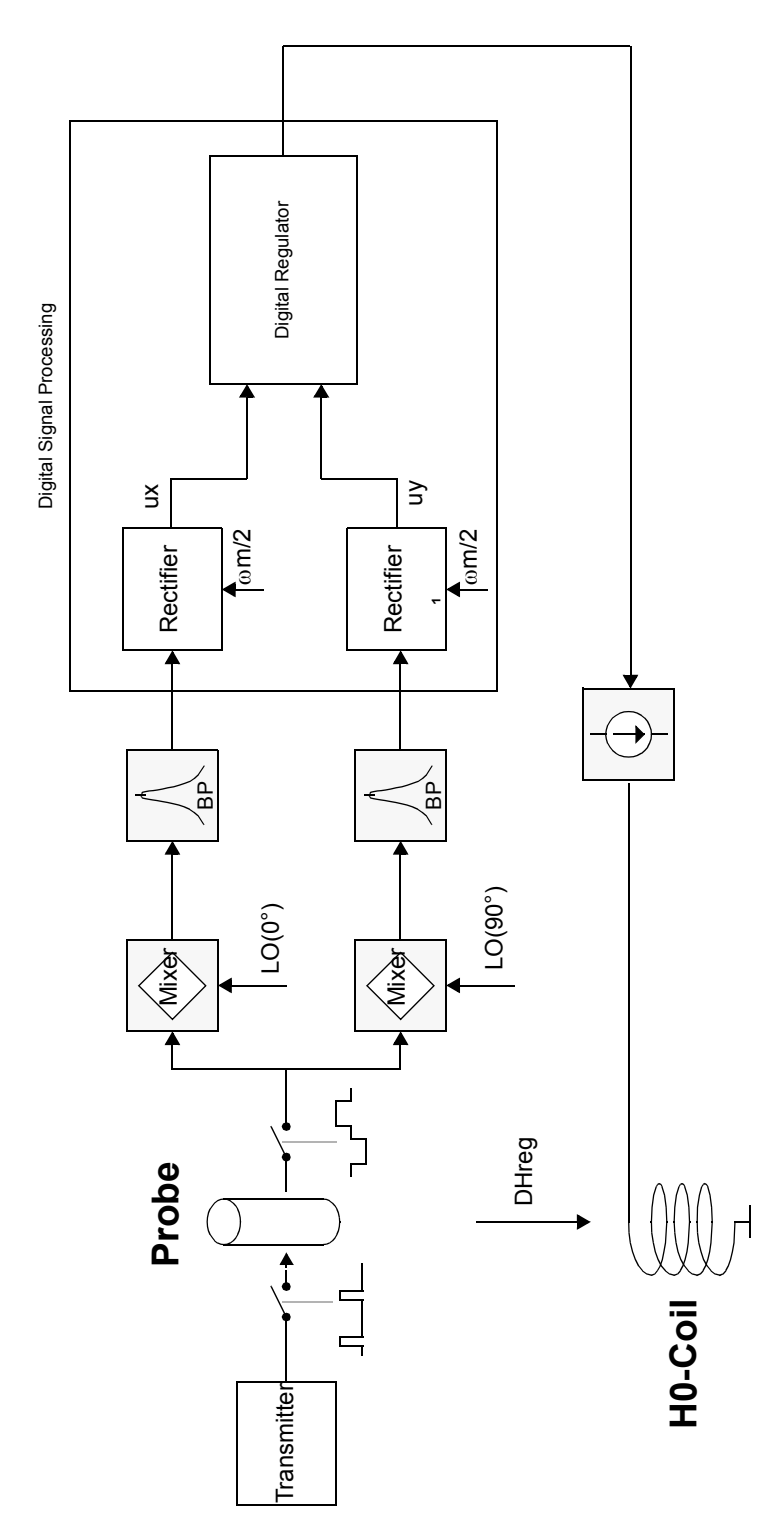

The Digital Lock is located on three boards. The Receiver and Transmitter are both contained in a moulded 19 inch high frequency housing. The Digital Synthesizer and the Pulse Section (old PFP) are located on the Transmitter. The entire frequency generation is based on a 10 MHz reference. The Power, Gain, Phase, Mode and Shift settings are conducted through a serial Bus from the Controller Board. The settings are reclocked to the Controller and checked with the originals as verification. The galvanic isolation of the Bus is located on the Transmitter.

The Bus is looped from the Transmitter to the Receiver for the Lock Gain setting. The IF-Signals (Dispersion, Absorption) are digitized in the Receiver and are serially forwarded to the Controller Board via optocouplers. The sampling rate proceeds at 13.3 kHz per channel. There are some other diagnostic signals which are digitized with the same A/D-Converter for diagnostic purposes.

The Controller Board receives all User or X32 commands via the VME Interface. The 80535 microprocessor is the central element of the lock system; it receives, processes and sends the commands to the various boards. All digital signal processing, including mixing, regulating and filtering, takes place in the Signal Processor. Display data for the X32 (lock line) is produced in the DSP and sent in serial form via optocouplers to the GT01 board. The H0 power source is the only analog part located on the Cotroller Board. It is also managed by the DSP.

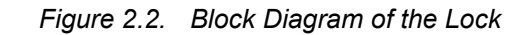

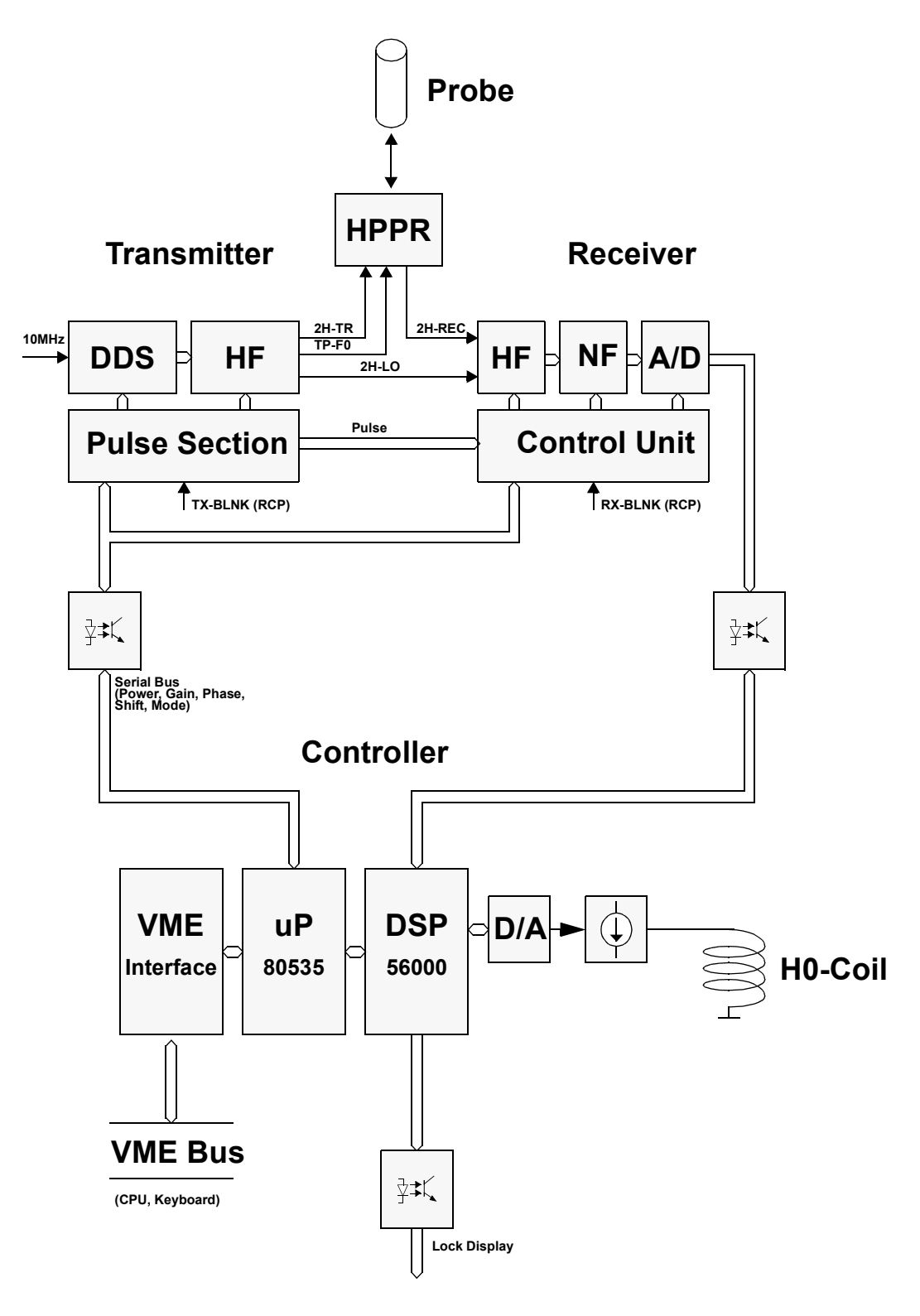

## Base Version (Deuterium)

The following units are required for installing the Digital Lock:

### Lock Receiver L-RX and Lock Transmitter L-TX

| Instrument<br>Frequency | Lock-Receiver<br>L-RX | Lock-Transmitter<br>L-TX |
|-------------------------|-----------------------|--------------------------|
| 100                     | Z002760               | Z002761                  |
| 200                     | Z002742               | Z002744                  |
| 250                     | Z002743               | Z002745                  |
| 300                     | Z002722               | Z002728                  |
| 360                     | Z002723               | Z002729                  |
| 400                     | Z002724               | Z002730                  |
| 500                     | Z002725               | Z002731                  |
| 600                     | Z002726               | Z002732                  |
| 700                     | Z003346               | Z003347                  |
| 750                     | Z002735               | Z002736                  |
| 800                     | Z002763               | Z002762                  |
| 900                     | Z002769               | Z002770                  |

 Table 2.1.
 Unit numbers for different instrument frequencies

## Lock Controller LCB

Z002720 for all instruments

(These units are built into the BSMS Rack)

## **General Description**

## Operation

## Lock Parameters

3.1

The variable Lock Parameters can be divided into two groups. The first group are set via the BSMS Keyboard and relate to standard lock operation. The second group deals with special parameters and can only be set via the 'BSMS Service Tool'.

## Set via BSMS Keyboard:

| Button       | Display                                                                      | Function                                                                                                    |
|--------------|------------------------------------------------------------------------------|----------------------------------------------------------------------------------------------------|
| SWEEP        | Previous Set                                                                 |                                                                                                    |
| FIELD        | -10000+10000                                                                 | i(H0)= -171mA+171mA                                                                                                    |
| SWEEP AMPL.  | 0.0100.0                                                                     | i(H0)peak = 0±68mA                                                                                                    |
| SWEEP RATE   | 0.015.00 Hz                                                                  | f(sweep)= 0.01Hz5.00Hz                                                                                                   |
| LOCK DC      | -100.0+100.0                                                                 | DC-Line can be shifted ±0.5*Screen Height                                                                                |
| LOCK PHASE   | 0.0359.9 Deg                                                                 | Phase(DDS) 0359.9 Deg (endless adjustment)                                                                               |
| LOCK POWER   | -50.0+10.0 dBm<br>-60.00dBm                                                  | Output power of the Transmitter (cw)<br>Output power of the Transmitter (cw) ECL01 or later                              |
| LOCK RF GAIN | 75.0 155.0 dB                                                                | Receiver and Preamplifier RF Gain                                                                                        |
| AUTO GAIN    | (LOCK RF GAIN)                                                               |                                                                                                    |
| AUTO POWER   | (LOCK POWER)                                                                 |                                                                                                    |
| AUTO PHASE   | (LOCK PHASE)                                                                 |                                                                                                    |
| LOCK         | (Previous Set)                                                               |                                                                                                    |
| AUTO LOCK    | (FIELD or SHIFT)                                                             |                                                                                                    |
| LOCK SHIFT   | -200.000+200.000 p                                                           | pm (@ 1H Frequency), Resolution 0.001ppm                                                                                 |
| LOCK DRIFT   | - Field Units per Day (<br>- 0400 if Drift Comp I<br>- Read only if Drift Mo | only active in 'lock off' and 'sweep off' mode)<br>Mode 0 or 1 is selected<br>de 2 is selected. 0100 Field Units per Day |

 $(\rightarrow 0..70$  Hz@1H for a standard bore magnet)

## Operation

| Lock Menu (2.):  |                                                                                            |                                                                                                    |
|------------------|--------------------------------------------------------------------------------------------|----------------------------------------------------------------------------------------------------|
| 2.1 LOOP GAIN    | -8024 dB                                                                                   | PI Regulator Gain                                                                                                    |
| 2.2 LOOP TIME    | 0.0011.000 s                                                                               | PI Regulator Time Constant                                                                                                    |
| 2.3 LOOP FILTER  | 15000Hz                                                                                    | Cut off frequency of the lowpass filter in the regulator and the display signal.                                                                                                    |
| 2.4 DISPLAY MODE | Re                                                                                         | 0: Absorption (total screen: 1/3 of ADC range)                                                                                                    |
|                  | Re Lp                                                                                      | 1: Absorption Low Pass                                                                                                    |
|                  | Im                                                                                         | 2: Dispersion                                                                                                    |
|                  | Cont.out                                                                                   | 3: Regulator Output (total screen:                                                                                                    |
|                  |                                                                                            | 244Hz @ 2D for standard bore magnet)                                                                                                    |
|                  | Re ex.                                                                                     | 4: Absorption 8 x expanded                                                                                                    |
|                  | Re LP ex                                                                                   | 5: Absorption Low Pass 8 x expanded                                                                                                    |
|                  | FFA Spec                                                                                   | 6: Last FFA-Spectrum (x: -2+2kHz, y: -1200dB)                                                                                                    |
|                  | Cont. ex.                                                                                  | 7: Regulator Output 8 x expanded (total screen: 30.5Hz<br>@ 2D for standard bore magnet)                                                                                                    |
|                  | DIAGLoLi<br>DIAG-sin<br>DIAG-cos<br>DIAGCoEx<br>DIAG 1<br>DIAG 2<br>DIAG 3                 | <ul> <li>8: only for diagnostic</li> <li>9: only for diagnostic</li> <li>10: only for diagnostic</li> <li>11: only for diagnostic</li> <li>12: reserved for further options</li> <li>13: reserved for further options</li> <li>13: reserved for further options</li> </ul> |
| 2.3 LOOP FILTER  | 15000Hz                                                                                    | Cut off frequency of the lowpass filter in the regulator and the display signal.                                                                                                    |
| 2.4 Drift Comp   | Comp. Off<br>Man On<br>Reg. On                                                             | 0: Drift Compensation disabled<br>1: Drift Compensation with user defined rate<br>2: Drift Compensation with internal drift regulator                                                                                                    |
| 2.6 SHIFT/FIELD  | Field                                                                                      | 0: during Autolock the field will be adjusted                                                                                                    |
|                  | Shift                                                                                      | 1: during Autolock the lock frequency will be adjusted<br>(password required) this mode is automatic enabled<br>during a 'lock' task executed from UXNMR.                                                                                                    |
| 2.7 RS-Baudrate  | 300Baud<br>600Baud<br>1200Baud<br>2400Baud<br>4800Baud<br>9600Baud<br>19.2Baud<br>38.4Baud | 0 Baud rate for the Lock-Display (password required)<br>1<br>2<br>3<br>4<br>5<br>6 (default baud rate)<br>7                                                                                                    |
| 2.8 Lockin PStep | 0.020.0dB                                                                                  | The transmitter power is reduced by this amount after a lock-in (password required).                                                                                                    |

## Manual Lock-In

The first step in manually locking on a solvent when the correct field value is not known is to search for the lock signal. One approach to finding the lock signal is to set the sweep amplitude to the maximum (100), increase the lock power (e.g., to 0 dBm), and increase the lock gain (e.g., to 120 dB). The lock DC should be set to approximately –75 and the sweep rate to 0.2 Hz. Adjust the field value until the lock signal is approximately centered on the screen, and then begin to reduce the sweep amplitude. If the signal disappears from the screen during this process, it may be brought back by re-adjusting the field value. Eventually, the lock signal should be centered on the screen with the sweep amplitude reduced to a value in the range of 2 to 5. The lock power and gain should also be reduced to a level suitable to the particular solvent. Finally, the lock phase must be adjusted. The phase is optimized when the amplitude of the sweep wiggles is the same for both directions of the field sweep. If the wiggles in one direction are larger than those in the other, adjust the lock phase to correct the imbalance. Having the correct phase is important to achieving lock-in.

## Caution: Sidebands

It may be difficult, especially if the lock signal is very narrow, to observe the lock signal when the sweep amplitude is fully open, despite the high power and gain settings suggested above. If this is the case, reduce the sweep amplitude. However, be warned that before locking in on an unfamiliar solvent, it is important to verify that the lock signal observed is the parent signal and not a sideband. Although it is possible to lock on a sideband, the poorer signal-to-noise ratio of the sideband will result in a poorer overall lock performance. One way to verify that the lock signal is not a sideband, once the lock signal is centered on the screen, is to set the field value to +/–5300 units (for a standard bore magnet, more for a wide bore magnet). After changing the field value it is necessary to wait a few seconds as the actual magnetic field follows slowly (due to eddy-current effects). If the original signal was indeed the parent signal, the signal observed now is a sideband and has a much lower signal amplitude. Be sure to lock on the signal with the highest amplitude.

A second caution is that optimum lock performance will only be achieved if the lock power level is set somewhat below saturation (as described below). Thus, when using lock solvents which saturate easily (e.g., Acetone-d6), the lock power should be set rather low, ideally around -20 dBm.

Once the sweep wiggles of the parent signal are centered on the screen, have the correct phase, and are at least 1/3 the height of the screen, lock-in may be started by pressing the [*LOCK ON/OFF*] key. If the wiggles are too small adjust the lock gain to compensate. A strong regulator is used for the first moment of lock-in to establish the correct field value. If lock-in is successful, a second regulator then automatically takes over, the [*LOCK ON/OFF*] LED stops blinking, and the lock power is reduced. This second regulator uses the parameters (described below) set from the BSMS keyboard or computer.

Once lock-in is achieved, the overall lock results can be improved by adjusting the lock phase to produce the maximum signal amplitude.

### The 'lock' command

One advantage of the digital lock system provided by the BSMS is that the user is no longer restricted to adjusting the field value to find the lock signal. It is now also possible to adjust the actual frequency of the lock channel. This is advantageous because it allows very nearly the same magnetic field (H0) value to be used for all lock solvents. When the same H0 value is used, the absolute frequency of the reference (e.g., TMS) signal remains approximately the same, regardless of the solvent, and thus spectral referencing is no longer solvent dependent. In addition, if the absolute frequency of the TMS signal no longer varies from sample to sample, it now makes sense to define the offset frequencies of the observe and decouple channels in terms of ppm rather than Hz. This is helpful to the chemist who is used to thinking of chemical shifts in terms of ppm and not Hz, and who would know the offset frequencies in ppm appropriate for a particular sample.

From the BSMS keyboard itself it is possible to adjust the frequency of the lock channel by first placing the keyboard in shift mode (see Lock Parameters on page 23), pressing the [*LOCK SHIFT*] key, and then selecting the frequency (in ppm) with the control knob (password required). A more convenient way is to execute the "lock" command from the UXNMR. A window occurs where the desired lock nucleus can be selected and then the Lock Transmitter is automatically being set to the corresponding frequency and an "Autolock" command is being executed.

A second advantage of the digital lock is that it allows the user to optimize the regulator used to control H0 once lock-in has been achieved. Currently, there are three lock parameters (loop gain, loop time and loop filter) available in the menu mode of the BSMS keyboard, which enable the user to control the behavior of this regulator. The following briefly describes how to set these lock parameters, in addition to the standard lock parameters, for the best lock results.

During shimming, these lock parameters are not terribly important. It is important, however, to set the lock power approximately 6 to 10 dB under saturation and to optimize the lock phase.

### **Optimization Lock-Power and Lock-Gain**

During critical NMR experiments (e.g., difference experiments), it is very important to have good shim values and optimal lock parameters to ensure good field stability. The most important indicator of an optimal lock parameter set is a high signal-to-noise ratio of the lock signal. To achieve this, first the lock power should be set as high as possible and yet not so high as to cause saturation. Increase the lock power in small steps and observe the lock line on the screen. The lock level should increase steadily in response to the increase in power level; when it no longer increases, or even begins to decrease, saturation has been reached. Depending on the lock solvent, this may happen rather quickly (e.g., at approximate-ly -30 dBm for Acetone). The optimum lock power level is a few dB below saturation.

It is also important to choose the best lock receiver gain (lock gain). In general, if the lock DC is set appropriately (i.e., at approximately -75) it is sufficient to set the lock gain so that the lock line is in the upper part of the screen. The goal here is to best use the ranges of the A/D converter and the number range of the signal processor. This occurs when the lock gain is set as high as possible without causing receiver gain overflow, which can be recognized by the presence of a very noisy lock signal, and a decrease in lock level with a further increase in lock gain.

### **Optimization Loop-Gain, Loop-Time and Loop-Filter**

Finally, the regulator should be optimized using loop gain, loop time and loop filter (see Lock Parameters on page 23). A large (i.e., less negative) loop gain value enables a better field disturbance compensation, which is what is desired. However, if the signal-to-noise ratio of the lock signal is not sufficient, too high a loop gain causes the H0 field to be noise modulated. When this occurs, the lock line oscillates visibly on the screen. Of course, this noise modulation then shows up in the NMR spectrum, which is highly undesirable. Thus, a useful rule of thumb is that the better the signal-to-noise ratio of the lock signal is, the higher the loop gain may be set. For optimum regulator performance, though, the loop gain cannot be set independently of the loop time and loop filter. If one loop value has been changed, it's recommended to set the other two loop values according to Table 3.1..

## In general, smaler loop filters, smaler loop gain and longer loop time are necessary for lock signals with poorer signal-to-noise ratios.

Lock settings appropriate for various conditions are listed below in Table 3.1.. The settings shown in the lower part in Table 3.1. are appropriate for a lock signal with quite a high signal-to-noise ratio, those in the upper part are appropriate for a lock signal with a fairly poor signal-to-noise ratio, and those in Table 3.2. cause the regulator to behave the same as that of the old analog lock system.

One final comment is in order. If two different lock solvents yield lock signals having the same screen line position (lock level) but with a different lock gain and power setting used for each, then the system signal-to-noise ratio varies inversely with respect to the lock gain. For example, if one solvent requires 10 dB more gain than the other to achieve the same signal level, the corresponding signal-to-noise ratio is I0 dB less than that for the other solvent.

The lock receiver gain (after autolock) can be considered as a *figure of merit* in the lock regulator loop.

| Experiment / Magnet                                                           | Lock Solvent                                                     | Lock RX<br>Gain (after<br>Autogain)<br>[dB] | Loop Filter<br>[Hz] | Loop Gain<br>[dB] | Loop Time<br>[s] | XwinNMR<br>(Macro) |
|-------------------------------------------------------------------------------|------------------------------------------------------------------|---------------------------------------------|---------------------|-------------------|------------------|--------------------|
| -H <sub>2</sub> O Suppresion / 300                                            | 10 % D <sub>2</sub> O                                            | ~120                                        | 20 <sup>a</sup>     | -17.9             | 0.681            | lock.1             |
|                                                                               |                                                                  | ~115                                        | 30                  | -14.3             | 0.589            | lock.2             |
| -H <sub>2</sub> O Suppresion / 500                                            | 10% D <sub>2</sub> O                                             | ~110                                        | 50                  | -9.4              | 0.464            | lock.3             |
|                                                                               |                                                                  | ~107                                        | 70                  | -6.6              | 0.384            | lock.4             |
|                                                                               |                                                                  | ~103                                        | 100                 | -3.7              | 0.306            | lock.5             |
|                                                                               |                                                                  | ~100                                        | 160                 | 0.3               | 0.220            | lock.6             |
|                                                                               |                                                                  | ~97                                         | 250                 | 3.9               | 0.158            | lock.7             |
|                                                                               |                                                                  | ~93                                         | 400                 | 7.1               | 0.111            | lock.8             |
| - Line Shape / 500, 600<br>- DQF / 500, 600<br>- 75mg Sucrose in D2O /<br>600 | 99% d <sub>6</sub><br>99% d <sub>6</sub><br>98% D <sub>2</sub> O | ~90<br>~90<br>~88                           | 600                 | 9.9               | 0.083            | lock.9             |

Table 3.1. Lock Parameters

## Operation

Table 3.1.Lock Parameters

| Experiment / Magnet | Lock Solvent | Lock RX<br>Gain (after<br>Autogain)<br>[dB] | Loop Filter<br>[Hz] | Loop Gain<br>[dB] | Loop Time<br>[s] | XwinNMR<br>(Macro) |
|---------------------|--------------|---------------------------------------------|---------------------|-------------------|------------------|--------------------|
|                     |              | ~87                                         | 1000                | 13.2              | 0.059            | lock.10            |
|                     |              | ~85                                         | 1500                | 15.2              | 0.047            | lock.11            |
|                     |              | ~83                                         | 2000                | 16.8              | 0.041            | lock.12            |

a Filter value of 20Hz is very difficult to lockin. Use about 30Hz for lockin and after lock is established change filter value to 20Hz.

 Table 3.2.
 Lock Parameters corresponding to the old analog Lock

| Loop Filter | Loop Gain | Loop Time |
|-------------|-----------|-----------|
| [Hz]        | [dB]      | [s]       |
| 2030        | -32       | 0.136     |

The Loop Filter value cannot directly be compared with the old analog lock due to different filter characteristic.

In the old analog lock the Loop Gain was coupled with the receiver gain, therefore a loop gain of -30dB corresponds to the analog lock, set the receiver gain so that the lock line is in the upper part of the screen.

| Table 3.3. | Default values | (factorv | configuration) |
|------------|----------------|----------|----------------|
|            |                | (        |                |

| Loop Filter | Loop Gain | Loop Time |
|-------------|-----------|-----------|
| [Hz]        | [dB]      | [s]       |
| 200         | -32       | 0.136     |

The default values represent a compromise between good regulator performance and good lock-in performance.

## No external field disturbances and no vibrations

Use the default values as shown in *Table 3.2.* 

### Strong external field disturbances and good lock signal

Critical NMR experiments during strong field disturbances demand optimized lock parameters. Use triple values in the lower part of <u>*Table 3.1.*</u>

### Strong external field disturbances and poor lock signal

This situation is one of the most difficult. A compromise between noise modulation caused by the poor lock signal and the effects of the field disturbances must be found. In this case it's very important to work just a few dBs below the saturation of the lock signal. If the noise modulation dominates then use triple values one step higher in *Table 3.1.* 

### Strong vibrations

Vibrations cannot completely be suppressed by the lock. With a very strong lock signal an acceptable suppression can be achieved. In all other cases the vibration must be mechanically damped.

## **Drift Calibration Procedure**

The [**DRIFT**] function enables compensation of the magnetic field drift (in field units per day) during a long term measurement performed without lock. In order for [**DRIFT**] to provide the correct compensation, it is necessary to calibrate the magnetic field drift as follows:

- 1. Set the drift to zero ([2nd], [DRIFT], and choose 0 with the control knob).
- 2. Insert a sample with a strong lock signal.
- 3. Switch lock off ([LOCK ON/OFF]).
- 4. Switch sweep on ([SWEEP]).
- 5. Adjust the H0 field value until the sweep wiggles are centered on the screen ([*FIELD*]).
- 6. Press [STD BY] and wait for 24 hours without any action on spectrometer.
- 7. After 24 hours, enter diff-mode ([DIFF.MODE]) and select [FIELD].
- 8. Adjust the field value to return the sweep wiggles to the center of the screen as in step 5.. Notice the  $\Delta$  value displayed on the right-hand side of the display.
- Select drift ([2nd], [DRIFT]) and set this parameter to the ∆ value found in step 8. with the same polarity. This completes the drift adjustment and further corrections are usually not necessary.
- 10. To save the drift value, first select the menu on the keyboard ([2nd] and  $[Y^3]$ ).
- Enter the security code ('4. Service', [ENTER], '4.1 Sec.-Code', [ENTER], enter the code with control knob and [ENTER], a beep sounds if the code is correct, [ESC], and you are now in the submenu '4. Service').
- 12. Save the drift by saving the BSMS configuration (*'4. Service'*, [*ENTER*], *'4.2 Save Config'*, [*ENTER*], you hear a beep and the message '*Done*' appears).
- 13. Leave the menu ([ESC], [ESC], 'Standby').

Once [**DRIFT**] has been set to a non-zero value, magnetic field drift compensation occurs when both lock and sweep are off.

## Lock Keyboard Menu Tree

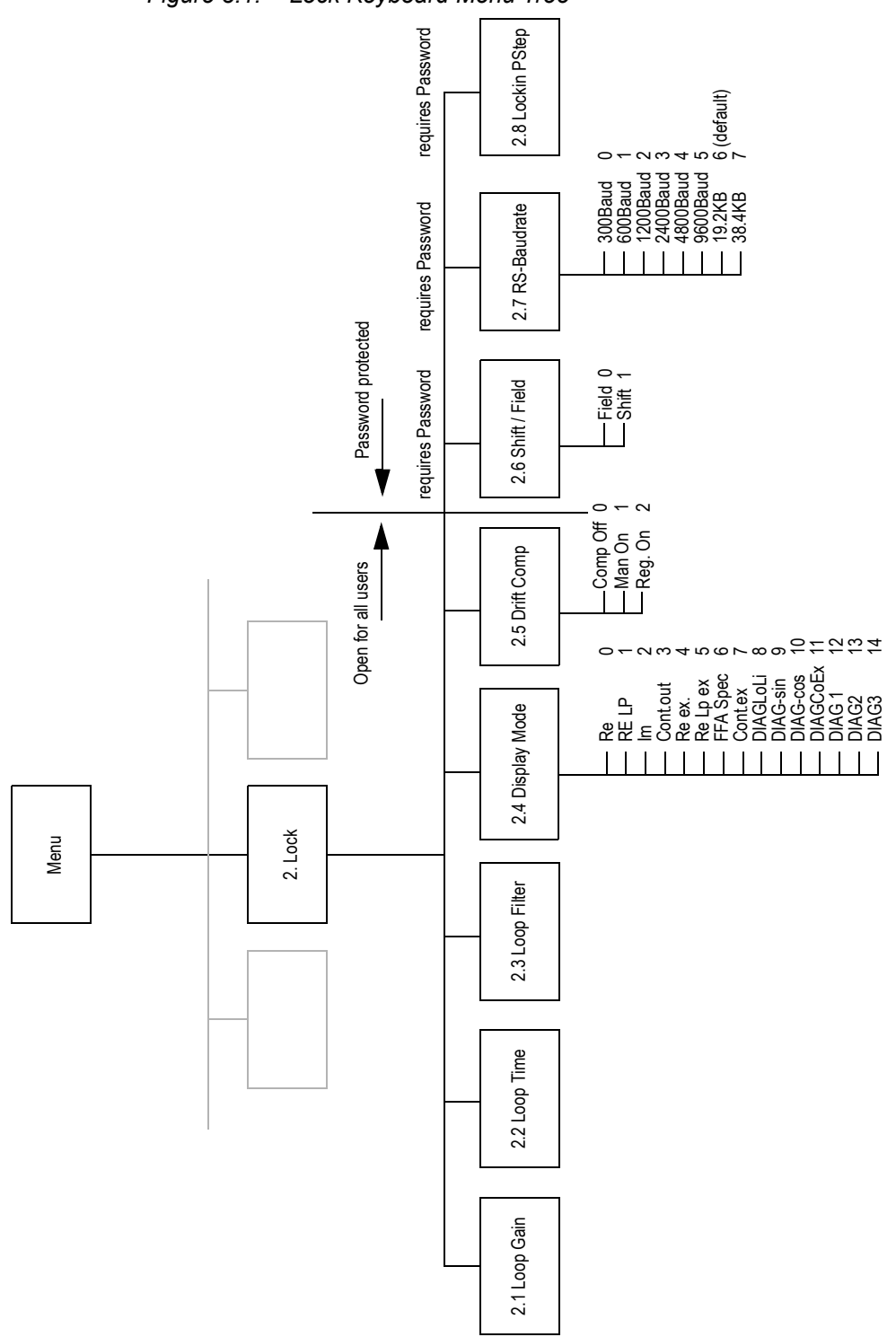

Figure 3.1. Lock Keyboard Menu Tree

Please note: When a submenu is left by pressing "2nd", the new adjusted value is valid.

When a submenu is left by pressing "STD BY, the former adjusted value is valid.

## Lock-Hold Operation

During gradients the Lock nucleus magnetisation is dephased therefore no field regulation is possible. Due to this situation, the regulator output should be kept constant. In order to achieve that, a pulse can be programmed with the NMR Control Word. The dedicated NMR Control Word can be found at the front panel of the TCU (or rear panel of the Aspect 3001, MCI) and it should be connected to the LCB (Lock Control Board) Lock-Hold input.

Signal: NMR CTRL F2 (3)

When using Lock Hold in an AMX2 (ECL04) or ARX (ECL09) System, use NMRCTRLF2(9), Connector N3/N as the Lock-Hold.

Program the hold pulse if possible according to the following diagram. It is not recommended to lock in between the end of the gradient and the start of the acquisition, even there is enough time.

*Caution*: There is a short 'Lock in Spike' (ca. 100ms) at the Regulator output after going down of the hold pulse. Be sure that the acquisition starts after or ends before this spike.

The regulator output can be observed instead of the lock line with the Lock Display Mode (BSMS Keyboard Menu 2.4 'Cont. out' or 'Cont. out exp.')

Make sure that the regulator output is constant before the gradient goes high.

The 'Ready LED' on the LCB is switched off during the Lock-Hold pulse.

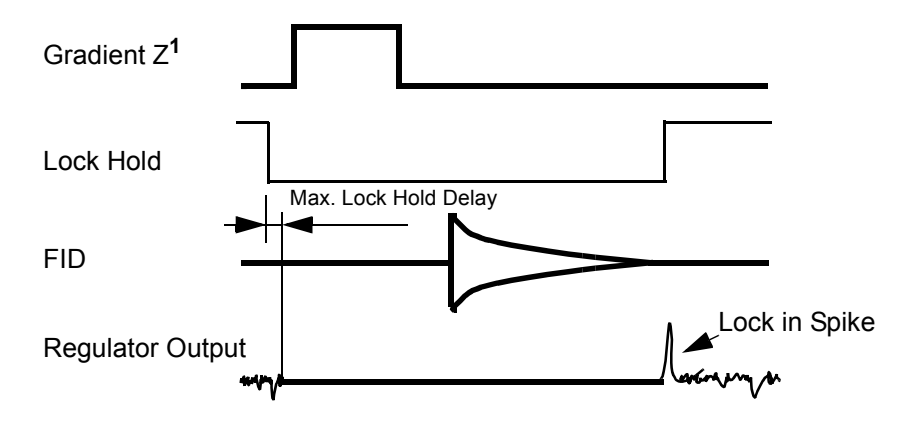

#### Figure 3.2. Lock-Hold Pulse Diagram for AV Spectrometers

For timing specifications see technical data "LOCK HOLD:" on page 96

#### Example of a Lock-Hold Pulse Program:

```
; xxx.setf2_3
; january 1993
; program to control NMRCONTROL F2 #3
; written based on UXNMR 921218 on ARX500
1 ze
2 d30 setf2^3 ; lock hold on
3 d31 setf2|3 ; lock hold off
6 go=2
7 exit
; e.g. d30=10ms
; e.g. d31=20ms
```

#### Lock-Hold Trouble shooting

3.6.1

 The console wiring may be different. The L\_Hold RCP pulse may be connected to an other NMR Control Word as described above. Check your hardware installation and use then the right sequence in the UXNMR pulse program (e.g setf2^3).

#### The BSMS LOCK activates the Lock Hold without a RCP pulse.

- The RCP signal ground may not be connected. The interface is floating.
- With LCB boards ECL03 (or lower) in AVANCE spectrometers: The TCU may drive the RCP pulses temporary high impedance, the LCB triggers an interrupt.
- Upgrade the LCB to ECL04. The L\_Hold interface is configurable with software to either MCI AMX, ARX or TCU DRX, DMX applications.

### The LOCK regulator acts inverse to the connected L\_Hold pulse.

- The NMR Control Word sequence in the UXNMR pulse program may be wrong. (e.g setf2^3 or setf2|3)
   Make sure, that the pulse polarity in your UXNMR pulse program behaves as described above in <u>"Lock-Hold Pulse Diagram for AV Spectrometers" on page 32</u>.
- With LCB boards ECL04 (or later). The L\_Hold interface is wrong configured. Configure the interface with the BSMS tool.

## Important:

The Lock Hold State must be left when the configuration is changed. The Lock software does not accept a new interface configuration while the Hold state is active. Drive the RCP pulse with the proper logic level before the interface is reconfigured.

The Hold interrupt is not free from delay. Make sure that the regulator is switched off at least 2msec before the gradients start. Program at least 2msec to recover

from a L\_Hold interrupt before an other L\_Hold interrupt is asserted. For timing specifications see technical data <u>"LOCK HOLD:" on page 96</u>

All AVANCE spectrometers use negative logic, the RCP pulse is therefore inverted.

# **19F Lock Option**

## Introduction

In order to lock on to a substance other than Deuterium, option boards must be built into the Lock-Receiver and Lock-Transmitter.

The descriptions in this chapter deal with 19F as lock substance.

The entire Fluorine-Option consists of two BSMS modules (BSMS L-RX Option 19F, BSMS L-TX Option 19F), a HPPR 19F-Selective module, a special probehead for 19F Lock purpose and some cables.

Each Deuterium-Lock can be upgraded with a Fluorine-Option in the field very easily.

The HPPR 19F-Selective module can also be used for observe applications.

## 19F-Option Installation

The following units are required for installing the Fluorine-Lock-Option:

| Instrument<br>Frequency | L-RXOption<br>19F | L-TXOption<br>19F    | 19F PREAM<br>HPPR | 19F PREAMP MODULE<br>HPPR HPPR/2 |  |  |  |
|-------------------------|-------------------|----------------------|-------------------|----------------------------------|--|--|--|
| 200                     | Z002748           | Z002749              | Z002686           | Z003489                          |  |  |  |
| 250                     |                   | Z002750              | Z002691           | Z003490                          |  |  |  |
| 300                     |                   | Z002751              | Z002599           | Z003491                          |  |  |  |
| 360                     |                   | Z002748 Z002752 Z002 |                   | Z003492                          |  |  |  |
| 400                     |                   | Z002753              | Z002601           | Z003493                          |  |  |  |
| 500                     |                   | Z002754              | Z002602           | Z003494                          |  |  |  |
| 600                     |                   | Z002755              | Z002603           | Z003495                          |  |  |  |
| 750                     |                   | Z002756              |                   | Z003497                          |  |  |  |

 Table 4.1.
 BSMS Unit numbers for different instrument frequencies

4.2

## **19F Lock Option**

#### Cables

Cable Set BSMS 19F-Option Z12318 (including the following two cables)

- 19F-LO Cable Z1740 (SMA/SMA)
- 19F-TR Cable Z12257 (N/SMA)
- Probehead-Cable Z2743 RG214 1.2M (BNC/N)

The two BSMS modules are realised as plug in modules. Voltage supply and control signals are connected by a print single-in-line plug. HF signals are connected directly to the Receiver/Transmitter main board with SMB print connectors.

The signal from the 'L-TX Option 19F' board (e.g. 19F\_LO and 19F\_TR) are connected to the front panel of the Lock-Transmitter (L-TX) case via coaxial cables with SMA connectors. Before screw on the SMA connector the front foil has to be pierced through at the corresponding point with a sharp object.

The 19F\_LO signal to the 'L-RX Option 19F' board has to be connected in the same way.

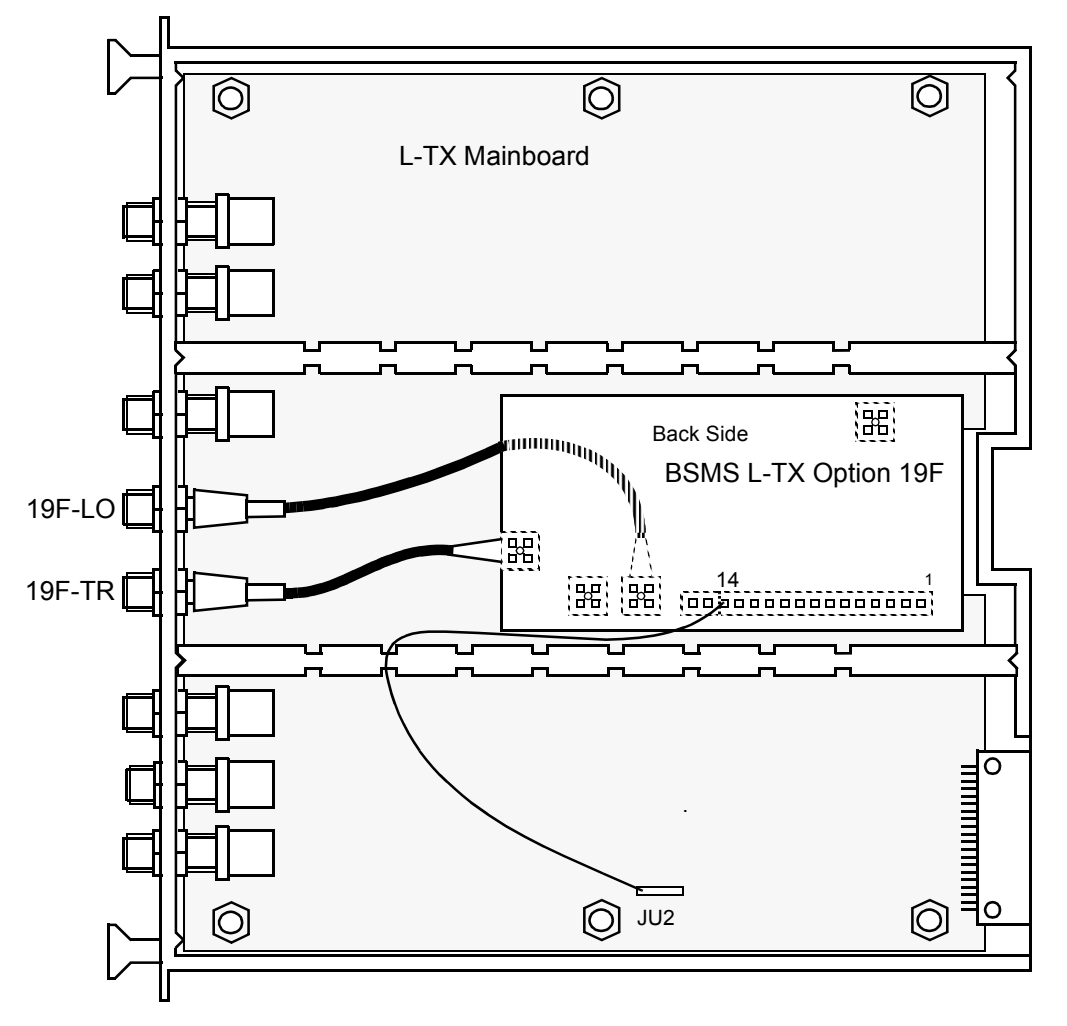

Figure 4.1. L-TX Option 19F Installation

Installation Hints: (for L-TX Mainboard Index B only)

- 1.) Connect DGND (pin 14) with a wire to JU2 on the L-TX Mainboard 2.) Install second flange

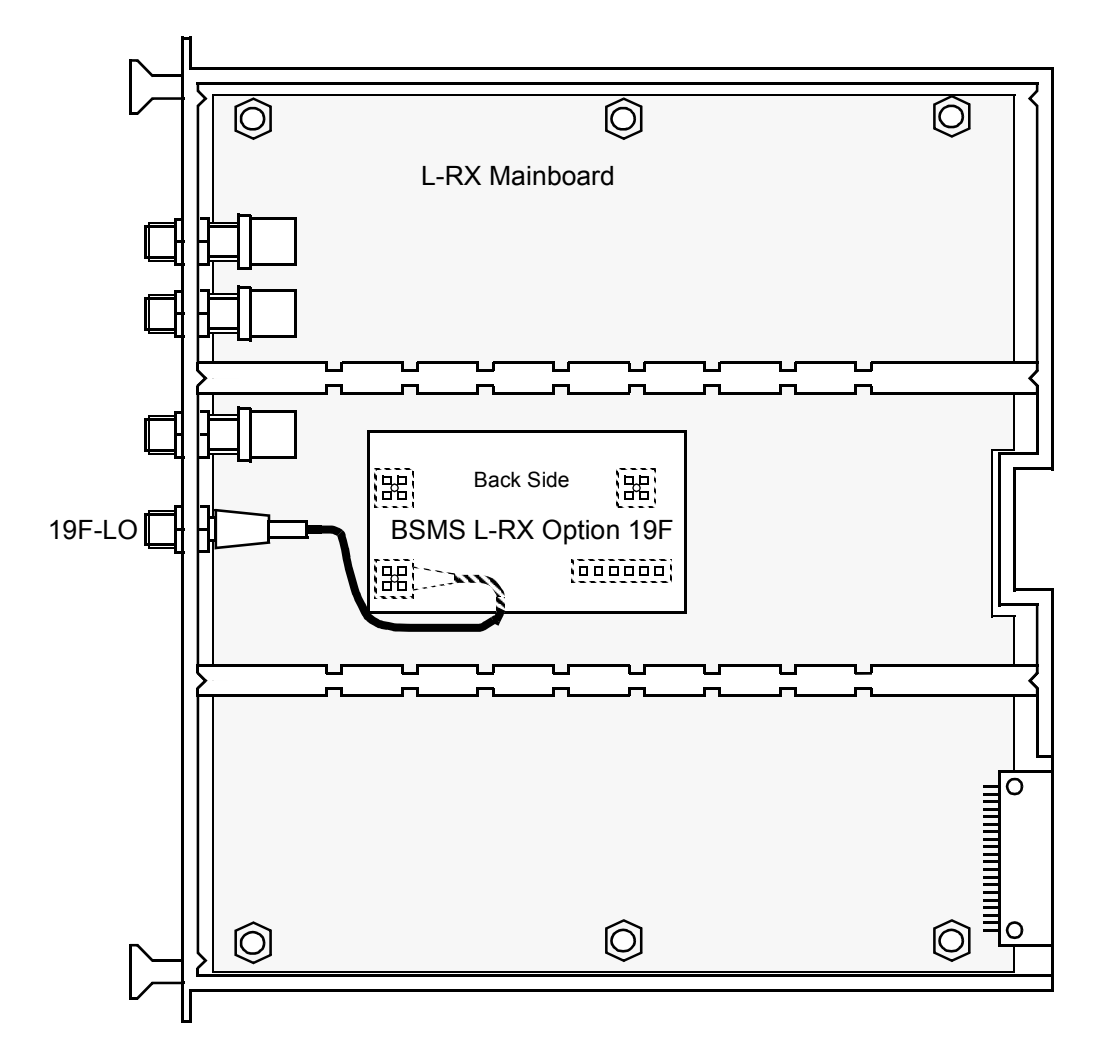

Figure 4.2. L-RX Option 19F Installation

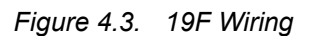

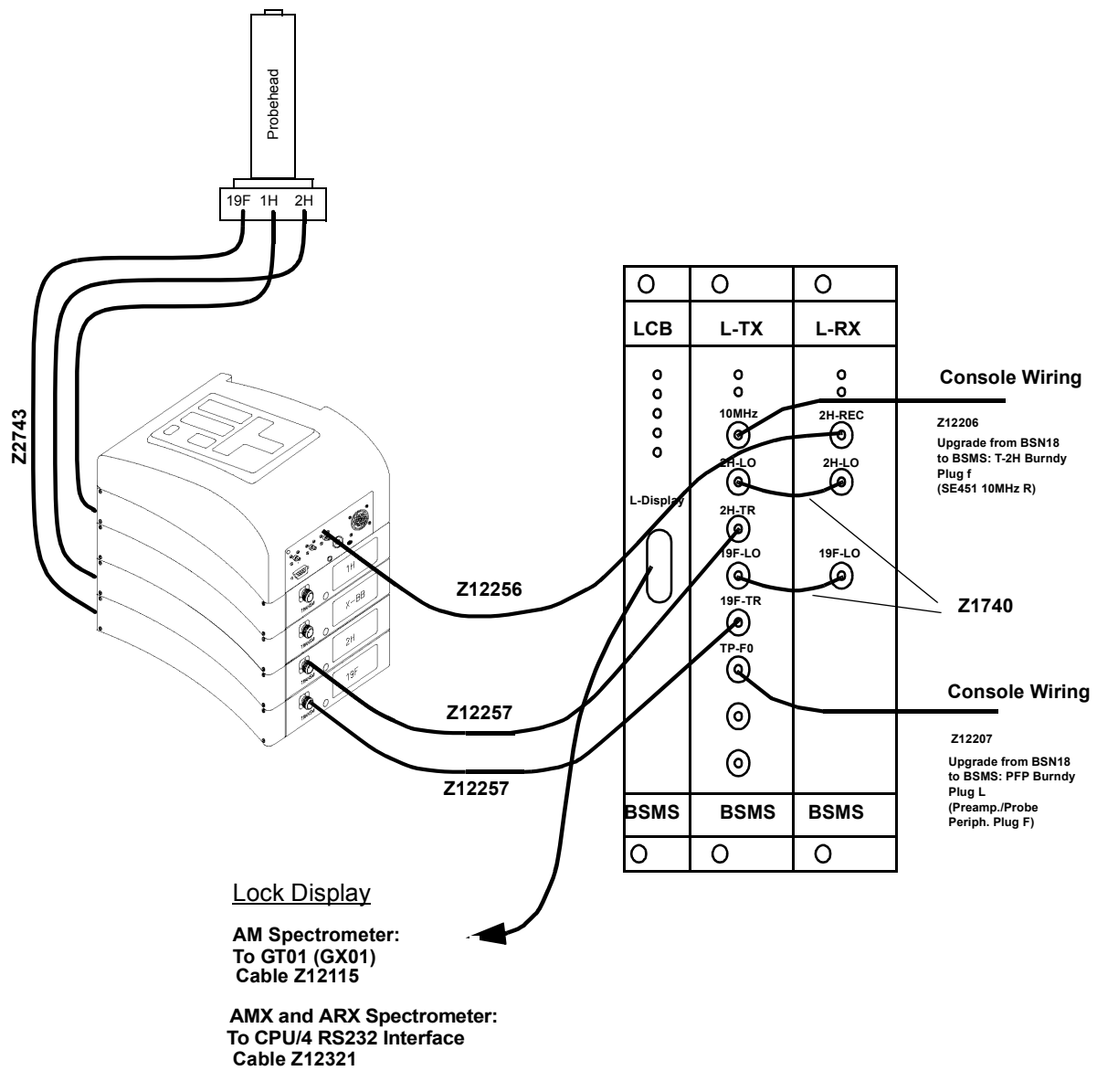

AVANCE Spectrometer: To TTY Panel

After completing the installation, the option modules in the L-TX and L-RX should be verified using the BSMS Servicetool. Execute the following steps on the computer:

!bsms

- b (B board functions LCB)
- 4 (Version, Config...)

The BSMS will inform you the actual Lock configuration (example for 500Mhz unit):

Receiver 8 Type 500MHz Transmitter 8 Type 500MHz Rec Option 1 Fluorine Option Trans Option 1 Fluorin Option <sup>1</sup>

This means the complete 19F-Option is acknowledged by the software and 19F operation can start.

### 19F-Operation

4.4

In 19F mode most Lock-Parameters have the same effect as in 2H mode. The following part is a description of Lock-Parameters which are different from regular 2H mode.

The 19F mode can be activated from the Acquisition-Parameters in the UXNMR (not implemented in version 920801). Select the 19F lock nucleus and after the next 'ii' the BSMS and the HPPR were switching to 19F.

There is an other possibility to assert the 19F mode in the BSMS. Execute the following commands with the BSMS-Servicetool:

!bsms B board functions LCB  $\rightarrow$  B 5 Lock Substance  $\rightarrow$  5 Read or Write Lock Substance? [R,W]  $\rightarrow$  W Select Lock Substance: 0=Deuterium 1=Option Enter Value  $\rightarrow$ 1

After these steps, the BSMS service tool can be exited. The 2H mode could be activated in the same manner by selecting 0 (Deuterium) as the lock substance.

The 19F signals from the probehead are much more stronger then the 2H signals. Because of this fact the receiver gain in the entire 19F receiver path is 20 dB less than the gain in the 2H receiver path.

Set the right Lock-Shift if the compound is known (see table 'Chemical Shifts' in section A). The Lock-Shift can be set directly in ppm on the BSMS-Keyboard. If it doesn't appear any signal on the screen try to search for it in the same way as in the 2H mode.

Because of the higher frequency of the 19F nucleus, H0 changes are much more sensitive. Use a Sweep Rate about six times less than in the 2H mode.

The regulating characteristic in 19F mode is also different from 2H mode. After reducing the Loop Gain by 15dB, regulating characteristic will correspond with the 2H mode.

1 This does not working correctly with L-TX ECL00

| Lock Settings for 19F which correspond to the old | Analog-Lock |    |
|---------------------------------------------------|-------------|----|
| Loop Gain:                                        | -47         | dB |
| Loop Time:                                        | 0.136       | s  |

## **19F Lock Option**

# Lock Transmitter

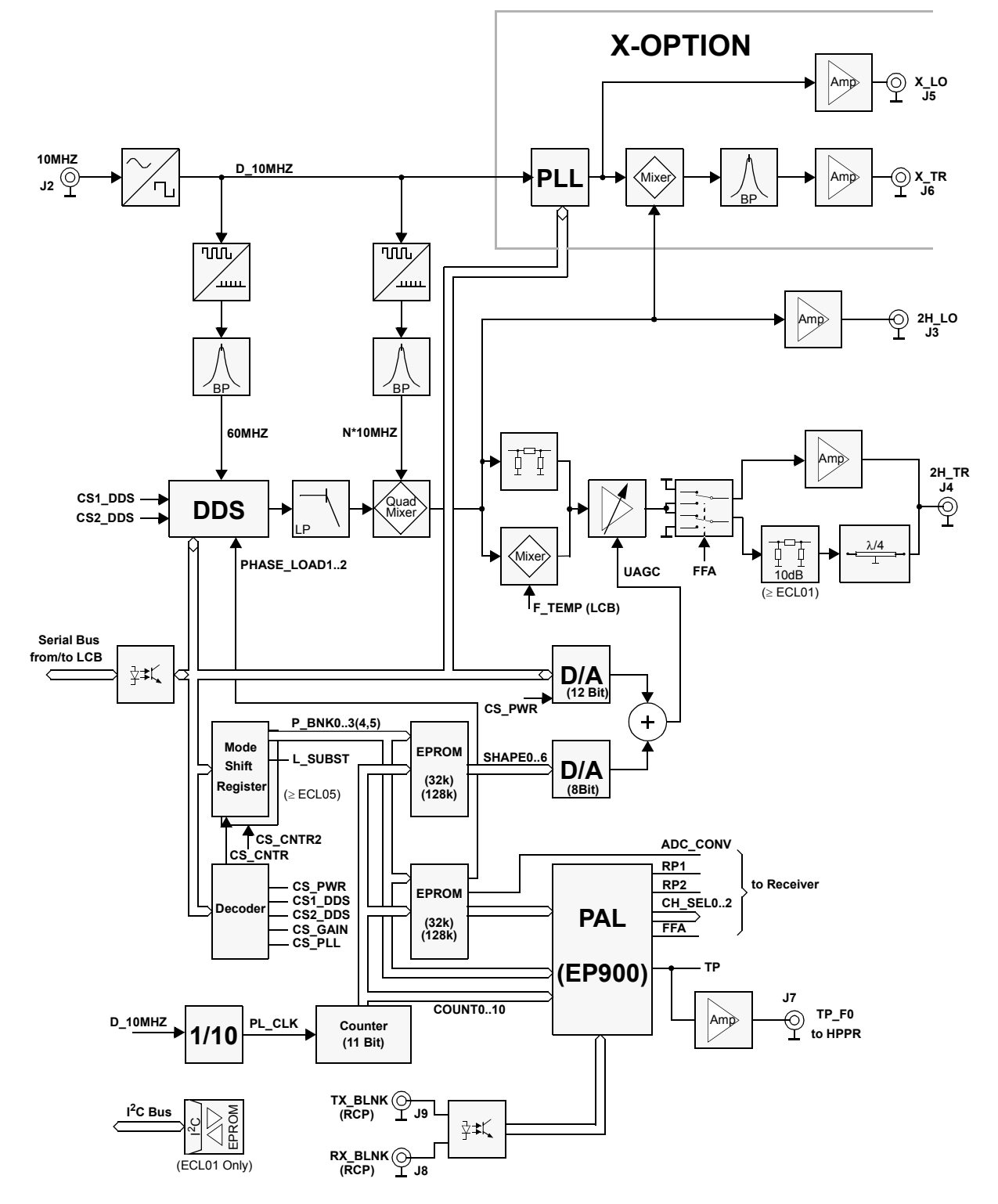

Figure 5.1. Transmitter Block Diagram

## Function Description

#### General

The Deuterium transmitter signal (2H\_TR) and the Deuterium local oscillating signal (2H\_LO) are generated in the HF section of the Lock Transmitter using an external 10MHz Reference Signal. The base version is equipped with a Deuterium Lock.

The Transmitter is mounted on one four layer board and contains the following subsections:

- Digitization of the 10 MHz Reference
- 60MHz Multiplier
- N x 10 MHz Multiplier (Depends on Instrument)
- Direct Digital Synthesizer (DDS)
- Quadrature Mixer
- Attenuator and Switching
- Digital-Analog Converter (DAC)
- PFP / FFA-Mode Selector
- FFA Amplifier

44 (127)

5.1.2

The digitalization circuit for the 10 MHz Reference is the same as used in other NMR instruments.

The 10 MHz sinus signal is changed by a regulating DC voltage in the IC80 Gate into a 10 MHz square wave signal. The regulating signal is taken from the average value of the symmetrical square wave and is adjusted via R112. The positive feedback (R105) stabilises the circuit and retards multiple switching of IC80 on the flank.

If the 10MHz signal is missing at input J1, the regulating voltage begins to oscillate between zero and five volts (because of charging at C61).

## 60 MHz Multiplier for DDS Clock Frequency

5.1.3

Using the different time delays from two gates (Pins 4 and 5 of IC81) a needle impulse (Pin 6) is generated from the digitized 10 MHz square wave signal. Such a needle impulse contains all multiples of 10 MHz (10, 20, 30 ...MHz). The R107 resistor and the C60 condenser determine the pulse width of the needle impulse and therefore also its spectral distribution. In reality the needle impulse is somewhat altered by the load.

Following generation a filter selects a frequency of 60 MHz. The operating level is reached by combining the amplifier MOD3 with an attenuator, consisting of C157, R117 and R136.

J10 is a coaxial print connector for tests. The two resistors R144 and R145 and a 50 Ohm load function together as a 20dB attenuator.

## N x 10 MHz Multiplier

The Deuterium frequency is generated by mixing a DDS frequency and an assisting frequency. The assisting frequency is a multiple of 10 MHz and depends on instrument version. It is generated in the N x 10 MHz multiplier.

The construction of the 60 MHz Multiplier remains the same. The various assisting frequencies are listed below.

 Table 5.1.
 Assisting Frequencies for various Instrument Versions

| Instrument Version               | 100 | 200 | 250 | 300 | 360 | 400 | 500 | 600 | 700 | 750 | 800 | 900 |
|----------------------------------|-----|-----|-----|-----|-----|-----|-----|-----|-----|-----|-----|-----|
| Assisting Frequency<br>N x 10MHz |     | 20  | 50  | 60  | 70  | 50  | 90  | 80  | 120 | 100 | 110 | 150 |

#### Direct Digital Synthesizer (DDS)

This synthesizer generates selectable frequencies that make variations in the lock frequency (lockshift) possible. The DDS module (IC6) calculates with a clock rate of 60 MHz the amplitude values for the desired output frequency. The frequency is dependent upon the operating frequency and lies between 9 and 16 MHz. The smallest frequency shift is 14 mHz.

The DDS also allows you to quickly switch the output signal phase. This is important because the transmitting and receiving phases are different. These differences can be up to 360 degrees and the setting accuracy is less than 0.1 degree. Fast switching is possible because the DDS contains two programmable phase registers.

The serial S\_BUS and 8 Bit serial-to-parallel shift registers control the DDS. A 22 MHz low pass filter (LP1) following the DDS suppresses interference.

A low frequency function test is possible using the diagnostic channel DIAG\_2.

5.1.5
The Deuterium frequency is generated in the quadrature mixer from the DDS and the assisting frequency N x 10 MHz. Quadrature mixing suppresses the image frequency and allows superior filtration.

The N x 10 MHz signal and the DDS signal are split in two 0 - 90 degree power splitters and mixed in two active mixers (M6 and M7). Their outputs are added together via the repeating coil TRF4. The 90 degree phase shift of N x 10 MHz is conducted with a lowpass filter (with L18) and a highpass filter (with C131). A broad band solution with 2 repeating coils (TRF2 and 3) is necessary for the DDS signal.

The image rejection is optimized with a potentiometer POT1 and the trimmable condenser C158. The N x 10 MHz frequency can be optimally suppressed by trimming potentiometer POT4. (Version ECL01: N x 10 MHz is suppressed by trimming the two condenser C174 and C175)

The mixer product (Deuterium frequency) is given to the LO-Output via the M3 amplifier and the following attenuator. In addition the LO-Signal is rectified and, as a DC voltage, used for diagnostics via the DIAG\_3 connection.

#### 100MHz instrument version

The 100MHz instrument version doesn't need an assisting frequency. The Deuterium frequency is produced directly from the DDS. The quadrature mixer is therefore also not needed and bridged.

#### Attenuator and Switching

5.1.7

The two AGC amplifiers (M4 and M5) adjust and switch the transmitter level. Control proceeds over the UAGC voltage. Transmitter power may be varied by 60dB.

The UAGC voltage will toggle according to whether adjusting (low voltage) or switching (higher voltage = 12V) is taking place.

The transmitter level controlling signal is produced in a DAC (IC5). This DAC is controlled by the Serial Bus and IC3 (OP) converts the current output of the DAC into a proportional voltage. The transmitter power range is adjusted via the potentiometers POT2 and POT3. Thereafter the transmitter maximum power is first set with POT2 and then the minimum power with POT3. Both of the temperature sensors IC31 and IC32 are compensating the transmitter gain temperature drift. IC31 corrects the gain elevation angle drift and IC32 the gain offset drift.

A second DAC (IC1) may be used for switching and is quickly set via a 7 Bit Bus (EPROM\_BUS). Because the In and Out Flanking of the transmitter pulse is controlled by this DAC the transmitter pulses are able to be generated in different shapes. The different shape forms are stored in the EPROM.

An OP (IC3) adds both of the DAC signals and delivers the control signal UAGC. This is possible because the control voltage UAGC acts in a linear fashion upon the transmitter power. The Zener Diode limits the UAGC to a maximum of 12 V.

#### **PFP / FFA-Mode Switching**

The transmitter signal from the AGC amplifier is divided after the amplifier MOD1. One part is used for the X-Option (e.g. 19F); the other part is amplified again in MOD2. In normal lock operation (PFP Mode) the transmitter signal is switched using IC4 and sent via L19 to the transmitter output (J3). Therefore C79, L19 and C119 act as a quarter wave. The print version ECL01 has an additional attenuator between the switch IC4 and L19 to reduce the transmitter signal. Thus the output level at J4 is 10dB less then the level of version ECL00. The rectified transmitter signal may be used for diagnostics via the DIAG\_1 connection.

In FFA mode IC4 switches the signal to the FFA amplifier (T7). IC4 is controlled by a TTL signal via the FFA connection. A logic high level switches on the FFA amplifier supply voltage.

If there is a lock substance other than Deuterium used the control connection L\_SUBST is logic high. This switches the two Deuterium transmitter signals off.

## FFA Amplifier

When the system is functioning in FFA (Fourier) mode this amplifier is switched on to provide the necessary increase in transmitter power. The R127 resistor controls the working point of the transistor T7.

During normal PFP Mode the anti-parallel diodes improve the switching suppression and suppress at the same time a loading of the transmitter signal.

On the other hand in FFA mode L19 and C119 are on resonance and don't load the FFA transmitter pulse.

5.1.10

5.1.9

All the digital control pulses for the digital lock are created in the pulse section. The pulse banks are saved in two EPROMs (IC28 and IC29). Every lock mode (Reset, FFA, Normal, Diagnostic...) has its own pulse bank. There is a maximum of two kilobytes per pulse bank. The pulse banks are controlled via the shift register IC27. The shift register is serially loaded from the lock controller board via the P BNK0...3 connections and opto-couplers (IC16, IC17, IC18).

The pulse section central unit is the PAL (IC14). Here the control signals (P\_BNK0...10), the pulsebank pulses, the counter values and the RCP pulses are coordinated.

Using the RCP pulses (RX\_BLNK and TX\_BLNK) the receiver and transmitter are switched out in normal lock mode (PFP). The two signals are galvanically separated from the lock electronics by an opto-coupler (IC15).

#### ECL00..ECL01:

An 11 Bit counter counts the addresses from 0 to 2K (A0 to A10). The 1MHz counter clock is generated by dividing the 10 MHz reference (IC30). The counter generates the addresses for the EPROMs. A Clear or Preset signal for the counter is generated by the pulse section central unit depending of the selected mode and counter value.

#### From ECL02 on:

An 10 Bit counter counts the addresses from 0 to 1K (A0 to A9). The 1MHz counter clock is generated by dividing the 10 MHz reference (IC30). The counter generates the addresses for the EPROMs. A Clear or Preset signal for the counter is generated by the pulse section central unit depending of the selected mode and counter value.

A10 (MSB of counter values) is controlled by the pulse section central unit. The pulse section central unit divides each pulse bank into two 1K BYTE wide banks. The lower banks 0K..1K -1 contain the pulse waves and transmitter shapes for normal Lock operation.

The upper banks 1K..2K -1 contain the pulse waves and transmitter shapes for operation in the Transmitter Blank mode. Therefore, A10 is a logical AND connection of the TX\_BLNK and the Software Transmitter Blank Mode enable. The signal A10 will be named as BLK\_PBANK (BLanK PulseBANK) in further transmitter layouts.

The transmitter shape is not generated in normal PFP mode when the transmitter blank is on.

#### From ECL05 on:

The EPROM memory capacity has been increased 4 times. This allows to program 3 additional shape and pulse form sets into them. The user may select a pulse setting manually via a switch from the front of the transmitter.

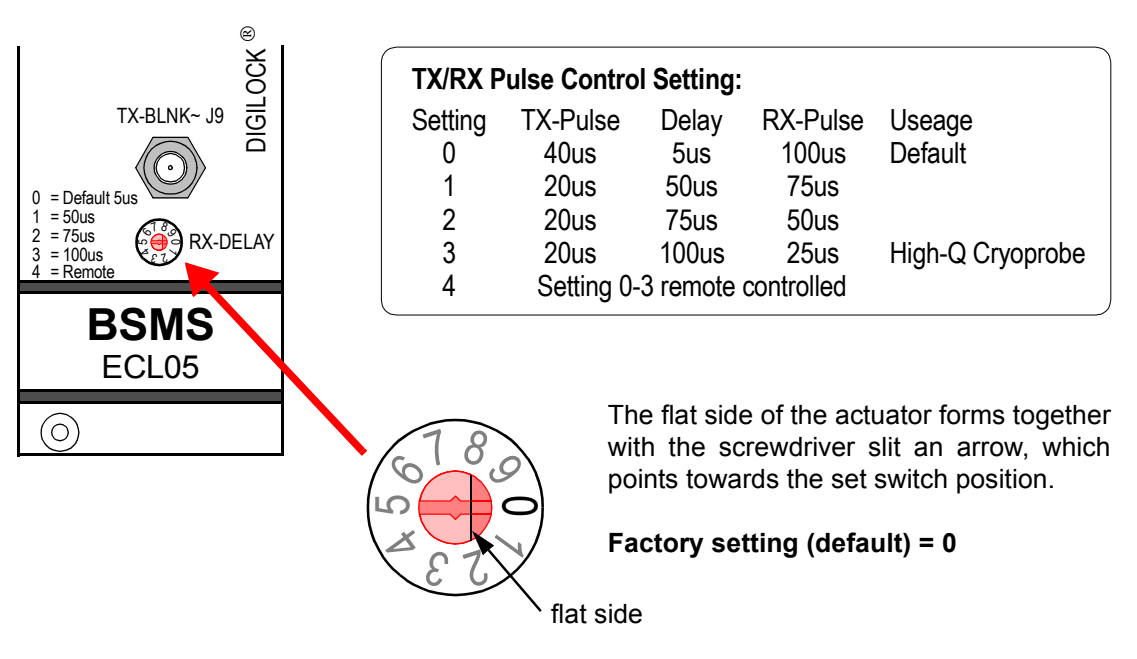

Figure 5.2. Front View L-TX ECL05 with pulse setting switch

For spectrometers with High-Q Cryoprobes one may select a shorter TX-pulse with a longer RX-pulse delay to compensate the enhanced sensitivity of the probehead.

For pulse form diagrams for the new settings please refer to <u>"Pulse diagram for</u> <u>PFP Mode ECL05 and higher (T=300ms)" on page 55</u>

In the future the pulse setting selection can also be done via software. This requires the replacement of the LCB with the new ELCB board.

## Transmitter Blanking

5.1.12

#### ECL00..ECL01:

The Transmitter Blanking is done with the TP\_F0 pulse. The Lock Transmitter HFpulse is not switched off during a active TX\_BL pulse on the front panel off the L-TX. The gate pulse TP\_F0 for the HPPR will remain disabled while the software Transmitter Blanking mode is enabled and a active TX\_BL pulse is connected to the TX\_BL plug on the Lock Transmitter. The blanking is done in the HPPR.

The polarity of the TX\_BL pulse is positive active. (see Trans Blanking On/Off on page 101 for more details about the software switch)

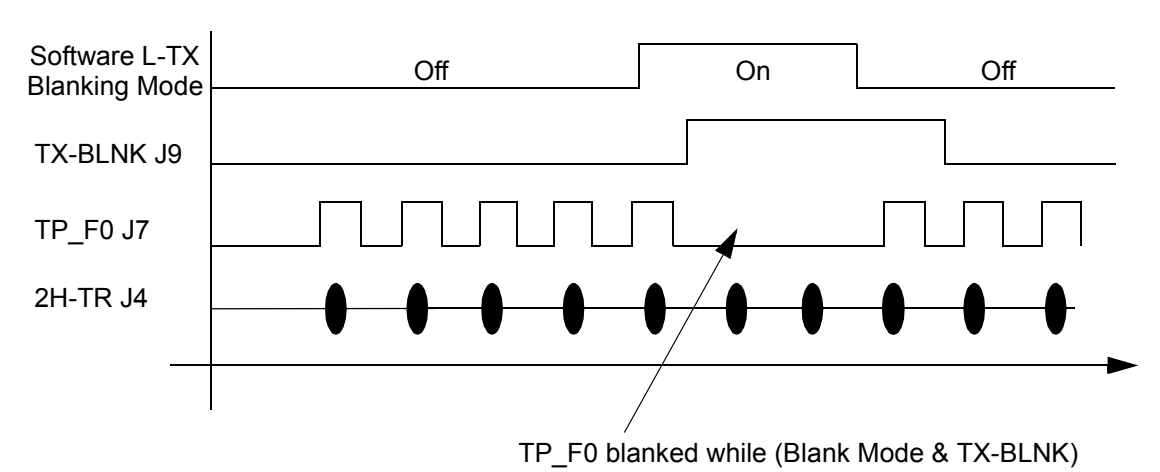

Figure 5.3. Transmitter Blanking Sequence for ECL00 and ECL01

#### From ECL02 on:

The Transmitter blanks not only the TP\_F0 pulse but also the 2H-TR HF pulse when the software blank mode is enabled and a active TX\_BL pulse is asserted. The 2H-TR blanking is done with new versions of the programmable components in the Lock Transmitter. The polarity of the TX\_BL pulse is negative active. (see Trans Blanking On/Off on page 101 for more details about the software switch)

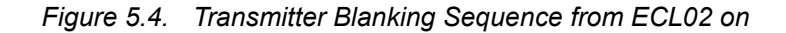

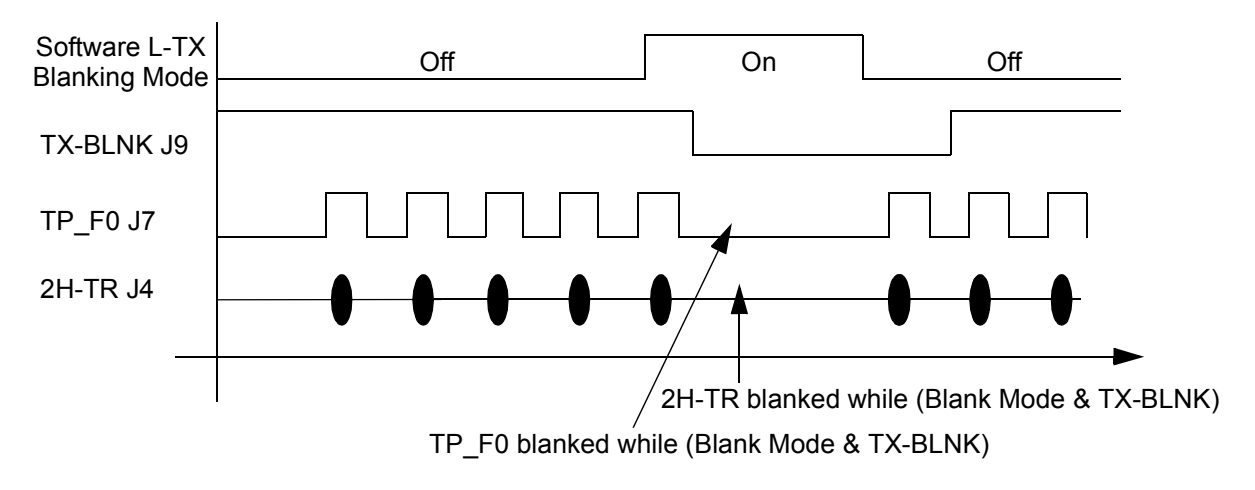

#### HPPR Gating Pulse TP-F0

The 2H or 19F HF transmit pulse is gated in the HPPR using the TP-F0 pulse.

#### ECL00..01

The TP-F0 is positive active and may be blanked when the Lock Transmitter Blanking mode is asserted.)

#### From ECL02 on:

The TP-F0 Polarity is selectable by the software. The pulse may be either positive or negative active depending on the ECL of the HPPR. The pulse polarity may be configured in the BSMS tool. The TP-F0 may be blanked when the Lock Transmitter Blanking mode is asserted.

#### Description of the Most Important Controller Pulses:

| 5. | 1. | .14 |
|----|----|-----|
|----|----|-----|

| CLR~:          | Reset the Counters                                                                                                    |
|----------------|----------------------------------------------------------------------------------------------------|
| LOAD~:         | Counter Load Impulse                                                                                                    |
| TP:            | Lock Electronics Transmitter Pulse                                                                                                    |
| TP_F0:         | Transmitter Pulse for HP-Preamp, can drive 50 Ohms                                                                                                    |
| RP1, RP2:      | Receiver Pulse                                                                                                    |
| FFA:           | Fast Field Adjustment, activates 'Fast Lock In'                                                                                                    |
| CH_SEL02:      | Address connections for the multiplexer in the Receiver                                                                                                    |
| PHASE_LOAD1:   | Load Phase 0 in the DDS (Transmitter)                                                                                                    |
| PHASE_LOAD2:   | Load the selected Lock Phase in the DDS                                                                                                    |
| D_10MHz        | 10 MHz Clock                                                                                                    |
| PL_CLK:        | 1 MHz Clock                                                                                                    |
| SHAPE06:       | Blackman Window for Transmitter-Shaping (7 Bit)                                                                                                    |
| ADC_CONV:      | Conversion pulse for the A/D converter in the Receiver                                                                                                    |
| L_SUBST:       | Lock Substance (0 = Deuterium, 1 = Option)                                                                                                    |
| RX_BLNK:       | Receiver Blanking- the Receiver can be switched off using<br>this signal. The signal is galvanically separated from the<br>Lock electronics by an opto-coupler. To enable this input<br>see Rec. Blanking On/Off on page 101. |
| TX_BLNK:       | Transmitter Blanking (as above). To enable this input see Trans Blanking On/Off on page 101.                                                                                                    |
| CONT_DATA:     | Serial Data from the Controller                                                                                                    |
| CONT_WR~:      | Write Signal for the Serial Bus                                                                                                    |
| CONT_CLK~:     | Clock for the Serial Bus                                                                                                    |
| CONT_A02:      | Addresses for the Serial Buses that are decoded in IC23<br>(0=Status Shift Register, 1=Lock Power, 2=DDS, 3=DDS,<br>4=Lock Gain, 5=PLL for Option)                                                                            |
| CONT_DATAR:    | Connection to read back the serial data for diagnostics                                                                                                    |
| From ECL02 on: |                                                                                                    |
| TP_Polarity:   | Selects polarity of TP_F0 for the HPPR gating. 0 => posi-<br>tive active, 1 => negative active.                                                                                                    |
| PAL_TP_F0:     | Pulse section out Transmitter Pulse for HP-Preamp. This pulse can be configured by software. PAL_TP_F0 = (TP exor TP_POLARITY)                                                                                                |
| BLK_PBANK:     | Transmitter Blank pulse bank selector. BLK_PBANK = (TX-B & TX_CONT)                                                                                                    |

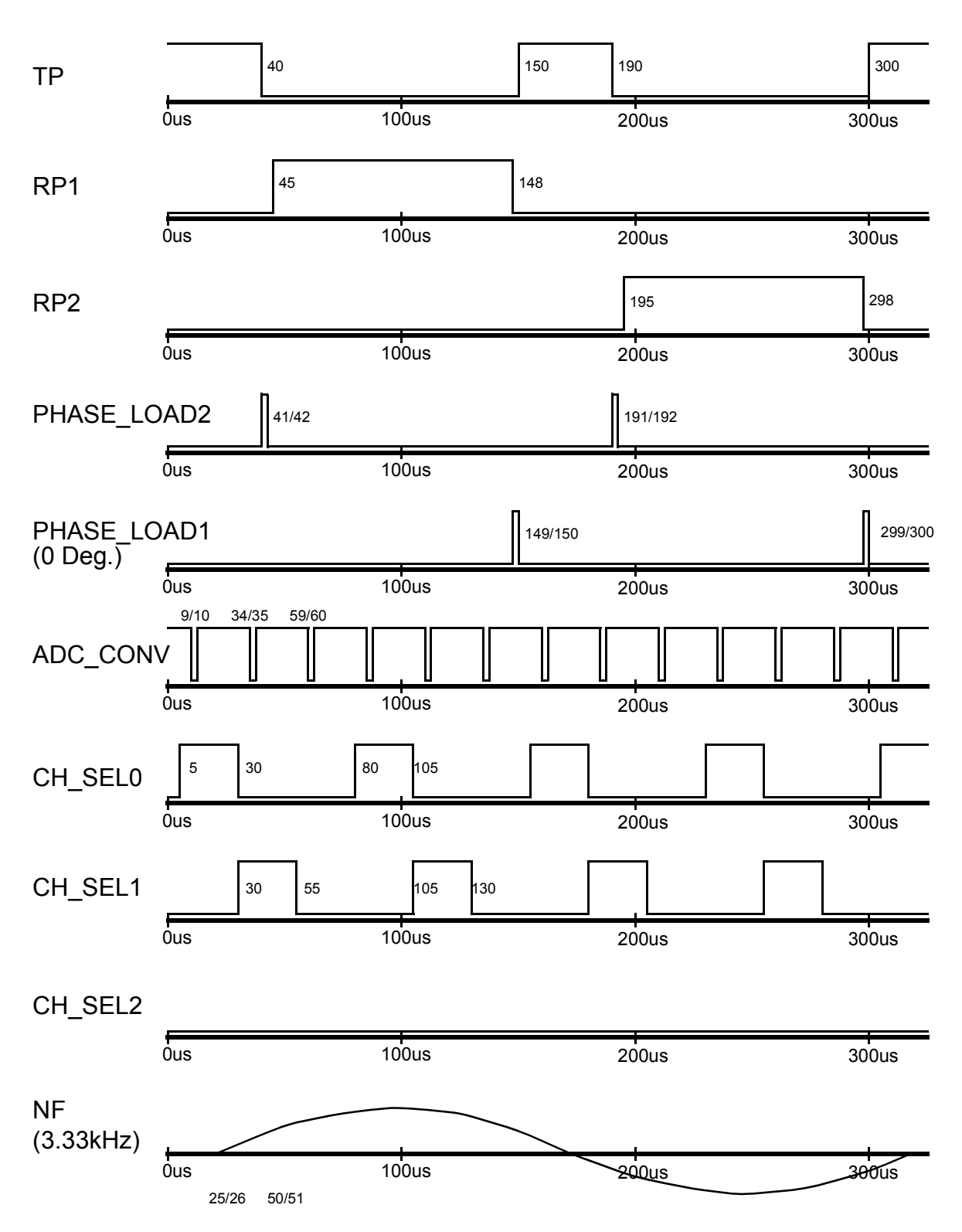

Figure 5.5. Pulse diagram for PFP (Normal Lock mode, T=300µs)

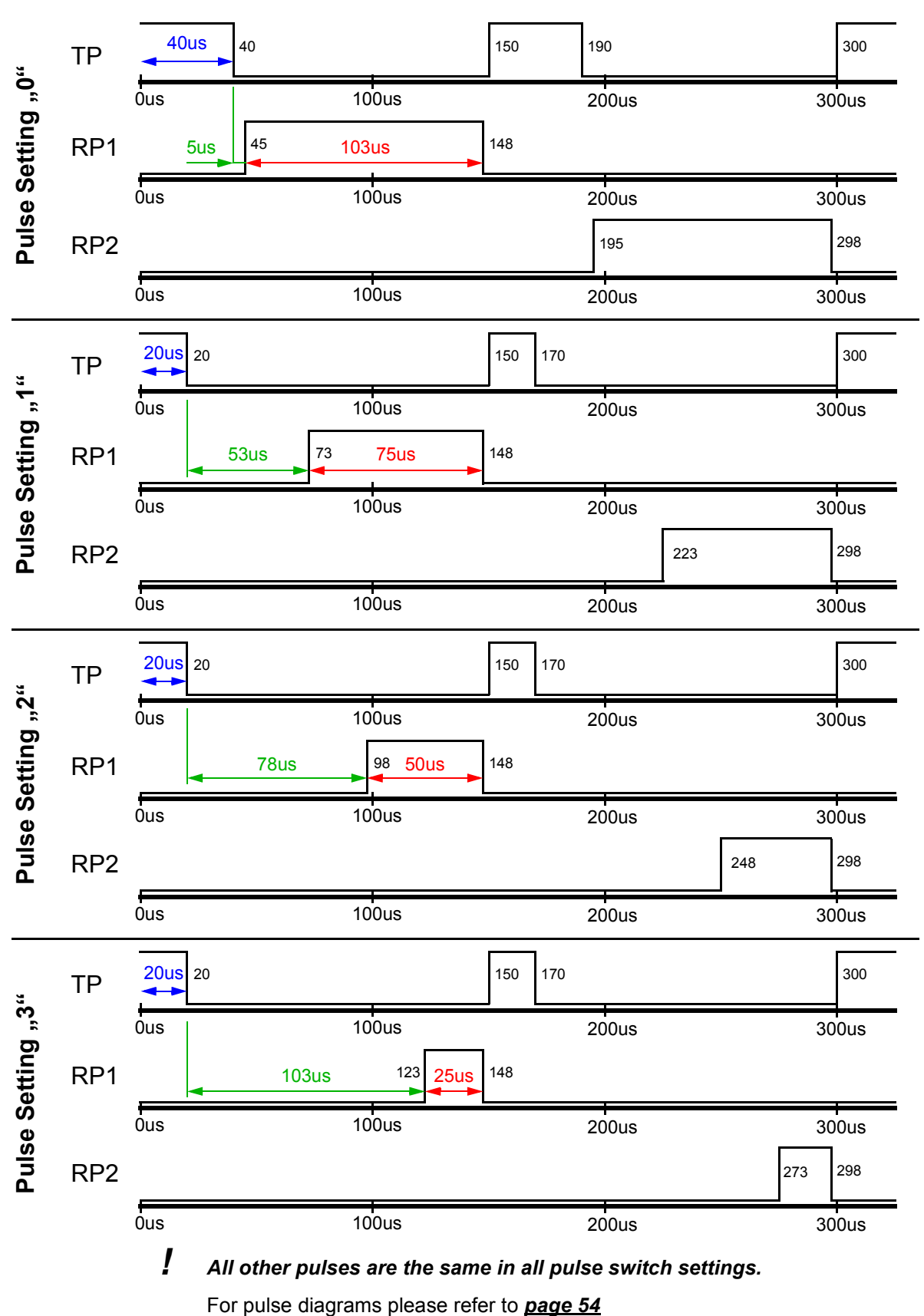

Figure 5.6. Pulse diagram for PFP Mode ECL05 and higher (T= $300\mu$ s)

## Lock Transmitter

| No. | Name of<br>Mode | Address<br>(start) | TX Shape    | Counter         | EPROM Contents                                               |
|-----|-----------------|--------------------|-------------|-----------------|--------------------------------------------------------------|
| 0   | Reset           | 0                  | FF          | 0               | 0                                                            |
| 1   | Normal Lock     | 2k                 | Blk. Win.   | 0299, 0         | Pulsdiagramm PFP                                             |
| 2   | Pre-FFA         | 4k                 | FF          | 0               | 0                                                            |
| 3   | FFA             | 6k                 | Square Wave | 0259508,<br>259 | Pulsdiagramm FFA                                             |
| 4   | Pwr. Diag.      | 8k                 | FF          | 01023, 0        | ADC_CONV as in PFP mode                                      |
| 5   | AD Bus Diag.    | 10k                | FF          | 01023, 0        | ADC_CONV as in PFP mode                                      |
| 6   | DDS Diag.       | 12k                | FF          | 01023, 0        | ADC_CONV, PHASE_LOAD2 as in<br>PFP mode                      |
| 7   | SSB M. Diag.    | 14k                | FF          | 01023, 0        | ADC_CONV as in PFP mode                                      |
| 8   | TX HF Diag.     | 16k                | 00          | 01023, 0        | ADC_CONV as in PFP mode                                      |
| 9   | TX PA Diag.     | 18k                | Square Wave | 01023, 0        | ADC_CONV u. TP period.                                       |
| 10  | LO RX Diag      | 20k                | FF          | 01023,0         | ADC_CONV as in PFP mode                                      |
| 11  | RX Diag.<br>Ch1 | 22k                | FF          | 01023,0         | ADC_CONV as in PFP mode                                      |
| 12  | RX Diag.<br>Ch2 | 24k                | FF          | 01023,0         | ADC_CONV as in PFP mode                                      |
| 13  | RX, TX Diag.    | 26k                | 00          | 0299, 0         | norm. Lock operation, excluding<br>TP = 1 (cw) PHASE_LOAD2=0 |

Table 5.2. Pulsebanks (EPROMs) and Counters

## Remarks:

- PHASE\_LOAD2 operating as in PFP Lock Mode
- TP periodically: Pulse length = 250us, Time Interval = 1024us

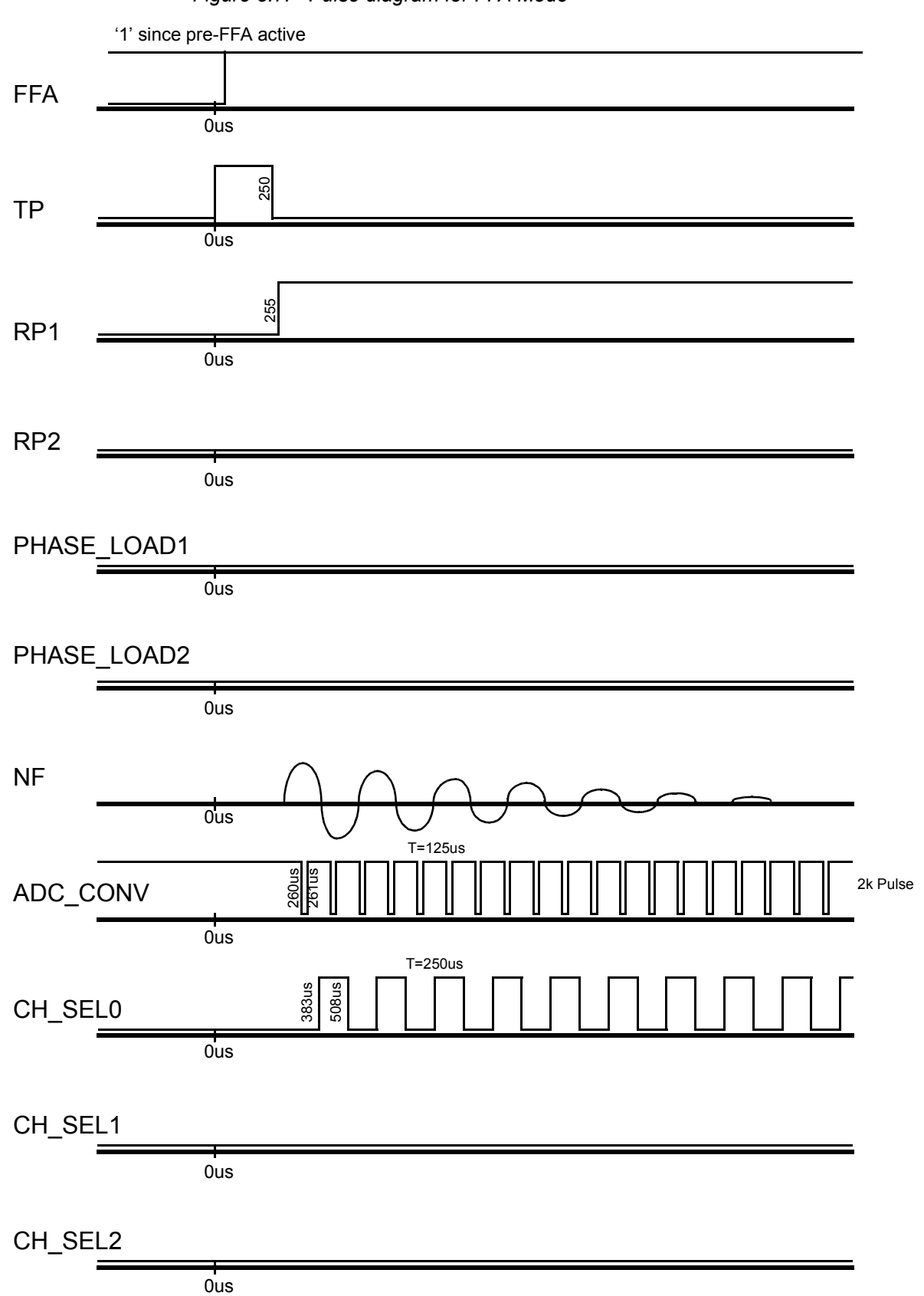

Figure 5.7. Pulse diagram for FFA Mode

## Lock Transmitter

| Nr. | MODE         | CLR~  | LOAD~ | TP  | RP1 | RP2 | CH_SEL |   | FFA |   |
|-----|--------------|-------|-------|-----|-----|-----|--------|---|-----|---|
|     |              |       |       |     |     |     | 0      | 1 | 2   |   |
| 0   | Reset        | 0     | 1     | 0   | 0   | 0   | Х      | Х | Х   | 0 |
| 1   | Normal Lock  | C=299 | 1     | Eq1 | Eq2 | Eq3 | Е      | Е | 0   | 0 |
| 2   | Pre-FFA      | 0     | 1     | 0   | 1   | 0   | Х      | Х | Х   | 1 |
| 3   | FFA          | 1     | C=508 | E   | E   | 0   | Е      | Е | 0   | 1 |
| 4   | Pwr. Diag.   | 1     | 1     | 0   | 0   | 0   | 0      | 1 | 1   | 0 |
| 5   | AD Bus Diag. | 1     | 1     | 0   | 0   | 0   | 0      | 0 | 0   | 0 |
| 6   | DDS Diag.    | 1     | 1     | 0   | 0   | 0   | 0      | 0 | 1   | 0 |
| 7   | SSB M. Diag. | 1     | 1     | 0   | 0   | 0   | 1      | 0 | 1   | 0 |
| 8   | TX HF Diag.  | 1     | 1     | 1   | 0   | 0   | 1      | 1 | 0   | 0 |
| 9   | TX PA Diag.  | 1     | 1     | E   | 0   | 0   | 1      | 1 | 0   | 1 |
| 10  | LO RX Diag   | 1     | 1     | 0   | 1   | 0   | 1      | 1 | 1   | 0 |
| 11  | RX Diag. Ch1 | 1     | 1     | 0   | 1   | 0   | 0      | 0 | 0   | 0 |
| 12  | RX Diag. Ch2 | 1     | 1     | 0   | 1   | 0   | 1      | 0 | 0   | 0 |
| 13  | RX, TX Diag. | C=299 | 1     | 1   | E   | E   | Е      | Е | 0   | 0 |

#### Table 5.3.PAL Outputs at the various operating modes

## Remarks:

| E:   | The signal in question comes from the EPROM |
|------|---------------------------------------------|
| C:   | Condition and value of the Counter          |
| Eq1: | TP=(TX_B*TX_CONT)~ * TP_EPROM               |

- Eq2: RP1=(RX\_B\*RX\_CONT)~ \* RP1\_EPROM
- Eq3: RP2=(RX\_B\*RX\_CONT)~ \* RP2\_EPROM

## Print (Hardware) Version

5.1.15

| R86 | R84  | R85 | Print Number         | ECL   | Description, Changes                                                                                                    |
|-----|------|-----|----------------------|-------|----------------------------------------------------------------------------------------------------|
| 10K | 330  | -   | Z4P2866A             |       | Prototype, without diagnostic, milled housing                                                                                                    |
| 10K | 680  | -   | Z4P2866B             | ECL00 | -moulded housing                                                                                                    |
| 10K | 1K   | -   | Z4P2866C             | ECL01 | <ul> <li>- 10 db less Power</li> <li>- no Transpiggy necessary</li> <li>- I<sup>2</sup>C EPROM</li> <li>- Short circuit TRANS_OPT re-moved</li> </ul>                                                            |
| 10K | 1.5K | -   | Z4P2866E             | ECL02 | <ul> <li>- LX_BLNK negative active</li> <li>- RX_BLNK negative active</li> <li>- Polarity TP_F0 configureable</li> <li>- 2H-TR and 19F_TR HF pulse blanked while</li> <li>Transmitter Blanking is On.</li> </ul> |
|     |      |     |                      | ECL03 | - improved Leakage Performance                                                                                                    |
|     |      |     | Z4P2866F<br>Z4P2866G | ECL04 | - DDS Freq. Shift Error corrected                                                                                                    |
| 10K | 2,2K | 12K | Z4P2866H             | ECL05 | - manual RX-Pulse Delay Selection<br>- ELCB Compatibility                                                                                                    |

Table 5.4. L-TX Print Versions

## Lock Transmitter

# 19F TX Option

## **Function Description**

#### General

If Fluorine (19F) is used as lock substance, the normal Deuterium lock frequency must be shifted to 19F frequency. This is done in a mixer, which uses a local oscillator signal ( $f_{pll}$ ) and the normal Deuterium signal ( $f_{2H}$ ) as inputs and creates the 19F frequency ( $f_{19F}$ ) as output.

 $f_{19F} = f_{pll} + f_{2H}$ 

This mixing process is performed on the 19F TX Option board. The board also provides the local oscillator signal for the inverse mixing process on the 19F RX Option board, where the Fluorine frequency is shifted back to Deuterium in order to use the normal Deuterium lock receiver path.

Block Diagram

The block diagram of the lock transmitter gives information about the environment of the 19F TX Option (see <u>"Lock Transmitter" on page 43</u>). A detailed block diagram of the 19F TX Option is shown in <u>Figure 6.1.</u>:

6.1

6.1.1

6.1.2

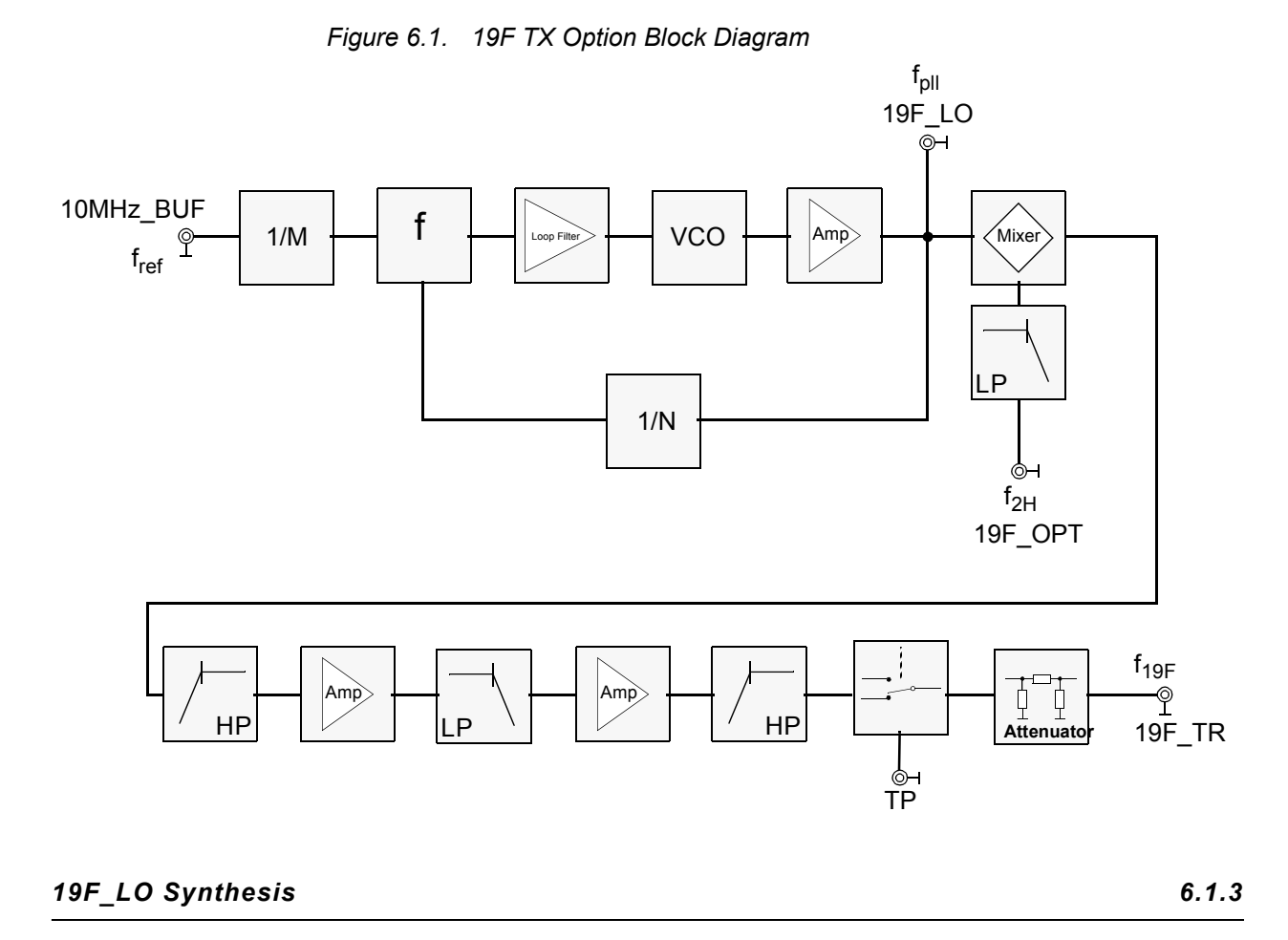

The 19F\_LO-signal is created by a phase locked oscillator. The oscillator itself is of conventional LC-Colpitts type. The dividers (1/N rf-divider and 1/M referencedivider) as well as the phase detector of the PLL loop are integrated in a synthesizer IC (SP8861).

## Mixer

The 19F\_OPT (f<sub>2H</sub>) and 19F\_LO (f<sub>pll</sub>) signals are processed in an active Gilbert mixer (SIEMENS, TDA6130X4). The Deuterium signal is lowpass filtered before reaching the RF-port of the mixer.

## 19F\_TR Signal Path

6.1.5

6.1.4

A high pass filter with finite zeroes at the local oscillator frequency ( $f_{pll}$ ) suppresses LO-signals appearing at the mixer output, so that the following amplifier stages are not driven into saturation. The filter also provides impedance matching of the mixer output to the input of the following amplifier. After a first amplifier stage a lowpass filter suppresses harmonics of the local oscillator signal and unwanted mixing products above the 19F frequency. A second amplifier stage provides enough power at the 19F\_TR output and the following highpass filters Deuterium frequencies ( $f_{2H}$ ).

A SPDT-bipolar switch controlled by the transmitter pulse (TP) is used to switch off the 19F\_TR frequency during acquisition and a resistive attenuator improves VSWR at the 19F\_TR output.

6.1.6

• For information about 19F lock operation see <u>"" on page 41</u>.

# **19F TX Option**

# Lock Receiver

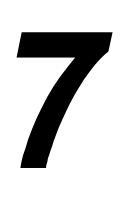

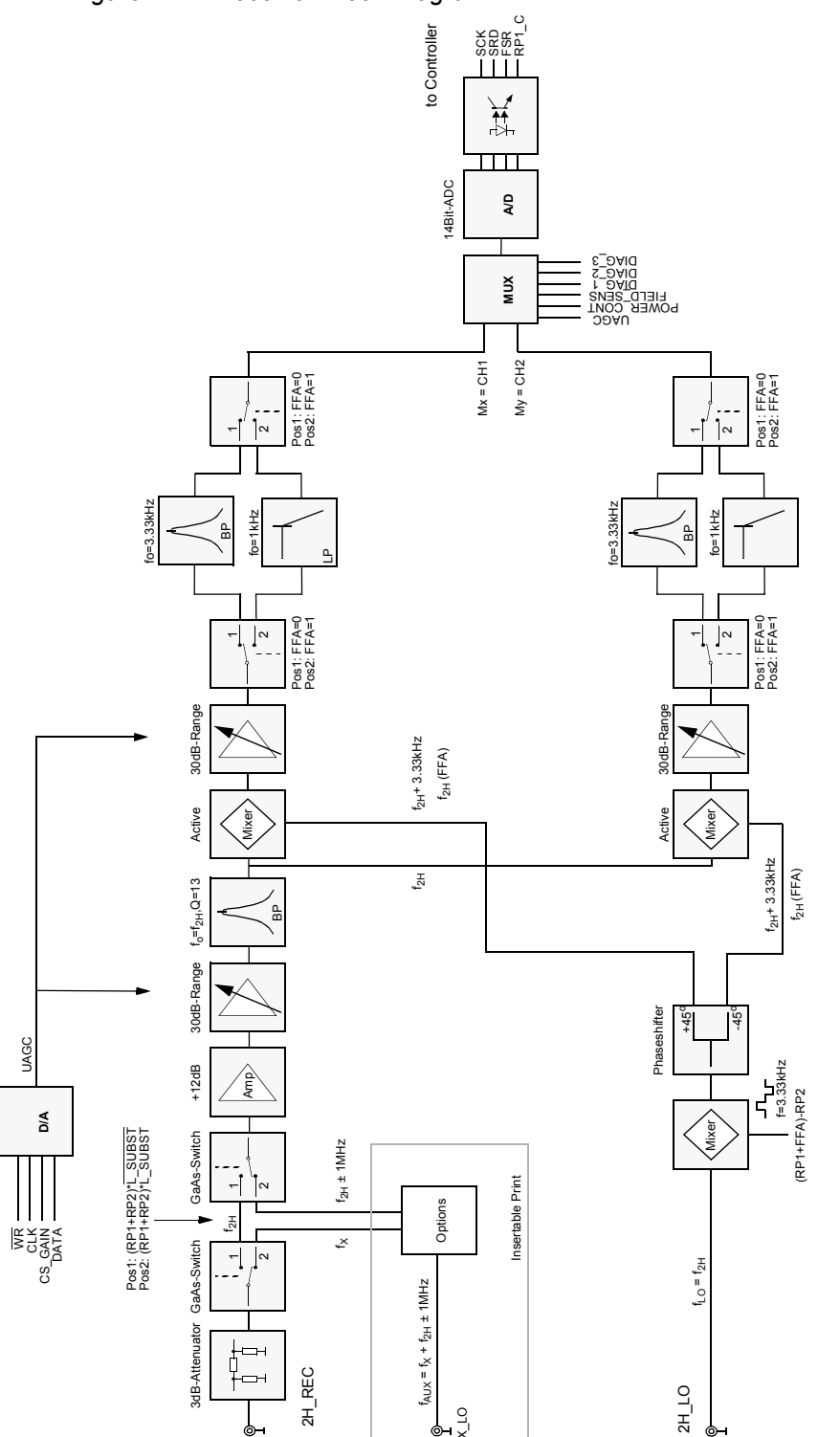

Figure 7.1. Receiver Block Diagram

Daedalus Lock Manual Index 005 Bruker BioSpin

## Function Description

#### Concept

Receiver functions will be addressed first in a short overview followed by detailed discussion of the various elements

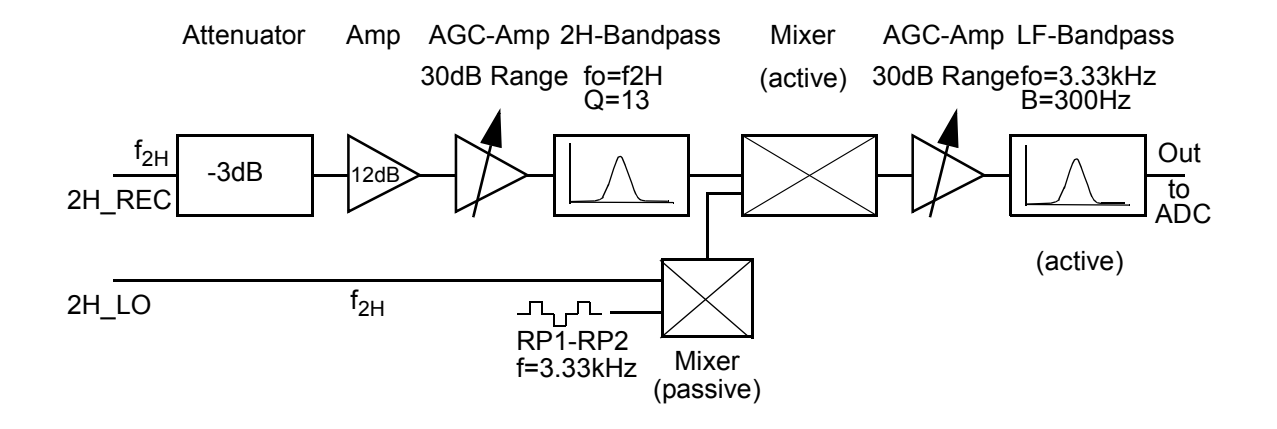

Figure 7.2. Block Diagram of Receiver Concept

The Receiver operates in a straight forward fashion for Deuterium. Other lock substances are mixed to  $f_{2H}$ +1MHz.

The preamplified 2H lock signal is filtered and amplified once more in the High Frequency section of the Receiver. Afterwards it is actively mixed with the 2H\_LO signal from the transmitter. This results (due to the phase switching receiver) in an audio frequency of 3.3 kHz. The resulting signal is once again amplified, filtered and digitized in the low frequency section.

At the Receiver input the Lock signal is between -75 and -15dBm.

The variable gain amplifiers in the HF and LF sections compensate the different input levels. The output amplitude is then optimized for the best A/D converter performance. The total possible compensation of 60 dB is divided between the HF and LF sections (30 dB each).

7.1.2

#### Attenuator

A 3 dB attenuator at the Receiver input ensures a good matching with the Preamp output.

#### HF-Amp

Between the attenuator and following variable amplifier stages is a low noise amplifier. Its job is to keep the noise figure of the whole system low despite the higher noise figure of the following amplifiers. The larger the gain of the previous elements the smaller will be the noise influence of the following stages. The gain is limited by the maximum input signal of the following stages.

#### HF-Amp with variable Gain

This stage amplifies the signal in the range of 0 to 30 dB (depending on the input level) with very little phase shifting.

#### **HF-Bandpass**

A Bandpass (with fo = Deuterium frequency) suppresses disturbing signals from the following mixer. The filter is optimized to a minimum constant group delay, ensuring a short transient time.

#### Mixer

From here the signal is split into two 90<sup>o</sup> phase shifted paths to distinguish the difference between absorption and dispersion signals (real and imaginary). As these two paths are identical we will describe just one.

The amplified and filtered Lock signal is mixed at this stage with the 2H\_LO-Transmitter Signal. Because phase switching occurs at a clock speed of 6.66 kHz a frequency of 3.33 kHz is found at the mixer output (instead of DC).

#### Low Frequency Section (LF Section)

7.1.3

#### LF-Amp with variable Gain

This unit, with a gain range of 30 dB, produces a low frequency signal with constant amplitude. This guarantees maximum input range and the best possible resolution from the D/A converter which follows.

#### Active Bandpassfilter

To eliminate possible disturbance frequencies and improve the S/N ratio, the low frequency signal is actively filtered before digitization. A choice is made between two filters - a bandpass filter with fo = 3.33 kHz with Q = 10 for normal operation or a lowpass filter with fo = 0.9 kHz for FFA operation.

## Lock Receiver

#### Aquisition

The Multiplexer alternately switches the three low frequency channels (Dispersions signal, Absorbtions signal, ext. Sensor) to the A/D converter. The sampling rate is 40 kHz. This results in 13.333 kHz per channel which is four times the IF frequency of the receiver.

The digital signals are sent via the 74HC541 driver, the HCPL 2631 optocoupler and the 74HC14 Schmitt-Trigger to the signal processor. The clock is 1 MHz. All components are placed on the receiver board.

#### Print (Hardware) Version

7.1.5

| R114 | R115 | R116 | Print Number         | ECL   | Description                                                 |
|------|------|------|----------------------|-------|-------------------------------------------------------------|
| 10K  | 0    |      | Z3P2853B             |       | Prototype, without diagnostic, milled hous-<br>ing          |
| 10K  | 330  |      | Z3P2853C             | ECL00 | moulded housing                                             |
| 10K  | 680  |      | Z3P2853D,<br>E, F, G | ECL01 | new mixer, improved leakage and produc-<br>tion performance |

Table 7.1.L-RX Print Version

# 19F RX Option

## **Function Description**

#### General

In order to lock on to a substance other than Deuterium options must be built into the Receiver and Transmitter.

The descriptions in the this chapter deal with 19F as lock substance.

The Receiver functions as straight forward receiver for Deuterium. To lock on to Fluorine or other substances requires a frequency mixer. The Fluorine frequency ( $f_{19F}$ ) is created in the transmitter from the Deuterium frequency ( $f_{2H}$ ) mixed with an auxiliary frequency ( $f_{AUX} = f_{2H} \pm 1$ MHz +  $f_{19F}$ ). Using the same auxiliary frequency the Fluorine signal is converted back to the Deuterium frequency range in the receiver option.

The same connection (X\_REC) from the preamp to the receiver is used for the 19F-Signal as for the 2H signal. We therefore require switching to the option at the input and output.

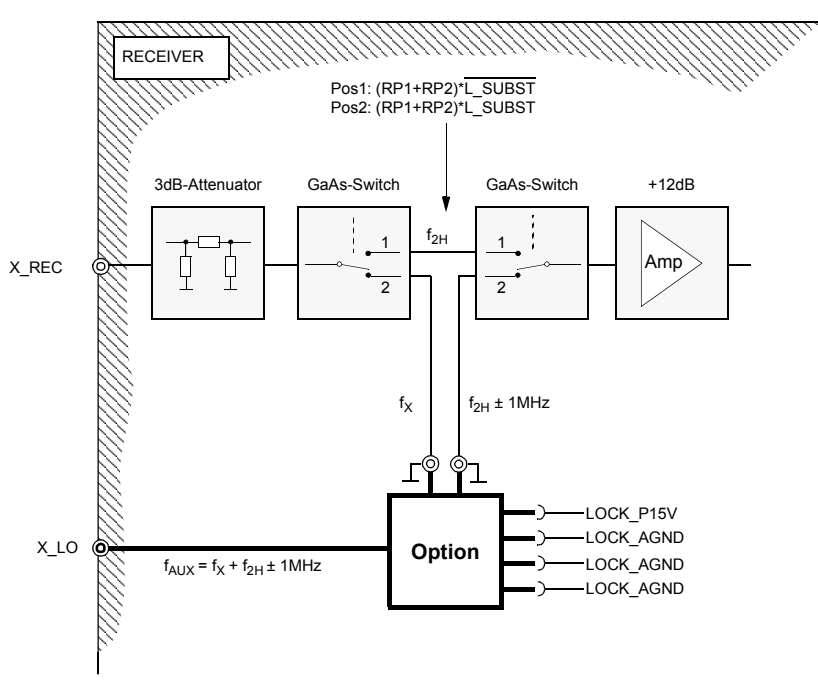

Figure 8.1. Signal path in Receiver with built in Option.

Trouble free upgrades to optional lock are available on-site. Upgrading to Fluorine requires alterations to the transmitter as well as the receiver.

8.1

#### Concept

The Option has the transfer characteristics of a bandpass filter (see following block diagram).

On the one hand the Lowpass section suppresses the mixer disturbances from the 19F-LO (X\_LO) and 19F-RF (X\_REC) and on the other hand the highpass section suppresses the 10 MHz reference and other low frequency disturbances. The lower cutoff frequency is 30 MHz ( $f_{2H}$  @ 200MHz), while the upper cutoff frequency is 115MHz ( $f_{2H}$  @ 750MHz). The lowpass is built as a third order filter.

Figure 8.2. X\_Option Block Diagram

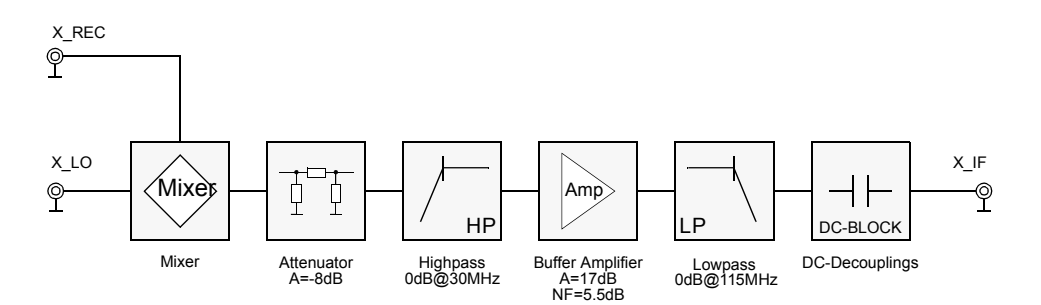

#### Mixer

The X\_REC and X\_LO- signal are processed in a mixer (Mini-Circuit: LRMS 2D) to IF. The capacitor at the RF Input improves the mixer matching for the X\_REC Input. X\_REC and X\_LO are DC coupled.

LRMS\_2D data: Conversion Loss: typ. 7.5dB, max 10dB; IF: DC-1000MHz

#### Attenuator

The attenuator following the mixer matches the mixer to 50 Ohm and suppresses the crosstalk between the LO and the RF path.

#### Highpass

The second order highpass suppresses the 10 MHz reference and other low frequency interference. A 10 MHz signal is suppressed by more than 30 dB. The cutoff frequency is 30 MHz ( $f_{2H}$  @ 200MHz).

#### **Buffer Amplifier**

The buffer amplifier decouples both the high and low pass filter and compensates the mixer, filter and attenuator losses.

The unit employed is a MSA 0186 from Avantek. Its operating resistance is 560 Ohm. The DC working value of the MSA 0186 is chosen such that the DC voltage at the output is 5V and has a current of 17.8mA. The supply voltage is +15V (LOCK\_P15V).

Data for the MSA 0186: Gain: 17dB @ 0.5GHz; Noise Figure: 5.5dB @ 0.5GHz

#### Lowpass Filter

The third order lowpass filter suppresses the 19F-LO (X\_LO) and 19F-RF (X\_REC) signals. The cutoff frequency is 115MHz. Frequencies below 188MHz ( $f_{19F}$  @ 200MHZ) are suppressed by more than 40dB.

#### DC Decoupling

The X\_OPTION is DC decoupled with a 10nF condensor.

Print (Hardware) Version

8.1.1

8.2

Table 8.1.19F-RX Option Print Version

| R10 | R11      | Print Number | ECL   | Description            |
|-----|----------|--------------|-------|------------------------|
| 330 | Z4P2908A |              | ECL00 | 19F RX-Optin 200750MHz |

## Connecting the 19F RX-Option

The entire X\_OPTION/RX (RX: Receiver-Section of the X\_OPTION) is a plug in module. Voltage supply, LOCK\_P15V and LOCK\_AGND are connected by print plugs. The X\_REC signals and X\_IF are connected directly to the Receiver board with the SMB print connectors. The X\_LO signal is connected to the front of the Receiver case on a SMA plug and sent to the X\_OPTION/RX via a coaxial cable.

# 19F RX Option

# Lock Controller

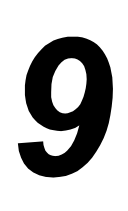

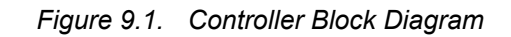

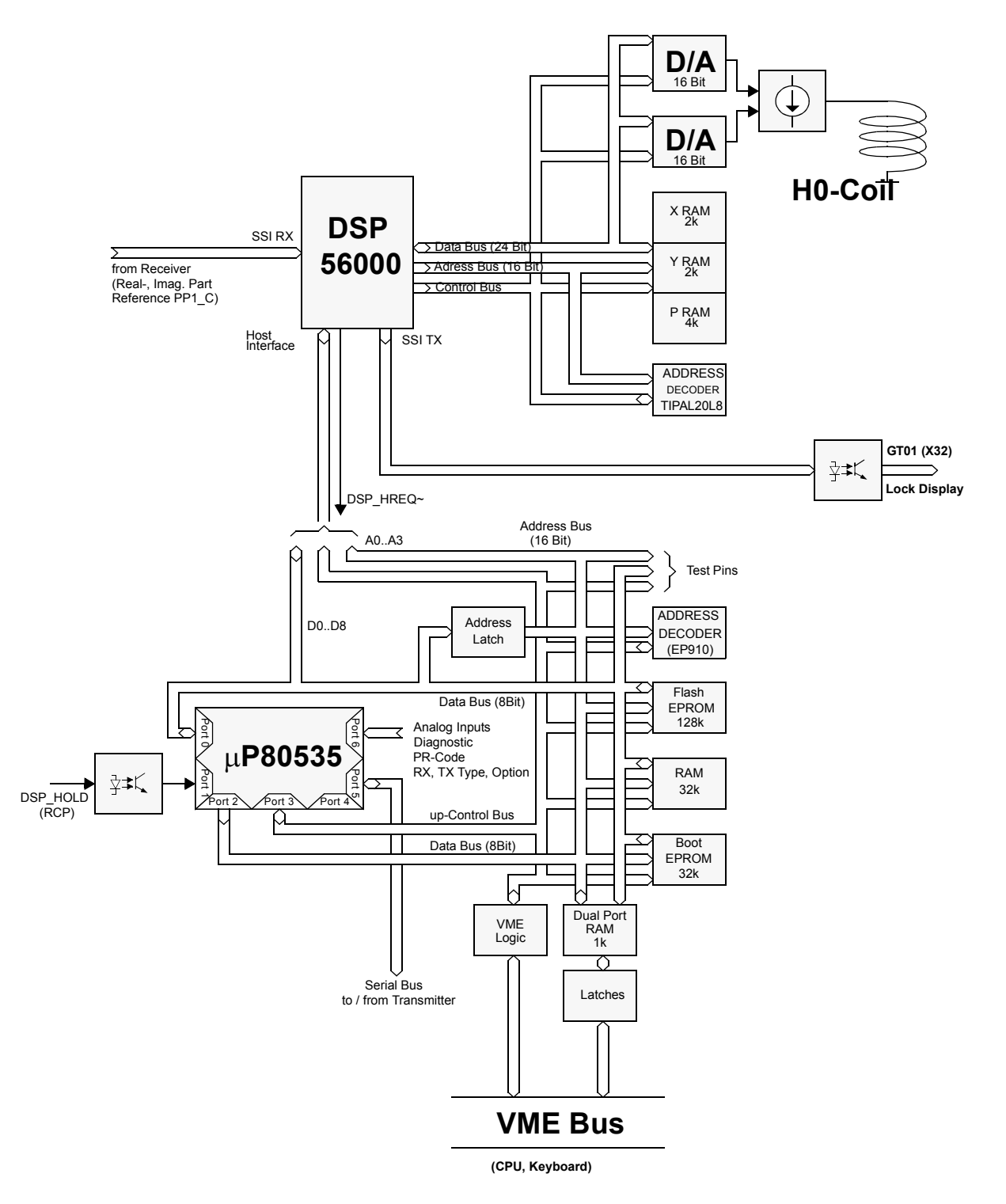

## Function Description

#### General

The controller is the interface between the Lock's HF electronics and the BSMS. It receive its instructions for interpretation, completion and confirmation via the VME-Interface.

#### Microcontroller

9.1.2

The Microcontroller system consists of a 80C535 12 MHz Microcontroller, a 32K \* 8 Static RAM, a 32K \* 8 EPROM, a 1K \* 8 Dual Port RAM, a 128K \* 8 Flash EPROM and an EP910 as Addressdecoder. The EPROM contains the Startup and Download software. Applications software is stored in the Flash EPROM. The 80C535 Bus structure consists of a 8 Bit Databus, a 16 Bit address Bus and 5 control connections. In the beginning of a Fetch/Execute sequence the address-latch IC37 latches the addresses A0-A7 with the signal ALE. Port 0 is now changed to function as a data bus for the rest of the sequence (Time multiplexed Portsystem). The System Clock may be generated by the crystal oscillator Q2 (Jumpers 7, 8 on - Jumper 9 off) or be sourced from the BSMS (Jumpers 7, 8 off - Jumper 9 on).

9.1.1

A Pal EP910 (IC24) is used to decode addresses in the lock system. It controls the following components: the Boot EPROM (IC26), the Flash EPROM (IC27), the RAM (IC28), the DualportRAM (IC36) and the DSP (IC18).

To make the communication with the DSP as simple and fast as possible the DSP is mapped into RAM - it functions in fact as part of the memory.

There are two separated RAM ranges for the Lock controller. One for system and function variables and a Dualport RAM for communication with the BSMS CPU. On the lock controller is a 1 MByte FlashEPROM containing the lock application software (downloadable) in its ROM range. The upper Flash range (from Address 0x10000) is also mapped in the RAM range and contains the DSP application software and DSP default parameters.

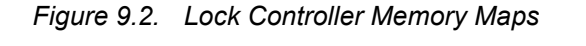

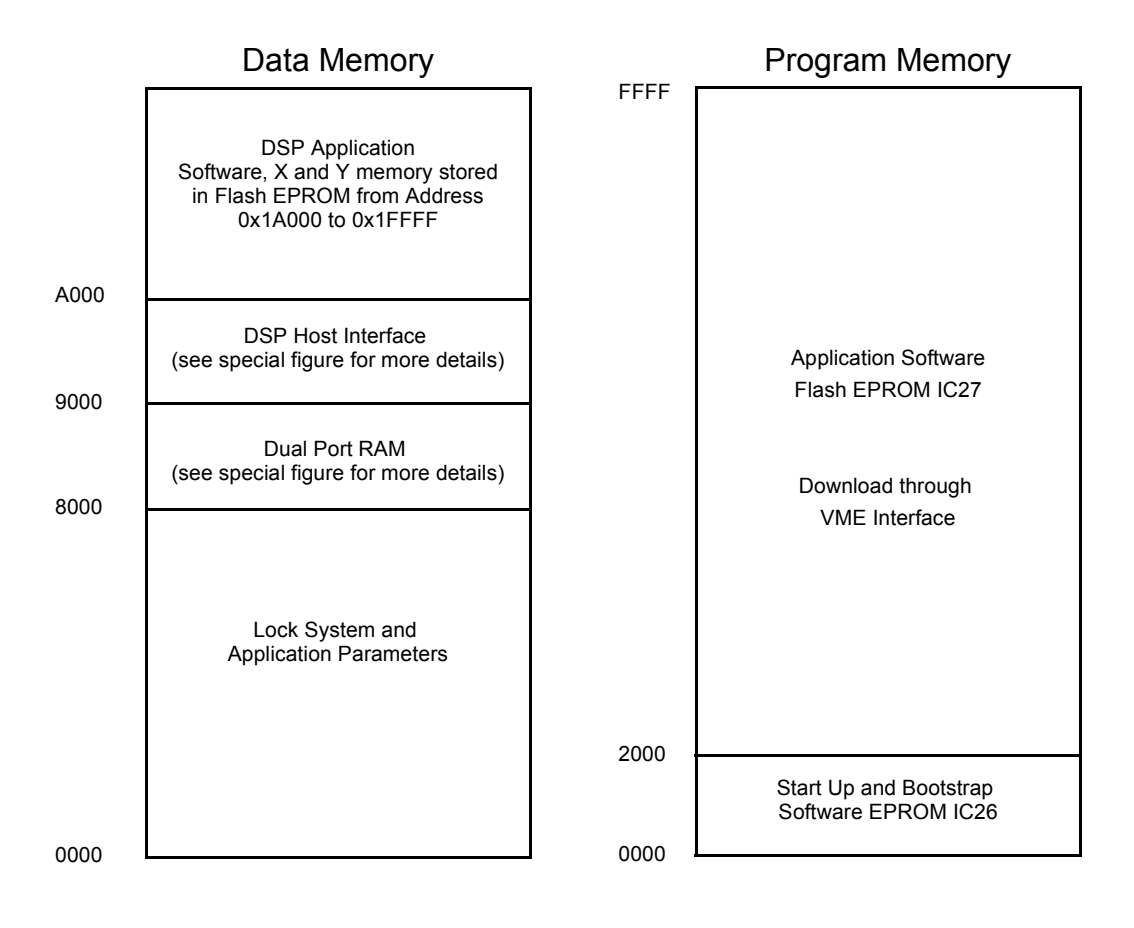

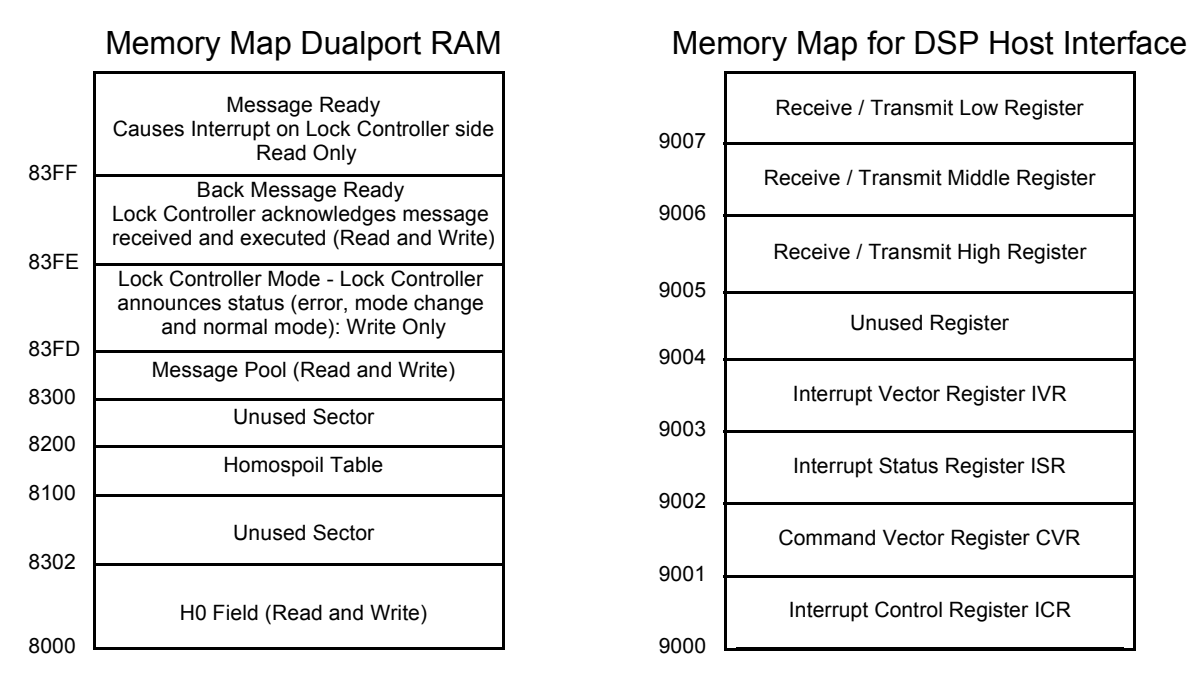

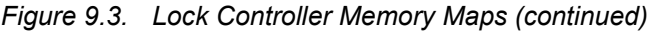

#### VME - Interface

9.1.5

9.1.6

All commands are processed via the VME Interface. The heart of the system is the DualPortRAM IC36. The BSMS CPU and the Lock Controller can both access the RAM. If the BSMS writes to the \$83FFh memory location the controller starts an interrupt routine (INTR<sup>~</sup>, IC23,Pin 23). Using the Control Logic the IC25 suppresses simultaneous access to the same address bytes.

The VME protocol is generated and monitored by the IC's 35 and 25. IC33 and IC34 are Address Latches so that the DualPort RAM maintains a stable condition during Write/Read cycles. IC32 is a bi-directional Bus transceiver. In the event of a major system problem the controller has the ability to inform the BSMS CPU via SysFail<sup>~</sup> (T2).

#### Reset and Power up Logic

A supply voltage controller monitors the digital supply voltage (+5 Volt). If the value drops below 4.5 V a hardware reset automatically takes place. When switching on the power supply the RESET<sup>~</sup> connection placed on standby (with a time delay). A hardware reset can also be made with the BSMS (SYSRES<sup>~</sup>, IC31).

#### **RCP-** Interface

The controller can be interrupted via the RCP Interface (IC23,PIN 32). The Interrupt use depends on the selected Mode: To modulate the H0 field with a Homospoil curve (Z-Gradient), to set the Lock in LockHold condition (Regulator switched off, no Delta Sweep) or to set LockON (Regulator on). For all conditions the raising or falling of an edge generates an interrupt. The signals are galvanically separated with an Optocoupler (IC8). A transistor switch T1 drives the Optocoupler so that the Bruker norm for threshold switching is adhered to (Logic High = 1 Bruker Volt).

#### **DSP- Host Interface**

9.1.7

Communication between the DSP IC18 and the Microcontroller IC23 is achieved with 8 Data Bits, three Address Connections and three Control Connections. The controller has the Host Interface Register mapped in its Data Memory (from Address 9000h). DSP is selected with DSP\_HEN<sup>~</sup>. The controller chooses the type of access to the DSP with the DSP\_HR/W<sup>~</sup>. The DSP can cause an Interrupt on the controller at any time (DSP\_HREQ<sup>~</sup>, IC23 Pin 24).

After each Power Up or Reset the DSP applications software is loaded via the DSP Host Interface. The DSP keeps its program in the Static RAM IC19.

#### **DSP-Section** (Hardware)

9.1.8

The DSP operates in Bootstrap mode. The mode is read in after the Reset with the Pins MODA and MODB. The DSP connection D23 is grounded with a 10k Resistor. This leads to the internal Bootstrap Program being activated in DSP after a Reset and the program being loaded via the Host Interface. The data from the Receiver (Dispersion, Absorption and external Field sensor signals) are read into the DSP via the serial sychronized SSI Interface. The display data are sent via the SSI Interface to the graphic terminal (GT01 board in the X32). The entire DSP program is synchronized with the RP1\_C pulse via the Interrupt B (negative Edge). External memory MCM56824 (8k\*24) is connected at Port A.

The Decoder consists of a 15ns PAL 20L8. The ME<sup>~</sup> Signal is decoded here for the memory. The Signals EDAC1<sup>~</sup> and EDAC2<sup>~</sup> write the data to the Latches (74ACT534 IC12, IC15). The WR<sup>~</sup> signal can't be decoded by the PAL (due to time considerations) and are therefore decoded by fast AC Gates (47AC032). The Most Significant Bit (MSB) is inverted because the DSP delivers the data in two complementing formats (CTC) and the D/A converter also requires the Complementary Offset Binary Format (COB). The converter has its own special 5 V analog supply (to reduce disturbance in the converter). The Grounds HO\_GND and DGND are connected at DAC (IC17).

| RAM Organization        |            |          |
|-------------------------|------------|----------|
| Name                    | Address    | Location |
| Program: (PS~=0)        | \$000\$FFF | 02k, 46k |
| X-Data: (PS~=1, X/Y~=1) | \$000\$7FF | 68k      |
| Y-Data: (PS~=1, X/Y~=0) | \$000\$7FF | 24k      |

#### **DSP-Section** (Software)

#### Downloading

The DSP program and DSP data (Regulating Parameter, Sinus and Cosinus Tables for FFA etc.) are in the Flash EPROM on the Controller Board. Program Maximum is 4k \* 24 Bit and for x and y data 2k \* 24 Bit each. When the BSMS Reset button is released after pressing the 80535 automatically begins downloading Data and the program for the DSP. The Block Ends are marked with the flag HF0 in the DSP Host Interface.

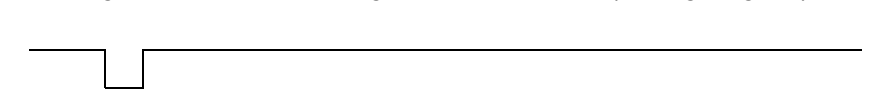

Figure 9.4. Downloading the DSP Software (Timing diagram)

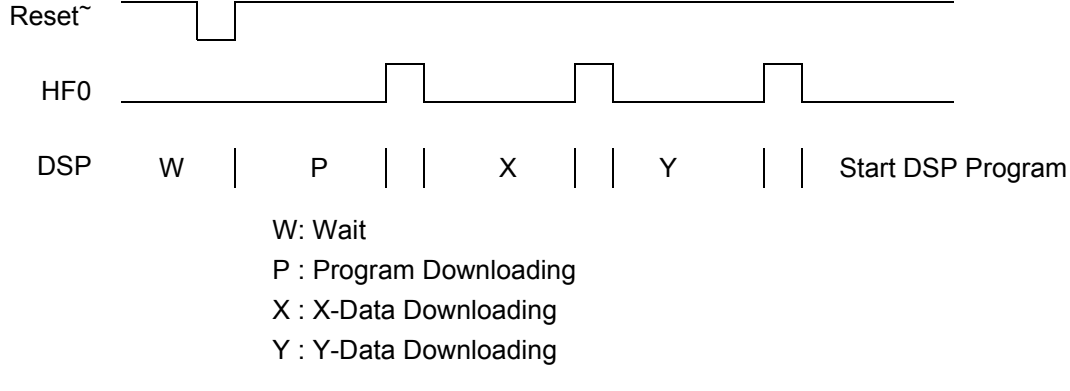

#### Display Data

9.1.10

The Lock sends Display data in two different ways. The SSI interface, which serves the Graphic Terminal (GT01) and the SCI Interface which serves a normal RS232 interface (CPU 4). Lockboards with ECL00 must get an upgrad (Piggyboard Z4P2931) to ECL01 to support the RS232 Interface. Lockboards with ECL02 and newer have both interfaces implemented, With Jumper 4, 13, 14, 15 either the SSI or the SCI Interface can be selected. (All jumpers at position A configure your plug as a SSI interface for GT01 applications, all jumper at position B configure your plug as an RS232 interface for CPU4 applications.

#### SSI Interface

The Display Data are sent via the SSI Interface to the Graphic Terminal. Clock and Frame Sync are produced in the DSP. The sync pulse is the length of a clock cycle. The clock rate is programmed to 125kHz. For a word length of 16 Bits exactely 3962 data pairs per second are transferred. Alternately x and y data is sent.

The last two Bits are coded in the following way:

LSB = 0 => x-DataLSB = 1 => y-DataLSB-1 = 0 => upLSB-1 = 1 => down

The MSB is transferred first.

The lower left corner in the Lock Window carries the binary value 000000000000XX. The upper right corner: 111111111111X

#### SCI Interface (RS232)

The display data are send over a RS232 serial interface. X and Y coordinates are packed to a frame consisting of three bytes. Each frame contains the information of one lock display point. A softwarehandshake is used to start/stop transmitting data. For synchronization reasons, Bit 0 in each byte indicates the beginning of a new frame. The lower left corner in the Lock Window carries the binary X and Y Value 000000000, the upper right corner 111111111.

|         | Bit7 | Bit6 | Bit5 | Bit4 | Bit3 | Bit2 | Bit1 | Bit0 |
|---------|------|------|------|------|------|------|------|------|
| 1. Byte | X6   | X5   | X4   | X3   | X2   | X1   | X0   | 1    |
| 2. Byte | Y9   | Y8   | Y7   | 0    | X9   | X8   | X7   | 0    |
| 3. Byte | Y6   | Y5   | Y4   | Y3   | Y2   | Y1   | Y0   | 0    |

Table 9.1.SCI Interface Frame

The Baudrate is configurable in the Lockmenu on the BSMS Keyboard.

(Dial the correct security code in the service menu, change the menu to Lock and select menupoint 2.5 RS Baudrate. The present Baudrate appears on the Keyboard display. You may now chose between 300, 600, 1200, 2400, 4800, 9600, 19.2K and 38.4K Baud.)

If the Lock receives an XOFF string (hex 13), transmition of display data will stop after the current frame is completely transmitted. The SCI interface is now in an IDLE state until it receives an XON string (hex 11). Changeing the Baudrate and Reset will clear the IDLE state.

#### **Current Source**

The two DAC signals (H0-DAC and Regulator DAC) are added in IC3, whereby the voltage of Regulator DAC is attenuated by 100 with the divider R17, R18. The voltage divider R13, R8 and the measurement resistor R54 together make up the transfer conductance of the voltage controlled current source. The Network R5, R7, C2 and the measurement resistor R54 make up the phase correcting feedback to the inverting input of IC1. This feedback also reflects a stabilizing frequency selective load to the amplifier (IC1) output stage.

IC1 drives the power amplifier section via R10. IC7 is stabilized by the Network R3, R4 and C1. Diagnostic voltage is measured at R9. The H0-DAC has a range of  $\pm$  171 mA. The Regulator DAC has a range of  $\pm$  1.69 mA.

#### Serial Interface in the Locksystem

You can set various HF-Parameters via the lock controller serial interface. These are: transmitter power, DDS frequency, DDS phase, lock systems mode and receiver gain. The serial interface operates as a synchronized data transfer. The various devices are selected by four adddress connections. They are address decoded within the transmitter digital section. The controller deposits the data at its

9.1.12

9.1.11

Port (IC23, PIN 63) and generates a Clock Pulse (IC23, PIN 61). The written values are read in again and verified via a Data Return connection(IC23 PIN60). Data are latched by a Writestrobe<sup> $\sim$ </sup> in the selected device (IC23, PIN 62). If no new values are written the Bus is idle - there are stable conditions at Port 5.

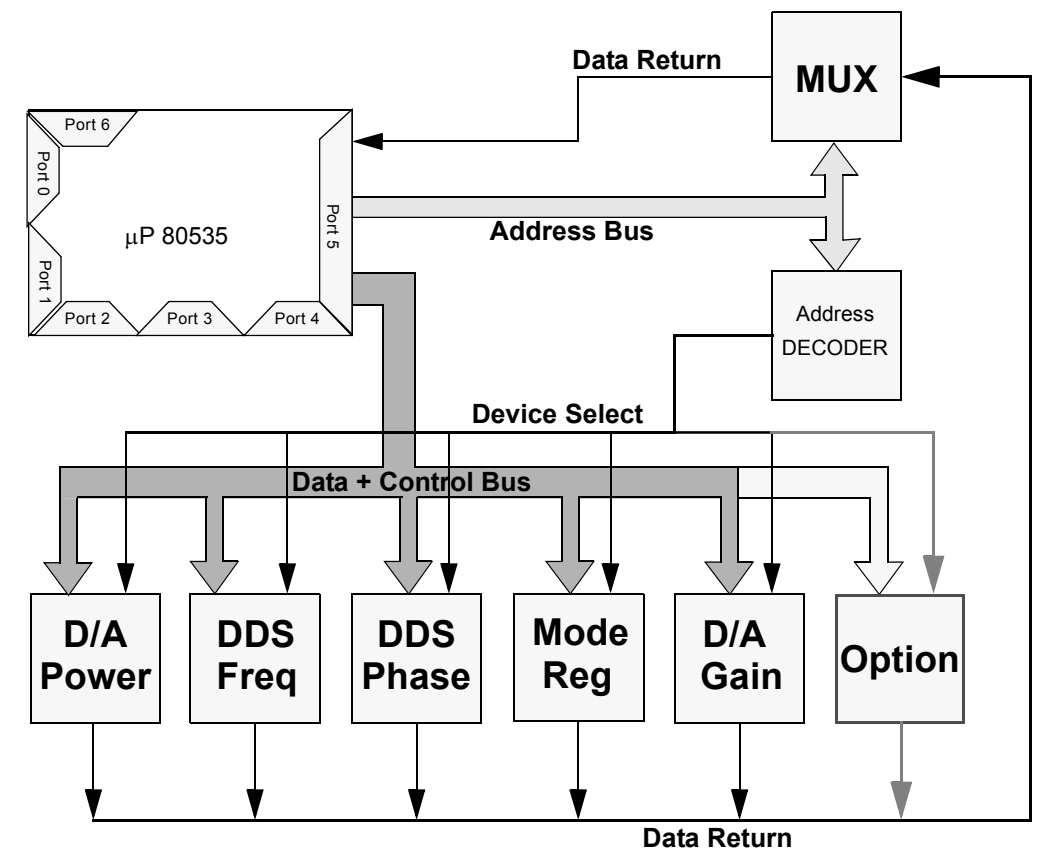

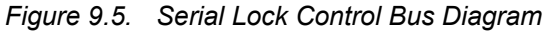

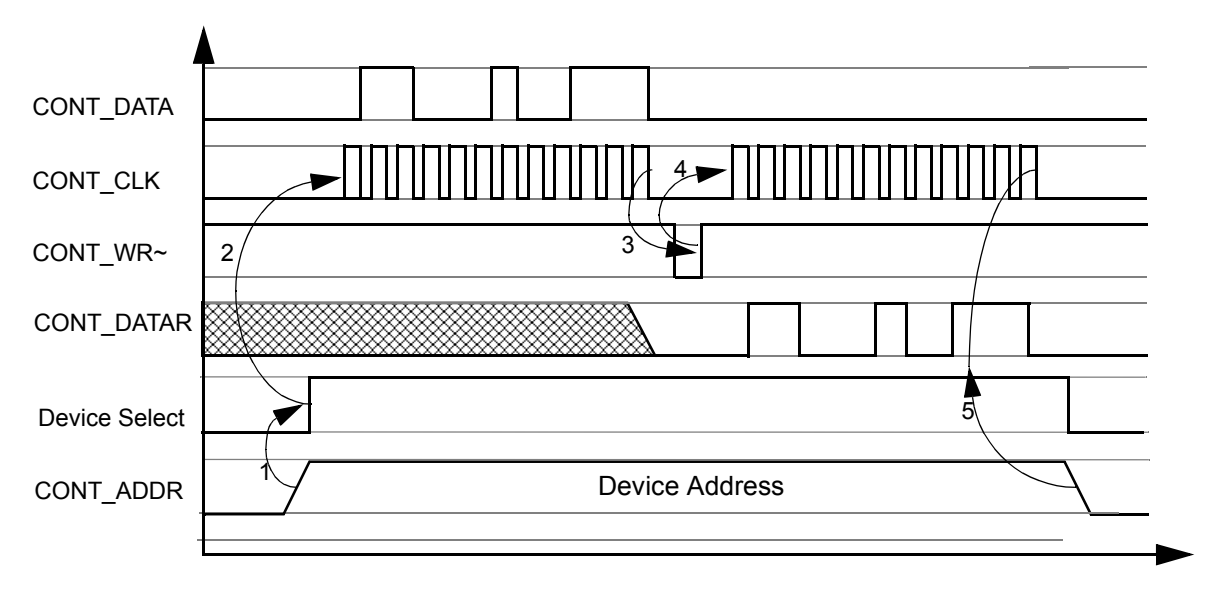

Figure 9.6. Serial Lock Control Bus Timing Diagram

- 1: LCB sets Device Address on Port 5 Pin 0 Pin3, causes Chipselect on L2H IC23
- 2: Data is clocked by positive edge of Cont\_CLK
- 3: Data is strobed by positive edge of Cont\_WR~
- 4: LCB clocks Data back for verification through Pin Cont\_RData
- 5: If the returnvalue corresponds to the value sent no further action will be taken on serialbus
- 5: If the verification failed, the buscycle repeats and eventually LCB announces a bus Error on KeyboardDisplay an error occured during second cycle.

## Lock- Software

9.1.13

The Lock Software was written with the Keil C-Compiler C51 Version 2.54. Eveything runs under the Real-Time Kernel RTX51 Version 3.20 from Mettler and Fuchs. The Kernel allows Event Driven Multitasking. Events may be hardware/ software interrupts, and system timer timeouts. The software interrupts are created by sending a signal or message from one task to the other. The Lockhold interupt has its own interrupt routine because of time considerations. Software Design details are not covered in this manual.

#### Jumper settings for board Z4P2859A (ECL00 and 01):

The inscription of JU9 and JU11 on the board shoud be exchanged.

- JU3: always on
- JU4: always on
- JU5: always on
- JU6: on, Download jumper, if this jumper is set the microcontroller system has access to the Boot EPROM and the application software Flash EPROM. Not set, the microcontroller system access only to the Boot EPROM, the system is ready for downloading. Remove this jumper if your LCB is in a state which makes normal downloading impossible. Insert it again after completion of download (Your system won't work until this jumper is inserted again)
- JU9, JU10: on Clock jumper, if the uC clock is generated on board (quarz Q2) set jumper JU9 and JU10 (mind wrong silk screen printing, JU 9 ↔ JU 11)
- JU11: off Clock jumper, if the uC clock is BSMS wide generated and connected to each board, set JU11 and take out JU9 and JU10. (mind wrong silk screen printing, JU 9 ↔ JU 11)

#### Jumper settings for board Z4P2859B (and C) ECL02:

Two inscriptions used for jumpers, JU and J. JU is not equal to J (JU4  $\neq$  J4)

- JU3: always on
- · JU4: always on
- · JU5: always on
- JU6: on, Download jumper, if this jumper is set the microcontroller system has access to the Boot EPROM and the application software Flash EPROM. Not set, the microcontroller system access only to the Boot EPROM, the system is ready for downloading. Remove this jumper if your LCB is in a state which makes normal downloading impossible. Insert it again after completion of download (Your system won't work until this jumper is inserted again)
- JU9, JU10: on Clock jumper, if the uC clock is generated on board (quarz Q2) set jumper JU9 and JU10 (mind wrong silk screen printing, JU9 ↔ JU11)
- JU11: off Clock jumper, if the uC clock is BSMS wide generated and connected to each board, set JU11 and take out JU9 and JU10.
- J4, J13, J14, J15 Display jumpers, this jumpers configure your lock display interface. The interface is either SSI or SCI. (see chapter Lock Controller, Display Data for more details) All jumpers at position A configure the interface as SSI for applications with the GT01 board. All jumpers at position B configure the interface as SCI(RS232) for applications with CPU4 uso.
  !! Caution Move the four jumpers just blockwide, all at A or all at B !! If the interface is configured as SCI (all at B), set J10, J11, J12 at position B otherwise no data is transmitted.
- J10, J11, J12 SCI jumpers, this jumpers configure the DSP SCI (serial communication interface) port. All jumpers at position A select the Comp\_Bus as SCI driver. All jumpers at position B select the RS232 interface as SCI driver.
   !! Caution Move the three jumpers just blockwide, all at A or all at B !!
If the interface is a RS232 interface note that J4, J13, J14 and J15 must be situated at position B.

### Print (Hardware) Version

9.3

| R43 | R44  | R45  | Print Number            | ECL     | Description                                                                                                    |
|-----|------|------|-------------------------|---------|----------------------------------------------------------------------------------------------------|
| 10K | 0    |      | Z4P2859                 |         | Prototype, without H0 diagnostic                                                                                                    |
| 10K | 330  |      | Z4P2859A                | ECL00   |                                                                                                    |
| 10K | 680  |      | Z4P2859A &<br>Z4P2931   | ECL01   | Piggy Board for RS232-Interface                                                                                                    |
| 10K | 1K   |      | Z4P2859B<br>and Index C | ECL02   | -DSP Flat Pack<br>-RS232 Interface<br>-2MBit Flash<br>-Can be upgraded with Z0-Comp.                                                   |
| 10K | 1K   |      | Z4P2859B<br>and Index C | ECL03   | -R78,79,80 have been changed to 100<br>Ohms, the impedance of the RS232<br>control signals was to high.                                |
| 10K | 1.5K |      | Z4P2859B<br>and Index C | ECL04   | -Lock Hold interface hardware chan-<br>ged to negative active, see chapter:<br>Hold Interface for AVANCE Spectrome-<br>ters on page 87 |
| 10K | 1.8K |      | Z4P2859B<br>and Index C | ECL05   | - DSP 33MHz Flat Pack<br>- DSP with 29.4912 MHz Systemclock<br>- TP 100Hz at H0 D/AC for Drift Com-<br>pensation                       |
| 10K | 1.8K |      | Z4P2859B<br>and Index C | ECL05.1 | LCB ECL05 with a different address decoding EPLD (LCB0AB03.ZE)                                                                         |
| 10K | 1.8K |      | Z4P2859B<br>and Index C | ECL06   | - Serial ADC bus terminated with $1.2K\Omega$ Pull-down Resistors                                                                      |
| 10K | 4.7K | 4.7K | Z4P2859B<br>and Index C | ECL07   | 2MByte uProcessor system<br>New real time operating system.<br>New boot- and address decoding<br>devices.                              |

#### Table 9.2. LCB Print Version

## Lock Controller

# Lock RS232 Piggy Board

10.1

10

#### General

The LCB (ECL00) can be upgraded with the Lock-RS Interface Piggy Board (Z4P2931) to ECL01. The main differnce is the interface for transfering the Display-Datas to the computer. The Display-Datas are now being transfererd in RS232 (or SSI) format and can be processed by any computer fitted with RS232-Interface. The LCB ECL02 is standardly equiped with the RS232 and SSI-Interfac. No piggy-board is required for ECL02. The two interfaces can be selected by jumpers (see chapter 'Jumper Setting').

#### Upgrade to ECL01

The following components on the mainboard should be exchanged:

- 1. New Frontpanel (Z12284)
- 2. R44 must be exchanged with a 680 ohm resistor (20734)

The following signals have to be connected with the main board:

- 1. TP1 (X5V)  $\rightarrow$  TP1 Mainboard
- 2. TP2 (XGND)  $\rightarrow$  JU7 Mainboard
- 3. TP3 (RXD)  $\rightarrow$  J2 9A Mainboard
- 4. TP4 (TXD)  $\rightarrow$  J2 9B Mainboard
- 5. Connnect flat-band-cable (9 pol) with the Sub-D-Connector on the front panel
- 6. Exchange BSMS-Label with BSMS ECL01-Label

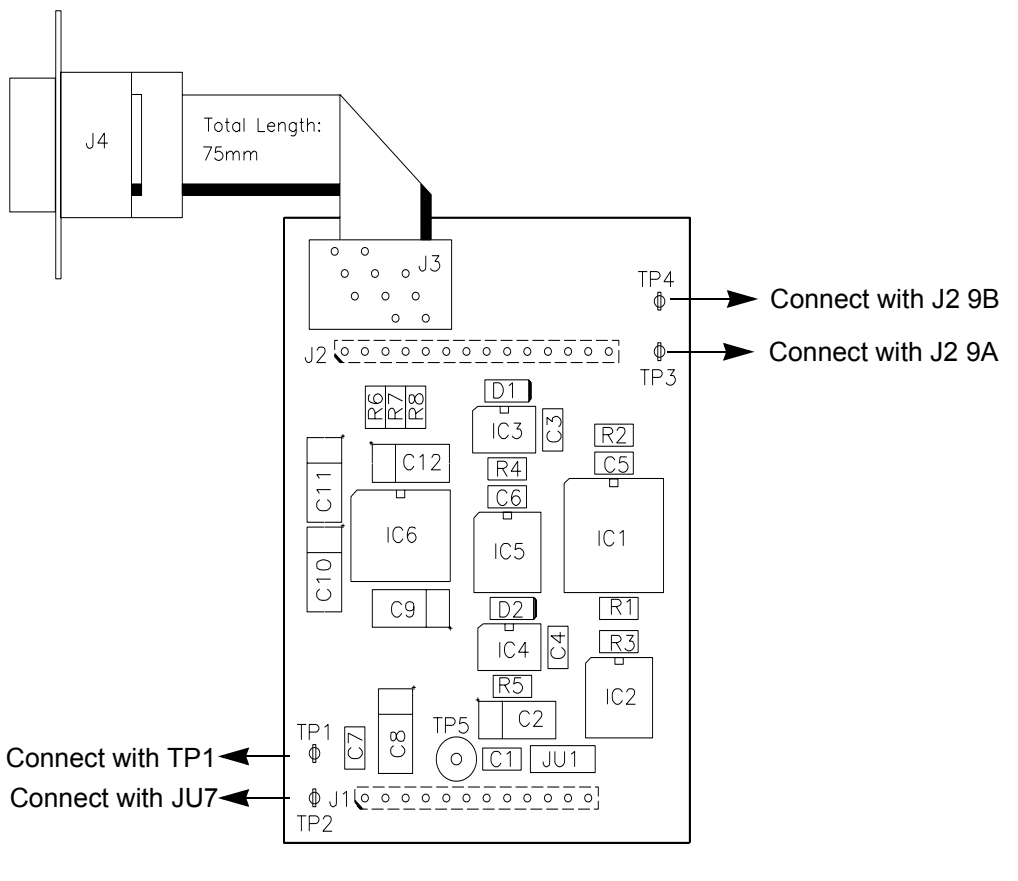

Figure 10.1. Connections with the Mainboard

J1, J2 = Bottom Side

## Hold Interface for AVANCE Spectrometers

Introduction

11.1

11

The polarity of all pulses in the new AVANCE Spectrometers have been changed to negative logic.

#### AMX, ARX or ASX Spectrometers:

The MCI drives the LOCK Hold interface. All pulses are positive active. The LOCK regulates field disturbances when a low (+0V) is connected to the interface. It stops controlling as soon the MCI pulls the Hold pulse high (+5V).

#### **AVANCE D-Series Spectrometers**

The TCU drives the LOCK Hold interface. All pulses are negative active. The LOCK regulates field disturbances when a high (+5V) is connected to the interface. It stops controlling as soon the TCU pulls the Hold pulse low (+0V).

The interface is configurable either to A-Series (AMX, ARX) spectrometers or to AVANCE spectrometers. The internal interface hardware avoids unstable states when the LOCK Hold interface is not connected or the signal is temporary high impedance driven.

#### **General Description**

11.2

Adapting the LOCK Hold interface to positive or negative logic requires a hardand software upgrade. The new requested software release for LOCK systems in all types of spectrometers is lockaf.hex. The software will be downloaded automatically when the latest BSMS release (~may 94) is installed and an autodownload BSMS is executed. The ECL hardware changes must be done according to the upgrade instruction.

The interface must then be configured with the BSMS tool. (see chapter software configuration)

The input logic levels must correspond to the TTL specifications.

#### Upgrade to new ECL04

The LCB ECL02 and LCB ECL03 can be upgraded to ECL04. The hardware upgrade is necessary for LOCK systems in AVANCE spectrometers. LCB's in older spectrometers like ARX, AMX do not need an upgrade, the interfaces matches already with the pulse driving device (MCI).

The new software should be downloaded to all BSMS LOCK boards. It includes some new features (see release notes).

Some AVANCE spectrometers are equiped with inverter boxes. LCB useing the LOCK-HOLD with ECL04 must be disconnected from the inverter box and pluged directly to the TCU outputs.

#### Caution:

Any connected inverters for the L\_Hold pulse must be removed. A AVANCE spectrometer with a new upgraded LCB and a connected inverter box acts like a BSMS LOCK in AMX or ARX spectrometers.

#### Software Configuration

The interface can be configured with the BSMS tool. This procedure must be done:

- when a BSMS is new installed
- when a CPU in a BSMS system was exchanged
- when the LCB board is upgraded to new ECL04.

Please make sure that possible hardware inverters for the L\_HOLD pulse are removed.

#### Configuration Procedure:

- Start the BSMS tool in a UNIX shell with <bsms>
- Change to submenu b "Board functions LCB..."
- Select A L-Hold Pulse Polarity
- Configure 0 if the BSMS is in an AMX or ARX spectrometer (MCI)
- Configure 1 if the BSMS is in a AVANCE D-series spectrometer (TCU)
- Save the Configuration. Exit the "Board functions LCB..." menu and change to the 5 "BSMS system functions..." menu. Execute 2 "Save Configuration to EE-PROM"

The configuration is now saved in the non volatile memory of the BSMS. The Lock configures the interface after a power-up or a hardware reset to the selected spectrometer.

#### Upgrade from LCB ECL02 to ECL03

LCB with ECL02 must be first upgraded to ECL03. The board must then be upgraded to ECL04 (see instruction below Upgrade from LCB ECL03 to ECL04)

The upgrade kit consists of the following components:

3x Resistor 100 Ohm SMD [20724] 1x BSMS-Label ECL03 Z12193

The following components on the mainboard (LCB) should be exchanged:

- 1. Exchange R78 with 100 Ohm
- 2. Exchange R79 with 100 Ohm
- 3. Exchange R80 with 100 Ohm
- 4. Exchange BSMS-Label with BSMS ECL03 label

The LCB board is now upgraded to ECL03. The LOCK RS-232 display task in the UXNMR should now open each time the LOCK display is activated. Follow now the upgrade instruction for boards with ECL03.

Figure 11.1. LCB board component mounting diagram ECL02 to ECL03

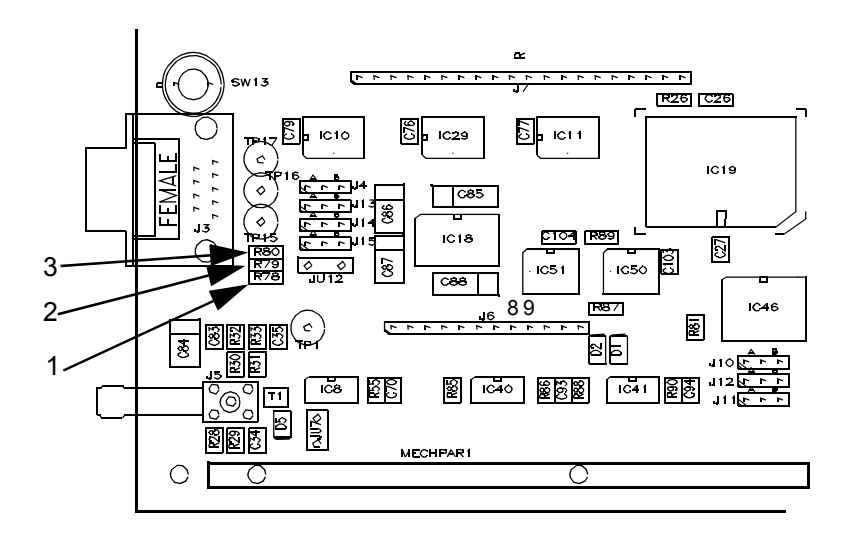

#### Upgrade from LCB ECL03 to ECL04

The upgrade kit consists of the following components:

1x self sticky label Z4D5349 L-HOLD~ 1x BSMS-Label ECL04 Z12194 3x resistor 0 Ohm [21352] 1x resistor 1.5 kOhm [20739] 1x resistor 2.2 kOhm [20741] 1x resistor 4.7 kOhm [20745] 1x diode 1N914 [22029]

- 1. Stick label L-HOLD~ over existing L-HOLD labeling at the frontpanel
- 2. Sxchange BSMS-Label with BSMS ECL04 label
- 3. Remove R28 56 Ohm
- 4. Replace R29 with resistor 2.2 kOhm
- 5. Remove C34
- 6. Remove C35
- 7. Replace R32 with diode (mind the polarity, see second diagram). Place the cathode closer to the DSUB9 plug.
- 8. Replace R30 with resistor 0 Ohm
- 9. Replace R31 with resistor 0 Ohm
- 10. Remove T1
- 11. Replace R55 with resistor 4.7 kOhm
- 12. Replace R44 with resistor 1.5 kOhm
- 13. Insert the upgraded LCB board in the BSMS an power up the BSMS
- 14. Configure the interface with the BSMS tool. (See chapter software configuration).

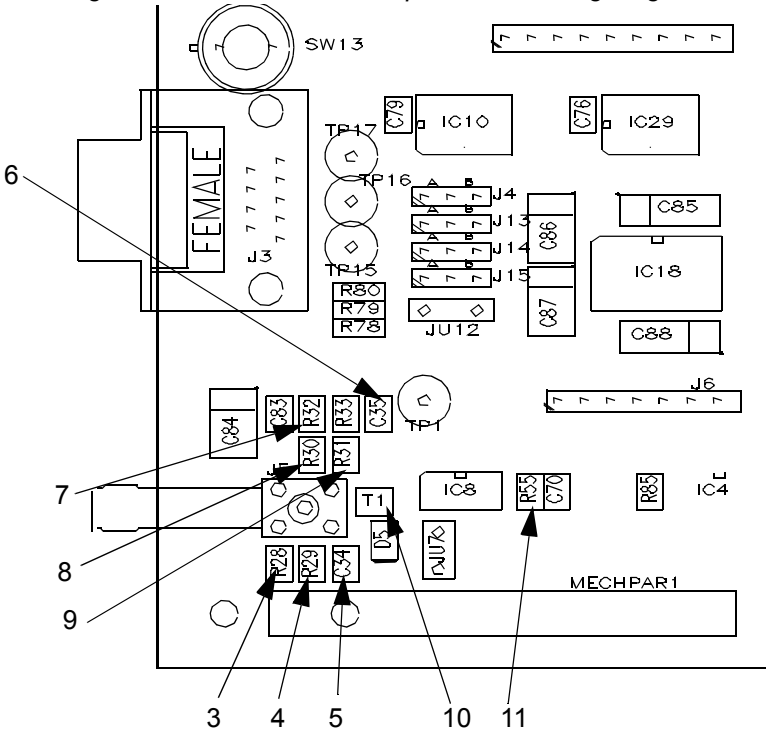

Figure 11.2. LCB Board component mounting diagram

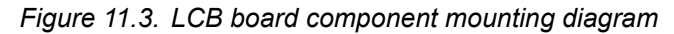

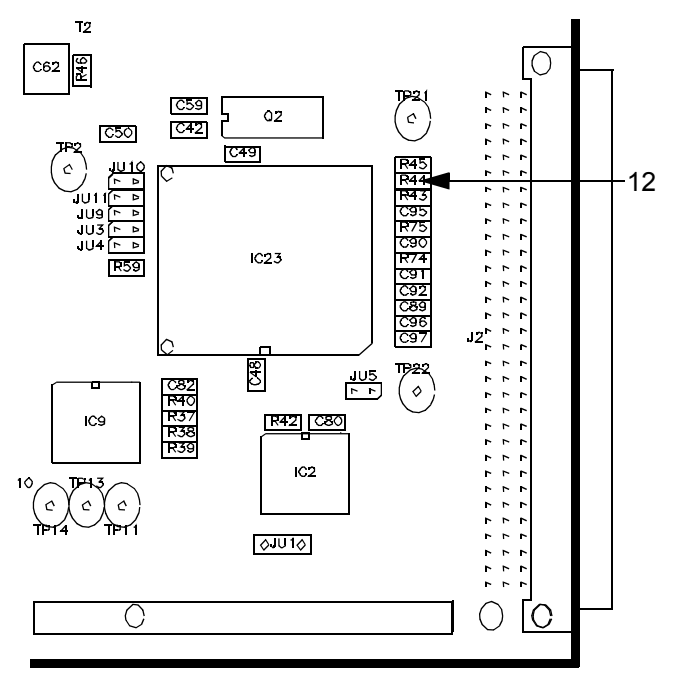

After the upgrade, the board should look like this. Check once again the polarity of the inserted diode.

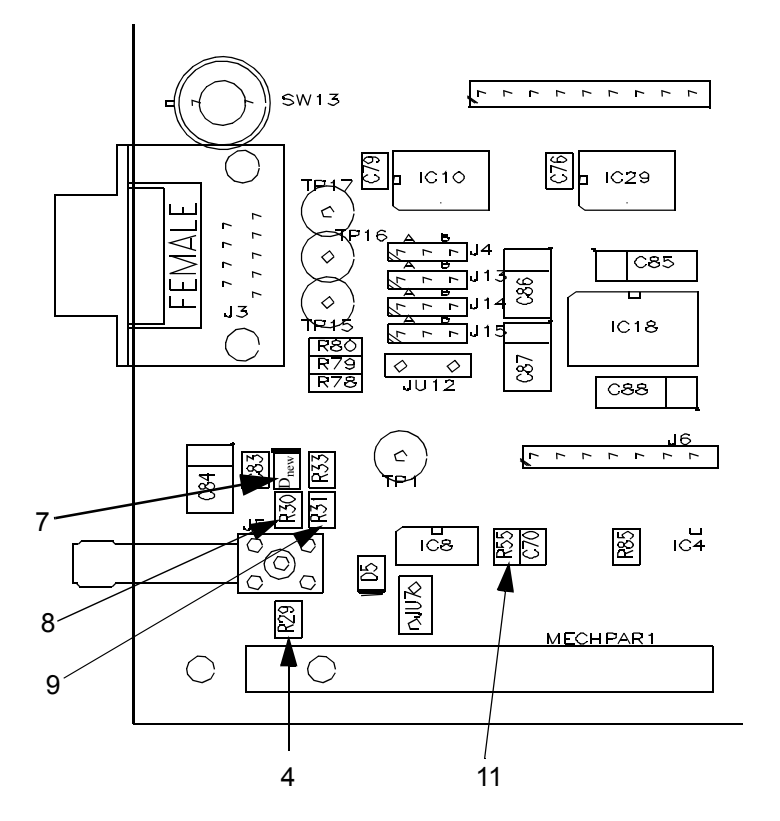

Figure 11.4. LCB Board component mounting after modification

# **Technical Data**

# 12

#### Lock Receiver Data

| Characteristics:                                       | Values:              | Units:          |
|--------------------------------------------------------|----------------------|-----------------|
| 2H_REC Input Level                                     | -1575                | dBm             |
| 2H_LO Input Level                                      | -10                  | dBm             |
| Gain range (U <sub>2H_REC</sub> / U <sub>inADC</sub> ) | 25.4685.46           | dB              |
| HF - Bandwidth                                         | f <sub>2H</sub> ÷ 13 |                 |
| Output Bandwidth "Normal Mode"                         | 320                  | Hz              |
| Output Bandwidth "FFA Mode"                            | 16800                | Hz              |
| Leakage at minimum Gain                                | >60                  | dB              |
| Leakage at medium Gain                                 | >60                  | dB              |
| Leakage at maximum Gain                                | >40                  | dB              |
| On-Off Ratio for all Gains                             | >80                  | dB              |
| 1dB - Compression point at minimum Gain                | >-23                 | dBm             |
| 1dB - Compression point at medium Gain                 | >-42                 | dBm             |
| 1dB - Compression point at maximum Gain                | >-75                 | dBm             |
| Temperature Gain drift (1545° C)                       | < 0.12 dB/K <        | < 1.4 %/K       |
| Temperature Phase drift (1545° C)                      | < 0.5                | <sup>0</sup> /K |
|                                                        |                      |                 |

#### Lock 19F Receiver Option Data

| Supply Voltage                                | + 15  | V   |
|-----------------------------------------------|-------|-----|
| Supply Current                                | <20   | mA  |
| 2H_REC Input Level                            | -1575 | dBm |
| X_LO Input Level                              | 7     | dBm |
| Gain                                          | 0     | dB  |
| VSWR at the X_REC Input                       | < 2   | SWR |
| Output Frequency Passband at X_IF             | 30115 | MHz |
| 10 MHz suppression at the output              | > 30  | dB  |
| 188MHz suppression at the output              | >40   | dB  |
|                                               |       |     |
| Receiver Characteristics with build-in Option |       |     |
| Leakage at minimum Gain                       | >60   | dB  |
| Leakage at medium Gain                        | >60   | dB  |
|                                               |       |     |

## **Technical Data**

|        | Leakage at maximum Gain                                   | >40                     | dB    |
|--------|-----------------------------------------------------------|-------------------------|-------|
|        | On-Off Ratio for all Gains                                | >80                     | dB    |
| Lock T | ransmitter Data                                           |                         | 12.3  |
|        | Power Supply                                              |                         |       |
|        | Lock_P5V (+ 5 V) Input Current                            | 370430                  | mA    |
|        | Lock_N5V (- 5 V) Input Current                            | 410470                  | mA    |
|        | Lock_P15V (+15 V) Input Current                           | 230270                  | mA    |
|        | Lock_N15V (-15 V) Input Current                           | 1214                    | mA    |
|        | X5V (+5V) Input Current                                   | 1416                    | mA    |
|        | +5V (+5 V) Input Current                                  | 3035                    | mA    |
|        | 10 MHz Reference Input                                    |                         |       |
|        | Input Level (J2)                                          | -28                     | dBm   |
|        | 2H_LO Output (J3)                                         |                         |       |
|        | Output Frequency                                          | f <sub>2H</sub>         |       |
|        | Output Level                                              | -119                    | dBm   |
|        | Harmonical Distortion at 2H LO                            | <-30                    | dBc   |
|        | Nonharmonical Distortion at 2H LO; $\Delta f < \pm 1$ MHz | <-60                    | dBc   |
|        | Nonharmonical Distortion at 2H LO; $\Delta f > \pm 1$ MHz | <-40                    | dBc   |
|        | Temperature Level Drift (1545° C)                         | < ± 1                   | %/K   |
|        | Temperature Phase Drift rel. to 2H_TR Output for m        | redium power< $\pm$ 0.5 | °/K   |
|        | 2H TR Output (J4) Pulse at Lock-Mode (PF                  | <b>:P</b> )             |       |
|        | Output Frequency                                          | ,<br>fou                |       |
|        | Pulse Shape Type                                          | Blackman Window         |       |
|        | Pulse Level                                               | -50+10                  | dBm   |
|        | Pulse Level (I -TX ECI 01 or higher)                      | -60 0                   | dBm   |
|        |                                                           | 000                     | GD/II |

|                                     | 000      | abiii |
|-------------------------------------|----------|-------|
| Pulsewidth at half height           | $18\pm4$ | μS    |
| Entire pulsewidth (at the base)     | 3237     | μS    |
| Repetition Frequency                | 6.66     | kHz   |
| Transmitter Out Pulse Leakage Level | <-75     | dBm   |
| Temperature Level Drift (1545° C)   | < ± 1    | %/K   |
|                                     |          |       |

#### 2H\_TR Output (J4) Pulse at Fourier-Mode (FFA)

| Output Frequency                    | f <sub>2H</sub>    |     |
|-------------------------------------|--------------------|-----|
| Pulse Shape Type                    | Rectangular Window |     |
| Pulse Level                         | 2731               | dBm |
| Pulsewidth                          | 245255             | μS  |
| Transmitter Out Pulse Leakage Level | < -75              | dBm |

94 (127)

Bruker BioSpin Daedalus Lock Manual Index 005

## Lock 19F Transmitter Option Data

Temperature Level Drift (15...45° C) < ± 1 %/K

2H Output Frequencies for the various Transmitter versions Please refer to the frequency tables in the appendix on page 116.

| Lock 19F Transmitter Option Data                   |                  | 12.4 |
|----------------------------------------------------|------------------|------|
| Power Supply                                       |                  |      |
| Lock_P5V (+ 5 V) Input Current                     | 26               | mA   |
| Lock_P15V (+15 V) Input Current                    | 150190           | mA   |
| Transmitter Characteristics with b                 | uilt-in Option   |      |
| 19F-LO Output                                      |                  |      |
| Output Frequency (see Appendix)                    | f <sub>LO</sub>  |      |
| Output Level                                       | >7.0             | dBm  |
| 19F-TR Output                                      |                  |      |
| Output Frequency (see Appendix)                    | f <sub>19F</sub> |      |
| Output Level @ f <sub>19F</sub>                    | -600             | dBm  |
| Spurious near f <sub>2H</sub> (Lock Power = 0 dBm) | <-60             | dBm  |
| Spurious @ f <sub>LO</sub>                         | < -10 dBm        |      |
| On/Off-Ratio @ f <sub>19F</sub>                    | > 100            | dB   |

#### Lock Controller Data

| Current Source:                                      |          |      |
|------------------------------------------------------|----------|------|
| Current Range:                                       | ±170     | mA   |
| Current Noise (0.0110Hz):                            | < 400    | nApp |
| Cutoff Frequency (-3dB):                             | > 600    | Hz   |
| LOCK HOLD:                                           |          |      |
| Response Time from L-HOLD to Regulator off (1)       | max. 1.3 | msec |
| Response Time from L-HOLD~ to Regulator on (1)       | max. 1.0 | msec |
| Pulse Duration L-HOLD (1)                            | min. 2.0 | msec |
| L-HOLD Pulse Periode (1)                             | min. 3.0 | msec |
| L-HOLD Pulse Frequency(1)                            | max. 333 | Hz   |
| Software L-HOLD Interface Verification (1)           | all 100  | msec |
| Keyboard Update after asserted L-HOLD                | 10       | sec  |
| Note: (1) see chapter Lock-Hold Operation on page 32 |          |      |

12.5

#### Power up and Reset:

| Booldelay Iron power up to LOCK ready Iron 11ax 20 Se | Bootdelay from power up to | LOCK ready | max 20 | sec. |
|-------------------------------------------------------|----------------------------|------------|--------|------|
|-------------------------------------------------------|----------------------------|------------|--------|------|

# **Trouble Shooting**

# 13

#### Self Test

The self test is automatically activated after each reset. If the self test is successfully completed on all three lock boards without error detection the green 'RUN' LED on the LCB will be lit.

There are two different extension boards helpful and available if you have to make further hardware measurements. They allow you to check the boards out of the BSMS-Rack.

#### Extension boards for controller tests

For controller tests you need two different extension boards for its two 96-Pin connectors. The upper one in the BSMS rack is the VME-Bus and needs a VME-Extension Board (multilayer). A simple one-on-one connection is needed at the lower 96-Pin connector that transmitts the digital control signals.

You may order these two boards with the necessary installation kit at Rotronic AG; Grindelstrasse 6; CH-8303 Bassersdorf; Tel 01/838'11'11 as:

- TESTADAPTER (VME); Part Nr. 20800-191
- TESTADAPTER (1-to-1); Part Nr. 20800-186
- ZWISCHENADAPTER (Inst. Kit); Part Nr. 20800-168

#### Extension board for receiver and transmitter tests

You may order this extension board at Bruker BioSpin AG; Switzerland:

• BSMS TEST-ADAPTER LOCK Part Nr. Z002746

## **Trouble Shooting**

# **BSMS** service tool

14

The service tool running under UNIX supports more BSMS function than the keyboard does. This program can be started by typing 'bsms' under UNIX or by opening a shell(!) and typing bsms (!bsms) under UXNMR. Some menupoints affect your system, therefore use them carefully and consider the effects they may have to your lock system.

The lock menu is located at menupoint (B) Board functions LCB.. at the top level of the BSMS service tool (>> Main Menu <<).

| Init | 14.1 |
|------|------|
|      |      |

The lock initializes itself with its own default values. This values are different than the 'Save Config' values after a reset or power up.

#### DownLoad

This is the manual download feature of new lock application software. Normally BSMS application software is downloaded with the 'download all boards' function in the main menu. Download all boards guarantees BSMS software consistency. Using the manual download function may cause a not corresponding software configuration at the BSMS. Normally the path for BSMS software is ./

Example: Enter path and name of file to download: bsmssw/lockam.hex

An infostring 'Erasing Flash EPROM' indicates that the downloading has begun. After the Flash EPROM is erased completely, a linecounter shows the current state of the download procedure. This counter will raise depending on the software version up to about 4800.

#### **Delete Error**

14.3

Same function as STD BY on keyboard. The lock displays in case of an error an infostring. As long as this error has not been deleted the lock will remain in an errorstate any further operations will be refused. Delete error clears one error in the lock system.

This menupoint gives you useful information about your lock configuration. It shows the type of transmitter and receiver and if any options are plugged into your system.

#### Lock Substance

This point determines the lock frequency. It sets the lock frequency to a default value (see table Appendix Frequency Generation). It also enables the PLL on the transmitter piggyboard when fluorine option is selected. Since the LOCK SHIFT is in ppm (parts per million of the lock frequency) it also depends on this settings.(see D. Lock Shift for more details). After a software upgrade to version lockac (92.02.12), the lock default frequency has to be set to Deuterium (0) and saved with 'Save Config' before operation.

A warning is generated after every BSMS powerup or reset if your lock frequency does not equal to the default frequency (Caution Lock Frequency).

#### Autolock Mode

This is the same function as menu point 2.4 Shift/Field in the lockmenu on keyboard.

When Shift/Field is set to '0' (Field) then the Lock Field parameter is adjustable and an autolock routine shifts the H0 Field. The Lock frequency (Lock Shift) is locked and can not be changed.

When Shift/Field is set to '1' (Shift) then the Lock Shift parameter is adjustable and an autolock routine shifts the Lock Transmitter frequency. The Lock Field is locked and can not be changed.

#### Magnet Type

This point tells to the lock system your magnet type (standard bore, wide bore, super wide bore). The lock needs this information for its autolock routines since the magnets have different transfer constants(G/Amp).(see table Technical Data for the H0 Coil and H0 Frequency and Regulating Range for more details).

The Default Value is '0' equal to standard bore. Write 1 for wide bore and 2 for super wide bore magnets.

Bruker BioSpin

This functions enables/disables lock transmitter blanking. To blank (no transmitter signal) the transmitter, enable this function and connect plug J9 TX\_BLNK at the front panel of L\_TX with your blank pulse.

This functions enables/disables lock receiver blanking. To blank (no receiver acquisition) the receiver, enable this function and connect plug J8 RX\_BLNK at the front panel of L\_TX with your blank pulse.

#### Lock Hold Pulse Polarity

The Lock Hold interface may be configured to either positive or negative polarity. The appropriate pulse depends on the spectrometer in which the BSMS is installed. The polarity can be set with this function.

Configure '0' (equals pulse is active high) for a Lock system in an AMX or ARX spectrometer (with a MCI board).

Configure '1' (equals pulse is active low) for a Lock system in a DMX, DPX , DRX or AV spectrometer (with a TCU board).

The explanation above is not valid for Lock Hold pulses with connected inverter boxes. Remove any inverting components before the configuration of the Hold interface.

Make sure that the new configuration is then saved to the non volatile memory in the BSMS CPU (Save Configuration to EEPROM in the BSMS system functions menu).

#### Important:

The Lock Hold State must be left when the configuration is changed. The Lock software does not accept a new interface configuration while the Hold state is active. Drive the RCP pulse with the proper logic level before the interface is reconfigured.

For more details see chapter *"Lock-Hold Operation" on page 32* 

#### Display mode

This is the same function as menupoint Display Mode in the lockmenu on keyboard. The lock can display different signals like:

- '0' real part
- '1' real part low pass filtered
- '2' imaginary part

14.11

14.8

- '3' controller out
- '4' real part expanded (8-times sensitiver than normal real display, sensational for fine shimming)
- '5' real part expanded low pass filtered
- '6' FFA spectrum
- '7' Controller out expanded
- '8' Lock In Limit
- '9' inverse sine table
- '10' inverse cos table
- '11' regulator diviso

Default value is '0'.

#### Read Lock Level

#### 14.12

This function allows you to read either the MX(0) or MY(1) value.

#### Lock Shift

#### 14.13

This function allows you to work with any desirable lock frequencies. The lock 2H transmitter frequency is generated by mixing a multiple of 10MHz and the DDS frequency, the 19F frequency by mixing a multiple of 10MHz, the DDS freq. and the PPL freq.(a multiple of 1MHz). The controller can load the DDS with frequencies up to 20 MHz. The menu Lock Shift has four subfunctions,

- 'W' write a new shift (like the Lock Shift parameter on keyboard), if you want to work with this then the 'Autolock Mode' (see above) must first be set to 'Shift'.
- 'R' read the current Lock Shift parameter (like the Lock Shift parameter on keyboard),
- 'G' read the DDS frequency and display it in Hz,
- 'O' write a new DDS frequency in Hz (Shift value is not taken into consideration). This changes the default DDS value and also the frequency variation caused by 'Lock Shift' (1ppm → defaultfreq / 1E+06).

#### Examples 1:

Locked with CFCI3 as lock compound. New sample has C6F6 as lock compound. Refer to 19F chemical shift table referenced to CFCI3.

 $\delta$ /ppm for C6F6 is -163  $\rightarrow$  New Lock Shift is -163ppm('W' 163000).

#### Example 2:

Your 500 Mhz Magnet is 40KHz @ 2H below the standard field. The new 2H default lock frequency is calculated with freq = f2H - 40KHz (Refer to <u>"The following table contains the recommended 'new' Lock-Frequencies. These</u> corresponds with the factory configuration of the BSMS. The advantage of this frequency is that in a locked system and a correct set Lock-Shift to the corresponding solvent, the TMS line appears at the exact frequency (for instance 500.13000MHz)." on page 117).

f2H for a 500MHz Instrument = 76.774386MHz.

76.774386MHz - 40KHz = 76.734386MHz

Frequency Generation for a 500MHz Instrument: 90MHz - freqDDS (mind the sign!)

New default DDS frequency is 90MHz - 76.734386MHz = 13.265614MHz

Enter 13265614 as new default DDS frequency. Remember that 1ppm (Lock Shift) changes from 76.774386Hz to 76.768244Hz. Save this new configuration with Save Config. in the keyboard service menu. Your lock system is now working as if it was a regular 500MHz system in 2H and 19F applications.

After every BSMS powerup or reset a warning (Caution Lock Frequency) will inform you about your unusual lock frequency.

#### Example 3:

Setting the default 2H frequency for all magnets.

Lock Menu  $\rightarrow$  5. Lock Substance (W)rite '0' Deuterium. The default frequency is now set as in <u>"The following table contains the recommended 'new' Lock-Frequencies. These corresponds with the factory configuration of the BSMS. The advantage of this frequency is that in a locked system and a correct set Lock-Shift to the corresponding solvent, the TMS line appears at the <u>exact frequency (for instance 500.13000MHz)." on page 117</u>. Save this configuration with Save Config. in the keyboard service menu.</u>

#### Lock Diagnostic

14.14

The lock allows you to run insystem different diagnostic tests. This tests check the system just in a quantity way, that means they will find out that your current source is broken, but they won't find out a too noisy current source.

Possible checks:

- '1' Complete self diagnostic, all tests are executed.
- '3' ADC diagnostic
- '4' Current Source
- '5' DDS (Direct Digital Synthesizer) Diagnostic
- '6' QuadMixer Diagnostic (LO)
- '7' Transmitter HFSection Diagnostic
- '8' FFA Amplifier Diagnostic
- '9' Lock Power Supply Diagnostic
- 'A' Receiver AGC Voltage Diagnostic

The service tool displays the measured value and the range for this diagnostic point. If the value is out of the range an error will appear.

• 'D' Set Mode Register.

This features gives a direct access to the mode register (IC27) on the transmitter. (See table pulsbanks and counters for more details). It is the hexadecimal value witch is loaded into the status register. Remember that the whole lock system depends on this register (pulses, DSP).

#### Example:

Pulses (TP, RP1, RP2) like the transmitter HF section diagnostic, L\_SUBST High, TX\_BLNK Off, RX\_BLNK ON.

Sheet Transmitter Pulse\_Section shows the status register. P\_BNK0..P\_BNK3 select the pulsbank, in our example TX HF Diag has number 8. L\_SUBST is MSB of the higher nibble, value 0x80. TX\_BLNK is off, RX\_BLNK is bit 2^1 in the higher nibble value 0x20. The new values is  $(1 * 8 + 0 * 4 + 1 * 2) = 10 \rightarrow 0xA0$  (hexadecimal) for the high nibble, 0x08 (TX HF DIAG) for the low nibble. Compose the two nibbles to 0xA8.

Return to normal lock mode either with Initialize BSMS or with a hardware reset (red button on board BSMS CPU, located at the very left of the BSMS.)

Figure 14.1. Mode Register (L-TX IC27)

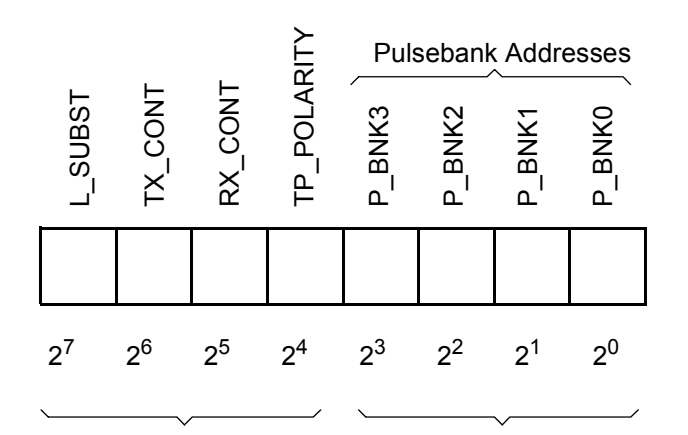

Manuel loading of the Mode Register with 2 hex numbers (bsms.exe)

#### Autolock H0 Calibration

14.15

The current source on the LCB is built with analogue components and has therefore a finite accuracy. This fact causes sometimes an autolock failure. With an exact adjustment of the current source the performance of the autolock can be increased. This calibration must be done only once after the installation of the new software (BSMS 931105). It must be repeated after every change of the CPU or LCB. The calibration factor can be stored with a 'save config'. The calibration factor is only being used during the autolock procedure.

For proper calibration follow the instructions in the BSMS servicetool.

Different development and debug tools.

- 'W' Load the PLL with a special bitframe.
- 'x' load DDS with a special bitframe.
- 'Y' Test controller DAC, Testfeature for the controller DAC (IC16).
- '0' Sets 0, TP 3 = 0V, H0\_CURRENT = 0mA
- '1' Sets +1, TP 3 = 10V, H0\_CURRENT = 1.71mA
- '2' Sets -1, TP 3 = -10V, H0\_CURRENT = -1.71mA.

Rewrite the DAC after using with 0!

• 'Z' Read only, Locklost parameter.

#### Save Lock Settings

All lock settings are saved in a file on disk. This includes some parameters which are not part of the BSMS <code>Save Config</code> command. (The only exceptions which are not covered by the BSMS save config command are magnet type, receiver blanking, transmitter blanking and lock substance).

#### Load Lock Settings

The tool recovers a saved lock setting from a file on disk. This includes some parameter which are not part of the BSMS Init command. (The only exceptions which are not covered by the BSMS save config command are magnet type, receiver blanking, transmitter blanking and lock substance).

#### RS232 Display Baudrate

This is the same function as menu point RS-Baudrate in the lockmenu on the BSMS keyboard. The lock data is transferred to the CPU/4 CCU via a serial RS232 link. The Baudrate is adjustable to several standard Baudrates.

The RS232 Baudrate generator on the CPU/4 CCU must be initialized with the same baudrate like the BSMS lock.

Default 19200 Baud.

#### Lock in PWRStep

This is the same function as menupoint Lockin PStep in the lockmenu on the BSMS keyboard. The lock decreases the lock transmitter power parameter when

#### 14.18

14.17

### 14.19

the lockin state has been achieved. It increases the lock transmitter power parameter when the lockin state is left.

The magnitude of this power step is adjustable.

Default power step 10dBm.

#### L-TX TP\_F0 Polarity

14.21

The Lock transmitter gating pulse for the HPPR preamplifier may be configured to either positive or negative polarity. The selected polarity must match with the preamplifier. Default value: high active.

The polarity selection requests Lock Transmitter ECL02 or newer.

For more details see chapter <u>*HPPR Gating Pulse TP-F0 on page 52*</u> of the Daedalus Lock Manual.

# Lock Error Messages

#### **Error Descriptions**

15.1

15

The following Lock error messages may be displayed during start-up or operation of the BSMS.

| ERROR MESSAGE                                                                | ERROR DESCRIPTION                                                                                                    | SIGNALS<br>Note: Signals of the<br>serial bus (power, gain<br>phase, shift etc.) are<br>only active during a<br>process change |
|------------------------------------------------------------------------------|----------------------------------------------------------------------------------------------------|----------------------------------------------------------------------------------------------------|
| LOCK<br>Error 11                                                             | Lock boots only from the Boot EPROM (IC26, LCB),<br>there is no applications software in the Flash-EPROM<br>(IC27, LCB). The error may be corrected by loading the<br>lock software.                                                                                                    |                                                                                                    |
| LOCK Configurable TP-F0<br>requires L_TX with ECL02 or<br>newer<br>Error 169 | The TP_F0 pulse is configurable to either positive or negative logic. This requires at least Lock Transmitter with ECL02. The hardware of older L-TX does not support this features.                                                                                                    |                                                                                                    |
| LOCK DDSFreqBusError<br>Error 133                                            | Active if a DDS frequency shift could not be loaded<br>correctly. The microprocessor on the lock controller<br>board loads the shift register (IC7, IC8, IC9, IC10) in the<br>Lock Transmitter via a serial bus during a frequency-<br>shift setting.<br>The digital frequency value is read in again by the<br>microprocessor and compared with the transmitted<br>value. If the values are not the same, a LOCK DDS Freq<br>Bus Error is generated. | WR <sup>~</sup><br>CLK<br>CS1_DDS<br>CS2_DDS<br>DATA<br>LOCK<br>FREQ_RETURN                                                    |
| LOCK DDSPhaseBusError<br>Error 132                                           | This is displayed if the DDS Phase could not be loaded.<br>The microprocessor on the lock controller board loads<br>the shift register (IC7, IC10) in the Lock Transmitter via<br>a serial bus during a phase setting. The digital phase<br>value is read back in by the microprocessor and<br>compared with the transmitted value. If the values are<br>not the same, a DDS Phase Bus Error is generated.                                            | WR <sup>~</sup><br>CLK<br>CS2_DDS<br>DATA<br>PHASE_RETURN                                                                      |
| LOCK DP_RAMError<br>Error 15                                                 | This means that Read/Write is not possible for one or more memory locations in the Dual Port RAM (IC36 LCB).                                                                                                    |                                                                                                    |

Table 15.1. Lock Error Messages in alphabetical order

| ERROR MESSAGE                                 | ERROR DESCRIPTION                                                                                                    | SIGNALS<br>Note: Signals of the<br>serial bus (power, gain<br>phase, shift etc.) are<br>only active during a<br>process change |
|-----------------------------------------------|----------------------------------------------------------------------------------------------------|----------------------------------------------------------------------------------------------------|
| LOCK DSP Command not<br>accepted<br>Error 167 | Communication problems between the uP and the DSP.<br>The software handshake is confused about a<br>inconsistent bus state.<br>You may have to boot the BSMS again if this error<br>appears twice. Please save your BSMS settings with<br>the UXNMR wsh or the "save config" command in the<br>keyboard.                                                                                                    |                                                                                                    |
| LOCK DSPDownLoadError<br>Error 135            | Displayed if Downloading is not correctly completed.<br>During Lock Booting the DSP software is loaded into<br>DSP Ram by the microprocessor via the DSP (IC19 on<br>the LCB). After this error several more DSP ERROR<br>messages are displayed but<br>these are of no significance in this instance.                                                                                                    |                                                                                                    |
| LOCK DSPNoSerialData<br>Error 146             | <ul> <li>Appears if there is no serial data at the DSP on the lock controller board. The data comes from the Receiver's A/D converter (IC9).</li> <li>Other possible causes: <ul> <li>The Pulse Section in the transmitter is not working correctly</li> <li>10 MHz reference is not connected.</li> </ul> </li> <li>Note: Different error messages may appear with the LOCK DSP No Serial Data warning. If this is the case fix the Serial Data problem first and the other message will most likely disappear.</li> </ul> | SCK<br>SRD<br>FSR<br>RP1_C<br>PL_CLK<br>HC_10MHZ<br>ADC_CONV.                                                                  |
| LOCK DSP RAM Checksum<br>Error 148            | Appears if downloading of the DSP application software<br>was done, but the Microcontroller and the DSP<br>calculated different Checksums<br>Possible Causes:<br>- Failure on the Host Bus, some bits missing at the DSP<br>side<br>- Parts of the DSP Processor system on the LCB do not<br>work correctly (IC18, IC19, IC20)                                                                                                    | LCB:<br>uP: A0A2<br>uP: D0D7<br>uP: Bus Control<br>Signals<br>DSP : whole DSP<br>Processor system                              |
| LOCK EraseFail<br>Error 37                    | Special algorithms allow an insystem programming of<br>the Flash EPROM. If an erase cycle of a memory<br>location fails, downloading will stop immediately. If this<br>error happens twice, contact your next Bruker service<br>agent or replace board LCB.<br>To restart the download, reset the BSMS and clear the<br>LOCK Errormessage #11.(The lock uses only the<br>booteprom, no valid application software in its program<br>memory).                                                                                |                                                                                                    |
| LOCK ErrorOnLCB<br>Error 4                    | This is displayed if the CPU, Keyboard or X32 ignore an error that is detected by the Lock and sent to the CPU.                                                                                                    |                                                                                                    |

Table 15.1. Lock Error Messages in alphabetical order

| ERROR MESSAGE                                                        | ERROR DESCRIPTION                                                                                                    | SIGNALS<br>Note: Signals of the<br>serial bus (power, gain<br>phase, shift etc.) are<br>only active during a<br>process change |
|----------------------------------------------------------------------|----------------------------------------------------------------------------------------------------|----------------------------------------------------------------------------------------------------|
| LOCK Error_Startchar<br>Error 30                                     | The lock application software is a INTEL Hex file. If the starting character of any line in this file violates the format specifications downloading will stop immediately. To restart the download, reset the BSMS and clear the LOCK Errormessage #11.(The lock uses only the booteprom, no valid application software in its program memory).                           |                                                                                                    |
| LOCK FFAError<br>Error 143                                           | Appears if the DSP FFA is not correctly completed<br>within a certain time period.<br>Possible Causes:<br>- Signal ADC_CONV (L-RX) is not available<br>- ADC (IC9) on the lock receiver is defect.                                                                                                    |                                                                                                    |
| LOCK Function due to Lock<br>actions temporary disabled<br>Error 168 | Some Functions are disabled while the lock executes an autofunction, a FFA or a hold pulse is asserted. The function may be selected as soon as the above described functions will be finished.                                                                                                    |                                                                                                    |
| LOCK GainBusError<br>Error 130                                       | Displayed if RF Gain could not be loaded. The<br>microprocessor on the lock controller board loads the D/<br>A converter in the Lock Receiver (IC10) via a serial Bus<br>during a Gain-setting. The microprocessor reads the<br>digital Gain value back in and compares it with the<br>transmitted value. If the values are not the same a Gain<br>Bus Error is generated. | WR <sup>~</sup><br>CLK<br>CS_Gain<br>DATA<br>DATA_RETURN                                                                       |
| LOCK HWTest Functions not<br>supported<br>Error 159                  | A special hardware testmode allowed some<br>testfunctions like toggle a port at the LCB uP. All HW<br>testfunctions are not supported anymore with the leatest<br>LOCK firmware.                                                                                                    |                                                                                                    |
| LOCK HF Power Supply<br>Failure<br>Error 157                         | All analog power supplies (LOCK_P15V, LOCK_N15V,<br>LOCK_P5V and LOCK_N5V) are checked by the<br>Microcontroller. The supplies are multiplied by a<br>individual factor and added to a common signal L-RX,<br>IC18).<br>Possible Causes:<br>- One or several Supplies missing.<br>- Some Power Supplies do not fulfil their specifications.                                | MUX L-RX (IC19) Pin<br>10<br>LOCK_P15V<br>LOCK_N15V<br>LOCK_P5V<br>LOCK_5V                                                     |
| LOCK HWTesterIsOn<br>Error 51                                        | System is not available as the Hardware Testmode is active. Switch to the normal Mode with 'Reset'.                                                                                                    |                                                                                                    |
| LOCK ModeBusError<br>Error 134                                       | Appears if the Mode could not be loaded. The microprocessor on the LCB loads the transmitter shift register (IC27) via a serial Bus using a Mode change (e.g. FFA and Normal Lock Mode). The mode settings are read into the microprocessor again and compared with the transmitted values. If the values differ, a Mode Bus Error is generated.                           | WR <sup>~</sup><br>CLK<br>CS_CNTR<br>DATA<br>STATUS_DATAR                                                                      |

 Table 15.1.
 Lock Error Messages in alphabetical order

\_

## Lock Error Messages

| ERROR MESSAGE                                  | ERROR DESCRIPTION                                                                                                    | SIGNALS<br>Note: Signals of the<br>serial bus (power, gain<br>phase, shift etc.) are<br>only active during a<br>process change |
|------------------------------------------------|----------------------------------------------------------------------------------------------------|----------------------------------------------------------------------------------------------------|
| LOCK No Communication with<br>DSP<br>Error 149 | This error appears, if the DSP does not clear its host<br>interface receive registers. Normally, this registers are<br>released after a<br>read cycle by the DSP semiconductor<br>Possible Causes:<br>- Protocol Failure at the Host Bus.<br>- Control Signals for Host Bus are not generated<br>correctly.<br>-Software inconsitencey, execute in the BSMS tool an<br>,init LCB' followed by a ,save configuration'. After this<br>procedure the lock should work wthout Error 149 | LCB:<br>DSP_HEN~<br>DSP_HR_W~<br>uP: A0A2<br>uP: D0D7                                                                          |
| LOCK No Error<br>Error 0                       | The LOCK received a delete error command although<br>no error is flagged . This error may appear if<br>synchronization problems between the Keyboard/<br>BSMSCPU and the LOCK system exist.                                                                                                    |                                                                                                    |
| LOCK No Function in Progress<br>Error 53       | The LOCK received a kill task command although no function is running. This error may appear if synchronization problems between the UXNMR/ BSMSTOOL and the LOCK system exist.                                                                                                    |                                                                                                    |
| LOCK No FFA Amplifier Signal<br>Error 156      | The Microcontroller measures the level of the 2H-TR out<br>signal in a special FFA mode<br>Possible Causes:<br>- The Pulse Section in the transmitter is not working<br>correctly<br>- 10 MHz reference is not connected.<br>- FFA Amplifier is not working correctly (L-TX, T7).<br>- No normal lock mode output signal<br>If any other errors appear in addition then attend to<br>them first.                                                                                    | Diagnostic Channel<br>Pulsbank Nr 9<br>Signalname DIAG_1<br>AGC_OUT<br>FFA<br>L_SUBST<br>ADC_CONV<br>TP                        |
| LOCK No FFASignal Found<br>Error 144           | Displayed if no lock signal can be found after activating<br>the Autolock.<br>Possible Causes:<br>- Correct Field is more than ± 1000 Hz away from the<br>Lock NMR Signal<br>- There is no sample in the magnet<br>- Incorrect Signal Path: Probehead, Preamplifier,<br>Receiver                                                                                                    |                                                                                                    |
| LOCK No H0 Coilcurrent<br>Error 150            | There is no current present in the H0 coil.<br>Possible Causes:<br>- Coil not connected<br>- H0 current source on the controller board is defect.<br>- Power amplifier IC7 and resistor R11 are burnt out.<br>If the Error 'Lock DSP No Serial Data' appears in<br>addition then attend to it first.                                                                                                    |                                                                                                    |
| LOCK No Option<br>Error 162                    | Fluorine Option is not connected.                                                                                                    |                                                                                                    |

Table 15.1. Lock Error Messages in alphabetical order

| ERROR MESSAGE                         | ERROR DESCRIPTION                                                                                                    | SIGNALS<br>Note: Signals of the<br>serial bus (power, gain<br>phase, shift etc.) are<br>only active during a<br>process change |
|---------------------------------------|----------------------------------------------------------------------------------------------------|----------------------------------------------------------------------------------------------------|
| LOCK No Quadmixer Signal<br>Error 152 | The Microcontroller measures the level of the LOCK<br>Local Oscillator (2H-LO) . The 2H-LO frequency is<br>generated in the quadrature mixer from the DDS and<br>the assisting frequency N * 10MHz.<br>Possible Causes:<br>- The Pulse Section in the transmitter is not working<br>correctly<br>- 10 MHz reference is not connected.<br>- N * 10Hz frequency multiplier is not working.<br>- SSB-Mixer is not working correctly (L-TX: M6, M7)<br>If the Error 'Lock DSP No Serial Data' appears in<br>addition then attend to it first.<br>If the Error 'Lock No T2H DDSSignal' appears in<br>addition then attend to it first. | Diagnostic Channel<br>Pulsbank Nr 7<br>Signalname DIAG_3<br>DDS_OUT<br>N*10MHz<br>ADC_CONV<br>PL_CLK<br>HC_10MHz               |
| LOCK No RFOut Signal<br>Error 155     | The Microcontroller measures the level of the<br>Transmitter<br>2H-TR Output in CW Mode.<br>Possible Causes:<br>- The Pulse Section in the transmitter is not working<br>correctly<br>- 10 MHz reference is not connected.<br>- AGC amplifiers are not working correctly<br>- Output amplifier is not working correctly<br>If any other errors appear in addition then attend to<br>them first.                                                                                                    | Diagnostic Channel<br>Pulsbank Nr 8<br>Signalname DIAG_1<br>L-TX: UAGC<br>2H_LO<br>AGC_OUT<br>FFA<br>19F_OPT<br>L_SUBST        |
| LOCK NotSameBootRoutine<br>Error 39   | The lock boots from an EPROM. The boot routine<br>stored in this EPROM must correspond to the<br>downloaded application software. The "download all<br>boards" function in the BSMS service tool guarantees<br>software consistency. To restart downloading, take out<br>jumper 6, reset the BSMS, clear the lock errormessage<br>#11 and start "download all boards". After the download<br>has been done, the lock remains in error state #11. Put<br>in jumper 6 and reset the BSMS once again.                                                                                                    |                                                                                                    |
| LOCK No T2H DDSSignal<br>Error 151    | The Microcontroller measure the Amplitude of the Direct<br>Digital Synthesizer (DDS) Frequency Out. The DDS is<br>located on Transmitter L-TX.<br>Possible Causes:<br>- The Pulse Section in the transmitter is not working<br>correctly<br>- 10 MHz reference is not connected.<br>- The DDS and his control logic is not working correctly.<br>- DDS Clock Multiplier is not working correctly<br>- Problems with the LOCK serial bus.<br>- Receiver A/D Converter (IC9) or MUX (IC19)<br>If the Error 'Lock DSP No Serial Data' appears in<br>addition then attend to it first.                                                | Diagnostic Channel<br>Pulsbank Nr 6<br>Signalname DIAG_2<br>ADC_CONV<br>PHASE_LOAD2<br>DDS_CLK<br>PL_CLK<br>HC_10MHz           |

 Table 15.1.
 Lock Error Messages in alphabetical order

\_

| ERROR MESSAGE                            | ERROR DESCRIPTION                                                                                                    | SIGNALS<br>Note: Signals of the<br>serial bus (power, gain<br>phase, shift etc.) are<br>only active during a<br>process change |
|------------------------------------------|----------------------------------------------------------------------------------------------------|----------------------------------------------------------------------------------------------------|
| LOCK PLL ERROR<br>Error 163              | In 19F operations, the lock frequency consists of the DDS frequency, a N*10MHz Term and a PLL (Phase Loop Lock) N*1MHz Term. When the controller loads the PLL with a new frequency value and the PLL can not lock to it within 600msec the error will appear. Problems with the option board or the connector may exist.                                                                                                    | PLL_LOCKIN<br>CONT_DATAR<br>CONT_DATA<br>WR~<br>CLK                                                                            |
| LOCK Power Bus Error<br>Error 131        | Appears if the Lock Power could not be loaded. The microprocessor on the controller board loads a Power setting into the Transmitter's D/A converter (IC5) via a Serial Bus. The digital Power setting is read back from the microprocessor and compared with the transmitted values. If the values are not the same a Power Bus Error is generated.                                                                                                    | WR <sup>~</sup><br>CLK<br>CS_PWR<br>DATA<br>PWR_RETURN                                                                         |
| LOCK PowerFail<br>Error 13               | This error may appear if either a voltage fluctuation was<br>detected on the Lock Controller Board. (IC5 monitors<br>the +5V (VCC) supply on the LCB) or the LOCK<br>executed a software reset. (For example after a manual<br>Download.) Use the Init feature in the BSMS tool to<br>maintain regular lock operation.                                                                                                    |                                                                                                    |
| LOCK ProgrammerFail<br>Error 36          | Special algorithms allow an insystem programming of<br>the Flash EPROM. If an erase or program cycle of a<br>memory location fails, downloading will stop<br>immediately. If this error happens twice, contact your<br>local Bruker service agent or replace board LCB.<br>To restart the download, reset the BSMS and clear the<br>LOCK Errormessage #11.(The lock uses only the<br>booteprom, no valid application software in its program<br>memory).             |                                                                                                    |
| LOCK RAM Error<br>Error 10               | One or more memory locations in the RAM (IC28 on LCB) are not Write/Readable.                                                                                                    |                                                                                                    |
| LOCK Rtx_Create Error<br>Error 22        | The LOCK operating system could not create a new task and therefore will not operate properly. A loss of some boot- or application software codes may result this error.                                                                                                    |                                                                                                    |
| LOCK RX AGC Voltage Failure<br>Error 158 | The control voltage for the Receiver AGC Amplifiers is<br>checked by the Microprocessor.<br>Possible Causes:<br>- The Pulse Section in the transmitter is not working<br>correctly<br>- 10 MHz reference is not connected.<br>- Problems with the serial bus<br>- AGC Voltage Control Unit is not working correctly (L-<br>RX: IC10, IC12)<br>- Temperature Compensation for AGC Voltage does not<br>work (IC25)<br>- The Receiver A/DC (IC9) does not work properly | Diagnostic Channel<br>Pulsbank Nr 10<br>Signalname UAGC<br>ADC_CONV<br>PL_CLK<br>HC_10MHz<br>Serial Bus                        |

Table 15.1. Lock Error Messages in alphabetical order

| ERROR MESSAGE                              | ERROR DESCRIPTION                                                                                                    | SIGNALS<br>Note: Signals of the<br>serial bus (power, gain<br>phase, shift etc.) are<br>only active during a<br>process change |
|--------------------------------------------|----------------------------------------------------------------------------------------------------|----------------------------------------------------------------------------------------------------|
| LOCK RxTyp <> TxTyp<br>Error 160           | Lock Receiver and Transmitter have incompatible<br>frequencies. Incorrect Receiver or Transmitter is in the<br>BSMS rack. If this message is displayed after a long<br>period of operation the microprocessor analog input is<br>probably defect.                                                                                                    |                                                                                                    |
| LOCK RxOpt <> TxOpt<br>Error 161           | Incompatible Options modules are installed in the Receiver and Transmitter.                                                                                                    |                                                                                                    |
| LOCK Syntax Error<br>Error 20              | Appears if the CPU transfers undefined Syntax.                                                                                                    |                                                                                                    |
| LOCK Too much Noise on<br>ADC<br>Error 153 | <ul> <li>With minimal RFGain, the Receiver Noise is measured.</li> <li>Possible Causes: <ul> <li>The Pulse Section in the transmitter is not working correctly</li> <li>10 MHz reference is not connected.</li> <li>Failure in Receiver Acquisition Section (IC9)</li> <li>Too much noise in Receiver HF-Section</li> <li>Too much noise in Receiver NF-Section</li> <li>Failure in AGC Control Voltage Unit</li> </ul> </li> <li>If the Error 'Lock RX AGC Voltage Failure' appears in addition then attend to it first.</li> </ul> | Diagnostic Channel<br>Pulsbank Nr 5<br>NF1NF4<br>NF_OUT<br>UAGC<br>UAGC2<br>ADC_CONV<br>PL_CLK<br>HC_10MHz<br>RP1              |
| LOCK Wrong Datacount<br>Error 31           | The lock application software is a INTEL Hex file. If the<br>length of any line in this file violates the format<br>specifications downloading will stop immediately.<br>Your downloaded file is damaged, contact your local<br>Bruker service agent for a correct LOCKxx.HEX file.<br>To restart the download, reset the BSMS and clear the<br>LOCK Errormessage #11.(The lock uses only the<br>booteprom, no valid application software in its program<br>memory).                                                                 |                                                                                                    |
| LOCK Wrongaddress<br>Error 32              | The lock application software is a INTEL Hex file. If any address in this file is bigger than the uController(80C535) serves with its addressbus(0xFFFF) downloading will stop immediately.<br>Your download file is damaged, contact your local Bruker service agent for a correct LOCKxx.HEX file.<br>To restart the download, reset the BSMS and clear the LOCK Errormessage #11.(The lock uses only the booteprom, no valid application software in its program memory).                                                         |                                                                                                    |

 Table 15.1.
 Lock Error Messages in alphabetical order

\_

## Lock Error Messages

| ERROR MESSAGE                              | ERROR DESCRIPTION                                                                                                    | SIGNALS<br>Note: Signals of the<br>serial bus (power, gain<br>phase, shift etc.) are<br>only active during a<br>process change |
|--------------------------------------------|----------------------------------------------------------------------------------------------------|----------------------------------------------------------------------------------------------------|
| LOCK Wrong AppSW<br>Error 12               | The lock boots from an EPROM. The bootroutine stored<br>in this EPROM gets an lock specific identifier. While the<br>lock powers up, the boot identifier is compared to the<br>application software identifier. The "download all<br>boards" function in the BSMS service tool guarantees<br>software consistency. To restart downloading, take out<br>jumper 6, reset the BSMS, clear the lock errormessage<br>#11 and start "download all boards". After the download<br>has been done, the lock remains in errorstate #11. Put<br>in jumper 6 and reset the BSMS once again. |                                                                                                    |
| LOCK WrongRecord Type<br>Error 33          | The lock application software is a INTEL Hex file. If any<br>line record type specifier violates the format<br>specifications downloading will stop immediately.<br>Your download file is damaged, contact your local<br>Bruker service agent for a correct LOCKxx.HEX file.<br>To restart the download, reset the BSMS and clear the<br>LOCK Errormessage #11.(The lock uses only the<br>booteprom, no valid application software in its program<br>memory).                                                                                                    |                                                                                                    |
| LOCK WrongCheckSum<br>Error 34             | The lock application software is a INTEL Hex file. Every<br>line in this file gets a checksum. The lock calculates for<br>each line its own checksum and compares them. If a<br>checksum differs from the calculated checksum<br>downloading will stop immediately.<br>Your download file is damaged, contact your local<br>Bruker service agent for a correct LOCKxx.HEX file.<br>To restart the download, reset the BSMS and clear the<br>LOCK Errormessage #11.(The lock uses only the<br>booteprom, no valid application software in its program<br>memory).                |                                                                                                    |
| LOCK<br>WrongTransmissionCheck<br>Error 38 | The lock application software is a INTEL Hex file. A stopline indicates the end of file. If this end of file line violates the file specification downloading will stop immediately.<br>Your download file is damaged, call your local Bruker service agent for a correct LOCKxx.HEX file.<br>To restart the download, reset the BSMS and clear the LOCK Errormessage #11.(The lock uses only the booteprom, no valid application software in its program memory).                                                                                                    |                                                                                                    |

Table 15.1. Lock Error Messages in alphabetical order

# Appendix

# 16

#### Technical Data for the H0 Coil

| H0 - Coil Type                         | Transfer<br>Constant<br>[G/Amp] | Transfer<br>Constant<br>for 1H<br>[kHz/A] | Transfer<br>Constant<br>for 2D<br>[kHz/A] | Resistance<br>[Ohm] | Induction<br>[mH] |
|----------------------------------------|---------------------------------|-------------------------------------------|-------------------------------------------|---------------------|-------------------|
| Standard Bore                          | 110                             | 468.33                                    | 71.9                                      | 135                 | 27                |
| Standard Bore for<br>Boss 1/2/3        | 104                             | 422.78                                    | 64.9                                      | 120                 | 24                |
| Wide Bore<br>(previous versions)       | 86.8                            | 369.55                                    | 56.7                                      | 136                 | 51                |
| Wide Bore<br>(new version)             | 76.4                            | 325.27                                    | 49.9                                      | 140                 | 63                |
| Super Wide Bore<br>(previous versions) | 54                              | 229.91                                    | 35.3                                      | 107                 | 144               |
| Super Wide Bore<br>(new version)       | 53.85                           | 229.27                                    | 35.2                                      | 126                 | 178               |

Table 16.1. Technical Data for the H0 Coil

#### Regulating Range

|  | Table 16.2. | H0 Frequency and | Regulating Range |
|--|-------------|------------------|------------------|
|--|-------------|------------------|------------------|

| H0 - Coil Type                                                              | H0 Frequency Range<br>[kHz] (@ 2D) | Regulating Range<br>[Hz] (@2D) |
|-----------------------------------------------------------------------------|------------------------------------|--------------------------------|
| Standard Bore<br>Lock Software: "lockae.hex" or later                       | ±12.3                              | ±122<br>+195,-49               |
| Standard Bore (Boss 1/2/3)<br>Lock Software: "lockae.hex" or later          | ±11.0                              | ±110<br>+176,-44               |
| Wide Bore (previous versions)<br>Lock Software: "lockae.hex" or later       | ±9.7                               | ±96<br>+154,-39                |
| WideBore (new version)<br>Lock Software: "lockae.hex" or later              | ±8.5                               | ±84<br>+134,-34                |
| Super Wide Bore (previous versions)<br>Lock Software: "lockae.hex" or later | ±6                                 | ±59<br>+94,-24                 |
| Super Wide Bore (new version)<br>Lock Software: "lockae.hex" or later       | ±6                                 | ±59<br>+94,-24                 |

#### Frequency Generation

The following tables give more information about frequency generation in the transmitter. The 2H and Fluorine frequencies are generated by mixing a multiple of 10 MHz (and 1MHz for Fluorine) and a DDS frequency.

| Table 16.3. | Deuterium Frequencie | which correspond with | the old Analog-Lock |
|-------------|----------------------|-----------------------|---------------------|
|-------------|----------------------|-----------------------|---------------------|

| Instrument | Deuterium<br>Frequency   | Mixing Frequencies |                             | Variation |
|------------|--------------------------|--------------------|-----------------------------|-----------|
|            | f <sub>2H</sub><br>[MHz] | N*10<br>[MHz]      | ± f <sub>DDS</sub><br>[MHz] | [MHz]     |
| 100        | 15.370877                | -                  | +15.370877                  | ± 0.5     |
| 200        | 30.721754                | 20                 | +10.721754                  | ± 0.5     |
| 250        | 38.397193                | 50                 | -11.602807                  | ± 0.5     |
| 300        | 46.072632                | 60                 | - 13.927368                 | ± 1       |
| 360        | 55.283158                | 70                 | -14.716842                  | ± 1       |
| 400        | 61.423509                | 50                 | + 11.423509                 | ± 1       |
| 500        | 76.774'386               | 90                 | - 13.225614                 | ± 1       |
| 600        | 92.125'263               | 80                 | + 12.125263                 | ± 1       |

| Instrument | Deuterium<br>Frequency   | Mixing Frequencies |                             | Variation |
|------------|--------------------------|--------------------|-----------------------------|-----------|
|            | f <sub>2H</sub><br>[MHz] | N*10<br>[MHz]      | ± f <sub>DDS</sub><br>[MHz] | [MHz]     |
| 750        | 115.151'579              | 100                | + 15.151579                 | ± 1       |
| 800        | 122.827018               | 110                | +12.827018                  | ± 1       |

Table 16.3. Deuterium Frequencie which correspond with the old Analog-Lock

The following table contains the recommended 'new' Lock-Frequencies. These corresponds with the factory configuration of the BSMS. The advantage of this frequency is that in a locked system and a correct set Lock-Shift to the corresponding solvent, the TMS line appears at the exact frequency (for instance 500.13000MHz).

Table 16.4. New Deuterium Frequencies

| Instrument | Deuterium<br>Frequency   | Mixing Fre    | Variation                   |       |
|------------|--------------------------|---------------|-----------------------------|-------|
|            | f <sub>2H</sub><br>[MHz] | N*10<br>[MHz] | ± f <sub>DDS</sub><br>[MHz] | [MHz] |
| 100        | 15.370565                | -             | +15.370565                  | ± 0.5 |
| 200        | 30.721174                | 20            | +10.721174                  | ± 0.5 |
| 250        | 38.396478                | 50            | -11.603522                  | ± 0.5 |
| 300        | 46.071782                | 60            | - 13.928218                 | ± 1   |
| 360        | 55.282148                | 70            | -14.717852                  | ± 1   |
| 400        | 61.422391                | 50            | + 11.422391                 | ± 1   |
| 500        | 76.773000                | 90            | - 13.227000                 | ± 1   |
| 600        | 92.123609                | 80            | + 12.123609                 | ± 1   |
| 700        | 107.474216               | 120           | - 12.525784                 | ± 1   |
| 750        | 115.149522               | 100           | + 15.149522                 | ± 1   |
| 800        | 122.824825               | 110           | +12.824825                  | ± 1   |
| 900        | 138.175435               | 150           | -11.8245648                 | ± 1   |

The fluorine-frequencies are calculated by multiplying the deuterium frequencies with a constant factor.

 $f_{19F(CFCI3)} = f_{2H(0ppm)} * 6.129657558$ 

The exact generation of the fluorine frequency is described in the following table.

## Appendix

| Instrument | Fluorine<br>Frequency                          |              | Variation       |                          |       |
|------------|------------------------------------------------|--------------|-----------------|--------------------------|-------|
|            | f <sub>19F</sub> (CFCl <sub>3</sub> )<br>[MHz] | M*1<br>[MHz] | + N*10<br>[MHz] | ± f <sub>DDS</sub> [MHz] | [MHz] |
| 100        | 94.2162993                                     | 79           | -               | + 15.216299              | ± 0.5 |
| 200        | 188.310273                                     | 158          | 20              | + 10.310273              | ± 0.5 |
| 250        | 235.357261                                     | 197          | 50              | - 11.642739              | ± 0.5 |
| 300        | 282.404249                                     | 236          | 60              | - 13.595751              | ± 1   |
| 360        | 338.860634                                     | 284          | 70              | - 15.139366              | ± 1   |
| 400        | 376.498225                                     | 315          | 50              | + 11.498225              | ± 1   |
| 500        | 470.592200                                     | 394          | 90              | - 13.407800              | ± 1   |
| 600        | 564.686176                                     | 472          | 80              | + 12.686176              | ± 1   |
| 700        |                                                |              |                 |                          | ± 1   |
| 750        | 705.827139                                     | 590          | 100             | + 15.827139              | ± 1   |
| 800        | 752.874117                                     | 630          | 110             | +12.874117               | ± 1   |
| 900        | 846.968099                                     | 710          | 150             | -13.031900               | ± 1   |

Table 16.5. Fluorine Frequency Generation
# **Chemical Shifts**

| Compound                        | Shift [ppm]<br>Referenced to TMS |
|---------------------------------|----------------------------------|
| Acetic                          | 2.03                             |
| Aceton                          | 2.04                             |
| CDCL <sub>3</sub>               | 7.24                             |
| CD <sub>2</sub> Cl <sub>2</sub> | 5.32                             |
| CD <sub>3</sub> CN              | 1.93                             |
| C <sub>6</sub> D <sub>6</sub>   | 7.28                             |
| D <sub>2</sub> O                | 4.70                             |
| DEE                             | 1.07                             |
| DME                             | 3.30                             |
| DMF                             | 2.91                             |
| DMSO                            | 2.49                             |
| Dioxan                          | 3.53                             |
| EtOH                            | 1.11                             |
| МеОН                            | 3.30                             |
| THF                             | 1.73                             |
| Tol                             | 2.09                             |
| Pyr                             | 8.71                             |

Table 16.6. Some Representative 2H Chemical Shifts

| Table 16.7. Some Representative 19F Chemical Shifts Referenced to CFC | 21 <sub>3</sub> |
|-----------------------------------------------------------------------|-----------------|
|-----------------------------------------------------------------------|-----------------|

| Compound                         | Shift [ppm]<br>Referenced to CFCl <sub>3</sub> |
|----------------------------------|------------------------------------------------|
| C <sub>6</sub> F <sub>6</sub>    | -163                                           |
| F <sub>2</sub> C=CF <sub>2</sub> | -135                                           |
| CF <sub>2</sub> Cl <sub>2</sub>  | -8                                             |
| CF <sub>2</sub> Br <sub>2</sub>  | 7                                              |
| CFBr <sub>3</sub>                | 7.4                                            |

The individual board frequencies of the HF boards L-TX and L-RX are coded with a resistor network and may be accessed by the LCB. The software uses this information to configure proper default frequency and to check the BSMS installation. Mind the different placement for the L-TX and L-RX.

|     |    | R83   | R81//R82   | R81   | R82    | Lock Transmitter |
|-----|----|-------|------------|-------|--------|------------------|
|     |    | R117  | R118//R119 | R118  | R119   | Lock Receiver    |
| 0   | 0  | 10000 | 0          | 0     |        | 80MHz Lock       |
| 8   | 1  | 10000 | 330        | 330   |        | 100MHz Lock      |
| 16  | 2  | 10000 | 680        | 680   |        | 200MHz Lock      |
| 24  | 3  | 10000 | 1000       | 1000  |        | 250MHz Lock      |
| 32  | 4  | 10000 | 1500       | 1500  |        | 270MHz Lock      |
| 40  | 5  | 10000 | 1800       | 1800  |        | 300MHz Lock      |
| 48  | 6  | 10000 | 2350       | 4700  | 4700   | 360MHz Lock      |
| 56  | 7  | 10000 | 2800       | 5600  | 5600   | 400MHz Lock      |
| 64  | 8  | 10000 | 3300       | 3300  |        | 500MHz Lock      |
| 72  | 9  | 10000 | 3900       | 3900  |        | 600MHz Lock      |
| 80  | 10 | 10000 | 4557       | 4700  | 150000 | 650MHz Lock      |
| 88  | 11 | 10000 | 5242       | 5600  | 82000  | 700MHz Lock      |
| 96  | 12 | 10000 | 5994       | 12000 | 12000  | 750MHz Lock      |
| 104 | 13 | 10000 | 6800       | 6800  |        | 800MHz Lock      |
| 112 | 14 | 10000 | 7742       | 12000 | 22000  | 850MHz Lock      |
| 120 | 15 | 10000 | 8889       | 10000 | 82000  | 900MHz Lock      |
| 128 | 16 | 10000 | 10000      |       |        | 950MHz Lock      |
| 136 | 17 | 10000 | 11379      | 12000 | 220000 | 1000MHz Lock     |
| 144 | 18 | 10000 | 12833      | 15000 | 82000  | Reserved         |
| 152 | 19 | 10000 | 14694      | 18000 | 82000  |                  |
| 160 | 20 | 10000 | 16639      | 18000 | 220000 |                  |
| 168 | 21 | 10000 | 19024      | 22000 | 150000 |                  |
| 176 | 22 | 10000 | 22000      | 22000 |        |                  |
| 184 | 23 | 10000 | 25533      | 27000 | 47000  |                  |

Table 16.8.Board Frequency Table

|     |    | R83   | R81//R82   | R81      | R82     | Lock Transmitter |
|-----|----|-------|------------|----------|---------|------------------|
|     |    | R117  | R118//R119 | R118     | R119    | Lock Receiver    |
| 192 | 24 | 10000 | 29999      | 33000    | 330000  |                  |
| 200 | 25 | 10000 | 35999      | 39000    | 470000  |                  |
| 208 | 26 | 10000 | 42998      | 47000    | 470000  |                  |
| 216 | 27 | 10000 | 53496      | 56000    | 1000000 |                  |
| 224 | 28 | 10000 | 69767      | 82000    | 470000  |                  |
| 232 | 29 | 10000 | 99990      | 100000   |         |                  |
| 240 | 30 | 10000 | 149978     | 150000   |         |                  |
| 248 | 31 | 10000 | 329891     | 330000   |         |                  |
| 255 | 32 | 10000 | ###        | 10000000 |         |                  |

Table 16.8. Board Frequency Table

# List of Abbreviations Used

|        | Analog to Digital Convertor                              |
|--------|----------------------------------------------------------|
| ADC    | Analog to Digital Converter                              |
| AGC    |                                                          |
| BP     | Band Pass Filter                                         |
| BSMS   | Bruker Smart Magnet Control System (Bruker Product Name) |
| CPU    | Central Processor Unit                                   |
| DAC    | Digital to Analog Converter                              |
| DDS    | Direct Digital Synthesizer                               |
| DPR    | Dual Port RAM                                            |
| DSP    | Digital Signal Processor                                 |
| ECL    | Emitter Coupled Logic                                    |
| EPLD   | Electrical Programmable Llogical Device                  |
| FFA    | Fast Field Adjustment                                    |
| HF     | High Frequency                                           |
| HP     | High Pass Filter                                         |
| HPPR   | High Performance Preamplifier (Bruker Product Name)      |
| IF     | Intermediate Frequency                                   |
| LCB    | Lock Controller Board                                    |
| LF     | Low Frequency                                            |
| LO     | Local Oscillator                                         |
| LP     | Low Pass Filter                                          |
| L - RX | Lock Receiver                                            |
| L - TX | Lock Transmitter                                         |
| μP     | Micro Processor                                          |
| OP     | Operational Amplifier                                    |
| PA     | Power Amplifier                                          |
| RCP    | Realtime Clock Pulse                                     |
| RP     | Receiver Pulse                                           |
| SCB    | Shim Control Board                                       |
| SLCB   | Sample and Level Control Board                           |
| SNR    | Signal to Noise Ratio                                    |
| SSB    | Single Side Band                                         |

TP Transmitter Pulse

# Figures

| Conte                                                                                                 | nts                                                                                                    | 3                                                    |
|----------------------------------------------------------------------------------------------------|----------------------------------------------------------------------------------------------------|------------------------------------------------------|
| Index                                                                                                 |                                                                                                    | 7                                                    |
| 1 Introd                                                                                              | luction                                                                                                    | 15                                                   |
| 2 Gener                                                                                               | al Description                                                                                                    | 17                                                   |
| Figure 2.1.<br>Figure 2.2.                                                                            | Lock Function Diagram<br>Block Diagram of the Lock                                                                                                    | . 18<br>. 20                                         |
| 3 Opera                                                                                               | tion                                                                                                    | 23                                                   |
| Figure 3.1.<br>Figure 3.2.                                                                            | Lock Keyboard Menu Tree<br>Lock-Hold Pulse Diagram for AV Spectrometers                                                                                                    | . 31<br>. 32                                         |
| 4 19F L                                                                                               | ock Option                                                                                                    | 35                                                   |
| Figure 4.1.                                                                                           | L-TX Option 19F Installation                                                                                                    | . 37                                                 |
| Figure 4.3.                                                                                           | 19F Wiring                                                                                                    | . 39<br>. 39                                         |
| 5 Lock                                                                                                | Transmitter                                                                                                    | 43                                                   |
| Figure 5.1.<br>Figure 5.2.<br>Figure 5.3.<br>Figure 5.4.<br>Figure 5.5.<br>Figure 5.6.<br>Figure 5.7. | Transmitter Block Diagram<br>Front View L-TX ECL05 with pulse setting switch<br>Transmitter Blanking Sequence for ECL00 and ECL01<br>Transmitter Blanking Sequence from ECL02 on<br>Pulse diagram for PFP (Normal Lock mode, T=300µs)<br>Pulse diagram for PFP Mode ECL05 and higher (T=300µs)<br>Pulse diagram for FFA Mode | . 43<br>. 50<br>. 51<br>. 51<br>. 54<br>. 55<br>. 57 |
| 6 19F T                                                                                               | X Option                                                                                                    | 61                                                   |
| Figure 6.1.                                                                                           | 19F TX Option Block Diagram                                                                                                    | . 62                                                 |
| 7 Lock                                                                                                | Receiver                                                                                                    | 65                                                   |
| Figure 7.1.<br>Figure 7.2.                                                                            | Receiver Block Diagram<br>Block Diagram of Receiver Concept                                                                                                    | . 65<br>. 66                                         |
| 8 19F R                                                                                               | X Option                                                                                                    | 69                                                   |
| Figure 8.1.<br>Figure 8.2.                                                                            | Signal path in Receiver with built in Option<br>X_Option Block Diagram                                                                                                    | . 69<br>. 70                                         |
| 9 Lock                                                                                                | Controller                                                                                                    | 73                                                   |

| Figure 9.1.<br>Figure 9.2. | Controller Block Diagram<br>Lock Controller Memory Maps | . 73<br>. 75 |
|----------------------------|---------------------------------------------------------|--------------|
| Figure 9.3.                | Lock Controller Memory Maps (continued)                 | . 76         |
| Figure 9.4.                | Downloading the DSP Software (Timing diagram)           | . 78         |
| Figure 9.5.                | Serial Lock Control Bus Diagram                         | . 80         |
| Figure 9.6.                | Serial Lock Control Bus Timing Diagram                  | . 81         |
| 10 Lock F                  | RS232 Piggy Board                                       | 85           |
| Figure 10.1.               | Connections with the Mainboard                          | . 86         |
| 11 Hold II                 | nterface for AVANCE Spectrometers                       | 87           |
| Figure 11.1.               | LCB board component mounting diagram ECL02 to ECL03     | 89           |
| Figure 11.2.               | LCB Board component mounting diagram                    | . 91         |
| Figure 11.3.               | LCB board component mounting diagram                    | . 91         |
| Figure 11.4.               | LCB Board component mounting after modification         | . 92         |
| 12 Techn                   | ical Data                                               | 93           |
| 13 Troubl                  | le Shooting                                             | 97           |
| 14 BSMS                    | service tool                                            | 99           |
| Figure 14.1.               | Mode Register (L-TX IC27)                               | 104          |
| 15 Lock E                  | Error Messages                                          | 107          |
| 16 Appen                   | dix                                                     | 115          |
| Figure                     | S                                                       | 123          |
| Tables                     |                                                         | 125          |

# Tables

|                          | Conten                                       | ts                                                                                                    | 3                            |
|--------------------------|----------------------------------------------|----------------------------------------------------------------------------------------------------|------------------------------|
|                          | Index                                        |                                                                                                    | 7                            |
| 1                        | Introdu                                      | ction                                                                                                    | 15                           |
| 2                        | Genera                                       | I Description                                                                                                    | 17                           |
| Tab                      | ole 2.1.                                     | Unit numbers for different instrument frequencies                                                                                                    | . 21                         |
| 3                        | Operati                                      | on                                                                                                    | 23                           |
| Tab<br>Tab<br>Tab        | ole 3.1.<br>ole 3.2.<br>ole 3.3.             | Lock Parameters<br>Lock Parameters corresponding to the old analog Lock .<br>Default values (factory configuration)                                            | . 27<br>. 28<br>. 28         |
| 4                        | 19F Loo                                      | ck Option                                                                                                    | 35                           |
| Tab                      | ole 4.1.                                     | BSMS Unit numbers for different instrument frequencies                                                                                                    | 35                           |
| 5                        | Lock Ti                                      | ransmitter                                                                                                    | 43                           |
| Tab<br>Tab<br>Tab<br>Tab | ole 5.1.<br>ole 5.2.<br>ole 5.3.<br>ole 5.4. | Assisting Frequencies for various Instrument Versions<br>Pulsebanks (EPROMs) and Counters<br>PAL Outputs at the various operating modes<br>L-TX Print Versions | . 46<br>. 56<br>. 58<br>. 59 |
| 6                        | 19F TX                                       | Option                                                                                                    | 61                           |
| 7                        | Lock R                                       | eceiver                                                                                                    | 65                           |
| Tab                      | ole 7.1.                                     | L-RX Print Version                                                                                                    | . 68                         |
| 8                        | 19F RX                                       | Option                                                                                                    | 69                           |
| Tab                      | ole 8.1.                                     | 19F-RX Option Print Version                                                                                                    | . 71                         |
| 9                        | Lock C                                       | ontroller                                                                                                    | 73                           |
| Tab<br>Tab               | ole 9.1.<br>ole 9.2.                         | SCI Interface Frame<br>LCB Print Version                                                                                                    | . 79<br>. 83                 |
| 10                       | Lock R                                       | S232 Piggy Board                                                                                                    | 85                           |
| 11                       | Hold In                                      | terface for AVANCE Spectrometers                                                                                                    | 87                           |

| 12 Technical Data93 |                                                                    |      |  |  |
|---------------------|--------------------------------------------------------------------|------|--|--|
| 13 Trouble          | Shooting                                                           | 97   |  |  |
| 14 BSMS s           | service tool                                                       | 99   |  |  |
| 15 Lock Ei          | rror Messages                                                      | 107  |  |  |
| Table 15.1.         | Lock Error Messages in alphabetical order                          | 107  |  |  |
| 16 Append           | lix                                                                | 115  |  |  |
| Table 16.1.         | Technical Data for the H0 Coil                                     | 115  |  |  |
| Table 16.2.         | H0 Frequency and Regulating Range                                  | 116  |  |  |
| Table 16.3.         | Deuterium Frequencie which correspond with the old Ana<br>Lock 116 | log- |  |  |
| Table 16.4.         | New Deuterium Frequencies                                          | 117  |  |  |
| Table 16.5.         | Fluorine Frequency Generation                                      | 118  |  |  |
| Table 16.6.         | Some Representative 2H Chemical Shifts                             | 119  |  |  |
| Table 16.7.         | Some Representative 19F Chemical Shifts Referenced to<br>CFCI3 119 | D    |  |  |
| Table 16.8.         | Board Frequency Table                                              | 120  |  |  |
| Figures             | 1                                                                  | 23   |  |  |
| Tables              | 1                                                                  | 25   |  |  |

# Notizen

# Index

#### Numerics

| 19F Chemical Shifts     |     |
|-------------------------|-----|
| 19F RX Option           |     |
| 19F TX Option           |     |
| 19F LO signal           |     |
| 19F LO-signa            |     |
| 19F-Operation           |     |
| 19F-Option Installation |     |
| 19F-Wiring              |     |
| 2H Chemical Shifts      | 119 |
| 2H-TR                   |     |
| 60MHz Multiplier        |     |
| 80535 microprocessor    |     |

#### Α

| A/D converter           | 68  |
|-------------------------|-----|
| Absorption              | 68  |
| Acetone-d6              |     |
| Acquisition             | 68  |
| Acquisition-Parameters  | 40  |
| Active Bandpassfilter   |     |
| ADC diagnostic          | 103 |
| AGC Amplifiers          | 47  |
| AMX                     |     |
| applications software   | 107 |
| ARX                     |     |
| ASX                     |     |
| Attenuator              |     |
| Auto Gain               |     |
| Auto Lock               |     |
| Auto Phase              |     |
| Auto Power              |     |
| Autolock                |     |
| Autolock H0 Calibration | 104 |
| Autolock Mode           | 100 |
| AVANCE                  | 87  |
| AVANCE spectrometers    |     |

#### В

| Baudrate        |  |
|-----------------|--|
| beep (buzzer)   |  |
| Blackman Window |  |
| blanking        |  |
| Bloch           |  |
|                 |  |

| Boot EPROM       |  |
|------------------|--|
| BSMS Keyboard    |  |
| BSMS Servicetool |  |
| Buffer Amplifier |  |
| •                |  |

# С

| Cables                                               |          |
|------------------------------------------------------|----------|
| Calibration                                          |          |
| Caution Lock Frequency                               | 100, 103 |
| Chemical Shifts                                      | 40, 117  |
| compound                                             |          |
| Config                                               | 100      |
| Configurable TP-F0 requires L_TX with ECL02 or newer | 107      |
| Controller Board                                     |          |
| controller DAC                                       | 105      |
| controller out                                       | 102      |
| Controller Pulses                                    | 53       |
| Cryoprobes                                           |          |
| Current Source                                       | 103      |
| current source                                       |          |

### D

| DC Decoupling                               | 71           |
|---------------------------------------------|--------------|
| DDS                                         |              |
| DDS (Direct Digital Synthesizer) Diagnostic |              |
| DDS Frequency                               |              |
| DDS frequency                               | 103          |
| DDSFreqBusError                             | 107          |
| DDSPhaseBusError                            | 107          |
| default 2H frequency                        | 103          |
| default DDS frequency                       | 103          |
| default values                              |              |
| Delete Error                                |              |
| Deuterium                                   | 17           |
| Deuterium Frequency                         | 46 – 47, 116 |
| Deuterium local oscillating signal          |              |
| Deuterium transmitter signal                |              |
| development and debug tools                 | 105          |
| Diagnostic                                  | 103          |
| difference experiments                      |              |
| Digital Analog Converter (DAC)              |              |
| Digital Lock Settings                       |              |
| Digital Synthesizer                         |              |
| Direct Digital Synthesizer (DDS)            | 44, 46       |
| Dispersion                                  |              |
| Display                                     | 24           |
| Display Data                                |              |
| Display jumpers                             |              |
| Display Mode                                |              |
| Display mode                                | 101          |
| dividers                                    |              |
| DownLoad                                    |              |
| DP_RAMError                                 | 107          |

| Drift                    |  |
|--------------------------|--|
| Drift Comp               |  |
| DSP                      |  |
| DSP Command not accepted |  |
| DSP Host Interface       |  |
| DSP RAM Checksum         |  |
| DSPDownLoadError         |  |
| DSPNoSerialData          |  |
|                          |  |

# Ε

| FCI                 | 50 (    | 68 71     | 83   |
|---------------------|---------|-----------|------|
| ECI 02              | . 00, 0 | 00, 7     | 52   |
|                     |         |           | 20   |
|                     |         | 33 88<br> | 2 00 |
|                     | •••••   | 55, 60    | 100  |
| Erasing Elash EDDOM |         |           | 100  |
| Erasing Flash EPROM |         | •••••     | 99   |
| EII0I U             |         |           | 110  |
|                     |         | •••••     | 112  |
| EII0I I I           |         | •••••     | 107  |
|                     |         |           | 107  |
|                     |         |           | 112  |
| Error 130           |         |           | 109  |
| Error 131           |         | •••••     | 112  |
| Error 132           |         |           | 107  |
| Error 133           |         |           | 107  |
| Error 134           |         |           | 109  |
| Error 135           |         |           | 108  |
| Error 143           |         |           | 109  |
| Error 144           |         |           | 110  |
| Error 146           |         |           | 108  |
| Error 148           |         |           | 108  |
| Error 149           |         |           | 110  |
| Error 150           |         |           | 110  |
| Error 151           |         |           | 111  |
| Error 152           |         |           | 111  |
| Error 153           |         |           | 113  |
| Error 155           |         |           | 111  |
| Error 156           |         |           | 110  |
| Error 157           |         |           | 109  |
| Error 158           |         |           | 112  |
| Error 160           |         |           | 113  |
| Error 161           |         |           | 113  |
| Error 162           |         |           | 110  |
| Error 163           |         |           | 112  |
| Error 167           |         |           | 108  |
| Error 168           |         |           | 109  |
| Error 169           |         |           | 107  |
| Error 22            |         |           | 112  |
| Error 30            |         |           | 109  |
| Error 4             |         |           | 108  |
| Error 51            |         |           | 109  |
| Error 53            |         |           | 110  |
| Error 8             |         |           | 113  |
| Error Code          |         |           | 108  |

| Error Code = 12 | 114 |
|-----------------|-----|
| Error Code = 31 | 113 |
| Error Code = 32 | 113 |
| Error Code = 33 | 114 |
| Error Code = 34 | 114 |
| Error Code = 36 | 112 |
| Error Code = 39 | 111 |
| Error Code 38   |     |
| Error Messages  | 107 |
| Error Startchar | 109 |
| ErrorOnLCB      | 108 |
|                 |     |

#### F

| FFA Amplifier Diagnostic                         | 103 |
|--------------------------------------------------|-----|
| FFA Mode                                         |     |
| FFA Spectrum                                     | 102 |
| FFAError                                         | 109 |
| FFA-Spectrum                                     | 24  |
| FIELD                                            |     |
| Field                                            | 24  |
| figure of merit                                  |     |
| Fluorine                                         | 61  |
| Fluorine (as lock substance)                     |     |
| Fluorine-Lock-Option                             |     |
| Function due to Lock actions temjporary disabled | 109 |

# G

| GainBusError       |  |
|--------------------|--|
| Galvanic Isolation |  |
| gradients          |  |
| Graphic Terminal   |  |
| GT01               |  |

# Η

| HO Power Source                | 10  |
|--------------------------------|-----|
|                                | 105 |
|                                |     |
| Hardware) Version              |     |
| HF Amplifier                   | 67  |
| HF Bandpass Filter             | 67  |
| HF Parameters                  | 79  |
| HF Power Supply Failure        | 109 |
| Highpass Filter                | 70  |
| hold off                       |     |
| hold on                        |     |
| Hold Operation                 |     |
| Hold Pulse Polarity            |     |
| HPPR                           |     |
| HPPR 19F-Selective module      |     |
| HPPR Gating Pulse TP-F0        |     |
| HWTest Functions not supported |     |
| HWTesterIsOn                   | 109 |

# I

| ü              |  |
|----------------|--|
| imaginary part |  |
| Init           |  |
|                |  |

# J

| Jumper         |  |
|----------------|--|
| Jumper Setting |  |

# Κ

| yboard |
|--------|
|--------|

# L

| L_HOLD pulse               | 88          |
|----------------------------|-------------|
| L_SUBST                    | 104         |
| LF-Amplifier               | 67          |
| Lock Channel               |             |
| Lock Controller LCB        | 21          |
| Lock DC                    |             |
| Lock Drift                 |             |
| Lock Gain                  |             |
| Lock Hold Pulse Polarity   | 101         |
| Lock in Spike              |             |
| Lock Parameters            |             |
| Lock Phase                 |             |
| Lock Power                 |             |
| Lock RF Gain               |             |
| Lock Setting               |             |
| Lock Settings for 19F      | 41          |
| Lock Shift                 | 17, 23, 102 |
| Lock Substance             | 40          |
| Lock-Hold Trouble shooting | 33          |
| Lock-In                    |             |
| Lockin PStep               | 24          |
| Locklost                   | 105         |
| Lock-Shift                 | 40          |
| LOOP FILTER                |             |
| Loop Gain                  |             |
| Loop Time                  |             |
| Lowpass Filter             | 71          |

# М

| Magnet Type    |  |
|----------------|--|
| Manual Lock In |  |
| Manual Lock-In |  |
| Menu Tree      |  |
| Mixer          |  |
| Mode Register  |  |

| ModeBusError | . 109 |
|--------------|-------|
| MX           | . 102 |
| MY           | . 102 |

### Ν

| NMR Control Word          | 32  |
|---------------------------|-----|
| No Communication with DSP | 110 |
| No FFA Amplifier Signal   | 110 |
| No FFASignal Found        | 110 |
| No H0 Coilcurrent         | 110 |
| No Option                 | 110 |
| No Quadmixer Signal       | 111 |
| No RFOut Signal           | 111 |
| No T2H DDSSignal          | 111 |
| noise modulation          | 27  |
| normal lock mode          | 104 |
| NotSameBootRoutine        | 111 |

# 0

| Operation    |  |
|--------------|--|
| Option (19F) |  |
| Options      |  |

# Ρ

| P_BNK0P_BNK3            |  |
|-------------------------|--|
| PFP Mode                |  |
| phase detector          |  |
| phase locked oscillator |  |
| PI Regulator            |  |
| PLL.                    |  |
| PLL ERROR               |  |
| power                   |  |
| Power Bus Error         |  |
| Power Supply Diagnostic |  |
| PowerFail               |  |
| ppm                     |  |
| Print Number            |  |
| ProgrammerFail          |  |
| Pulsbanks               |  |
| Pulse Bank              |  |
| Pulse Program           |  |
| Pulse Section           |  |
| Pulses                  |  |

# Q

| QuadMixer Diagnostic | 103 |
|----------------------|-----|
| Quadrature Mixer     |     |

# R

| RAM Error                       |                |
|---------------------------------|----------------|
| RCP Interface                   |                |
| Read Lock Level                 |                |
| real part                       | 101            |
| real part expanded              | 102            |
| real part low pass filtered     | 101            |
| Rec. Blanking                   | 101            |
| Rec. Blanking On/Off            | 101            |
| Receiver                        | 19, 35, 69, 93 |
| Receiver AGC Voltage Diagnostic | 103            |
| Receiver Blanking               | 53             |
| receiver gain overflow          |                |
| Reference Signal                |                |
| Regulator Gain                  | 24             |
| Regulator Output                | 24             |
| regulator output                |                |
| Regulator Time Constant         | 24             |
| reset                           |                |
| Reset and Power up Logic        | 76             |
| RP1                             |                |
| RS Baudrate                     | 79             |
| RS232                           |                |
| RS232 Piggy Board               | 85             |
| RS-Baudrate                     | 24             |
| RX AGC Voltage Failure          | 112            |
| RX_BLNK                         |                |
| RX_BLNK ON                      |                |
| RxOpt TxOpt                     | 113            |
| RX-pulse delay                  | 50             |
| RxТур ТхТур                     | 113            |

# S

| saturation         |    |
|--------------------|----|
| Save Config        |    |
| Save Lock Settings |    |
| SCI Interface      | 79 |
| SCI jumpers        |    |
| service tool       |    |
| Shift              |    |
| SHIFT/FIELD        |    |
| Shift/Field        |    |
| sidebands          |    |
| Signal Processor   | 19 |
| software           |    |
| softwarehandshake  |    |
| SSI Interface      |    |
| standard bore      |    |
| standard field     |    |
| STD BY             |    |
| Substance          |    |
| super wide bore    |    |
| Sweep              |    |

| Sweep Amplitude |     |
|-----------------|-----|
| Sweep Rate      |     |
| sweep wiggles   |     |
| Syntax Error    | 113 |

# T

| Too much Noise on ADC            |                |
|----------------------------------|----------------|
| TP                               | 104            |
| TP_F0                            | 51             |
| TP-F0                            |                |
| Trans Blanking                   | 101            |
| Trans Blanking On/Off            | 101            |
| Transmitter                      | 19, 35, 69, 94 |
| Transmitter Blank Mod            | 49             |
| Transmitter Blanking             | 51, 53         |
| Transmitter HFSection Diagnostic | 103            |
| Transmitter Power Range          |                |
| Transmitter Subsections          |                |
| TX_BL                            | 51             |
| TX_BLNK                          |                |
| TX_BLNK Off                      | 104            |

# U

| Upgrade from LCB ECL02 to ECL03 | 89 |
|---------------------------------|----|
| Upgrade from LCB ECL03 to ECL04 | 90 |
| Upgrade to ECL01                | 85 |
| UXNMR                           | 40 |
| •                               |    |

#### V

| Variable Lock Parameters |  |
|--------------------------|--|
| Version                  |  |
| VME Interface            |  |

#### W

| 100 |
|-----|
| 25  |
|     |
| 113 |
| 113 |
|     |
|     |
| 114 |
|     |

# X

| X32 Commands |    |
|--------------|----|
| XOFF         |    |
| XON          | 79 |

# Introduction

#### About Daedalus

Those of you with a knowledge of ancient Greek history will no doubt recognise the name we have used for our new digital lock. Daedalus and his son lcarus, in an effort to flee from one island to another, built two sets of wings in order to fly to freedom. The wings were constructed of feathers glued to a wicker frame with wax. The wings functioned beautifully and they set over the ocean. In his joy lcarus flew higher and higher and, heeding Daedalus no longer, plunged to his death after flying too close to the Sun. His wax had melted and the wings disintegrated. His wise father Daedalus flew on for a great distance - safely reaching his goal.

Just as the original Daedalus came to be a legend so too is our Digital Daedalus Lock System destined to receive great acclaim. Inspired by the same soaring philosophy and thorough preparation our Daedalus Lock will perform for you to achieve the ever more exacting demands for NMR in the 90's!

#### Your Manual Contains

Your manual features three major areas to help you quickly locate your subject of interest.

The first two chapters -'General Description' and 'Operation' - provide an overview of the entire system with specifics for operation.

The following three chapters 'Lock Transmitter', 'Lock Receiver', and 'Lock Controller' cover in detail the print boards from which the Digital Lock is constructed. Function descriptions, general information, schematics, diagrams and testing information for the boards are all located in this mid section.

The final chapters give you an overview of the System Software, Technical Data, Error Messages and Correcting Technique. The appendix includes various frequency and range information and a list of abbreviations we hope you will find useful.

For your convenience we have also included at the rear a 'List of Figures' and a 'List of Tables'.

Sincerely Yours

'The Daedalus Team'

# Introduction